2004 BRAKES Antilock Brake System - Ascender

### 2004 BRAKES

### **Antilock Brake System - Ascender**

# **SPECIFICATIONS**

## FASTENER TIGHTENING SPECIFICATIONS

## **Fastener Tightening Specifications**

|                                                      | Specif  | ication   |
|------------------------------------------------------|---------|-----------|
| Application                                          | Metric  | English   |
| EBCM to BPMV                                         | 5 N.m   | 39 lb in  |
| EHCU to Bracket                                      | 9 N.m   | 7 lb in   |
| EHCU Bracket Mounting Bolts                          | 25 N.m  | 18 lb ft  |
| Front Brake Lines to BPMV                            | 25 N.m  | 18 lb ft  |
| Front Wheel Speed Sensor Mounting Bolt               | 17 N.m  | 12 lb ft  |
| Master Cylinder brake lines to BPMV                  | 25 N.m  | 18 lb ft  |
| Rear Brake Line to BPMV                              | 25 N.m  | 18 lb ft  |
| Steering Knuckle to Front Hub/Bearing Mounting Bolts | 180 N.m | 133 lb ft |

# SCHEMATIC AND ROUTING DIAGRAMS

## **ABS SCHEMATIC ICONS**

### **ABS Schematic Icons**

| Icon | Icon Definition                                                                                                    |
|------|----------------------------------------------------------------------------------------------------|
| Icon | Icon Definition<br>IMPORTANT:<br>Twisted-pair wires provide an effective shield<br>that helps protect sensitive electronic<br>components from electrical interference. If the<br>wires were covered with shielding, install new<br>shielding. |
|      | degrading the performance of the connected<br>components, you must maintain the proper<br>specification when making any repairs to the<br>twisted-pair wires shown :                                                                          |
|      | <ul> <li>The wires must be twisted a minimum of 9 turns per 31 cm (12 in) as measured anywhere along the length of the wires.</li> <li>The outside diameter of the twisted wires must not exceed 6.0 mm (0.25 in).</li> </ul>                 |
|      |                                                                                                    |

2004 BRAKES Antilock Brake System - Ascender

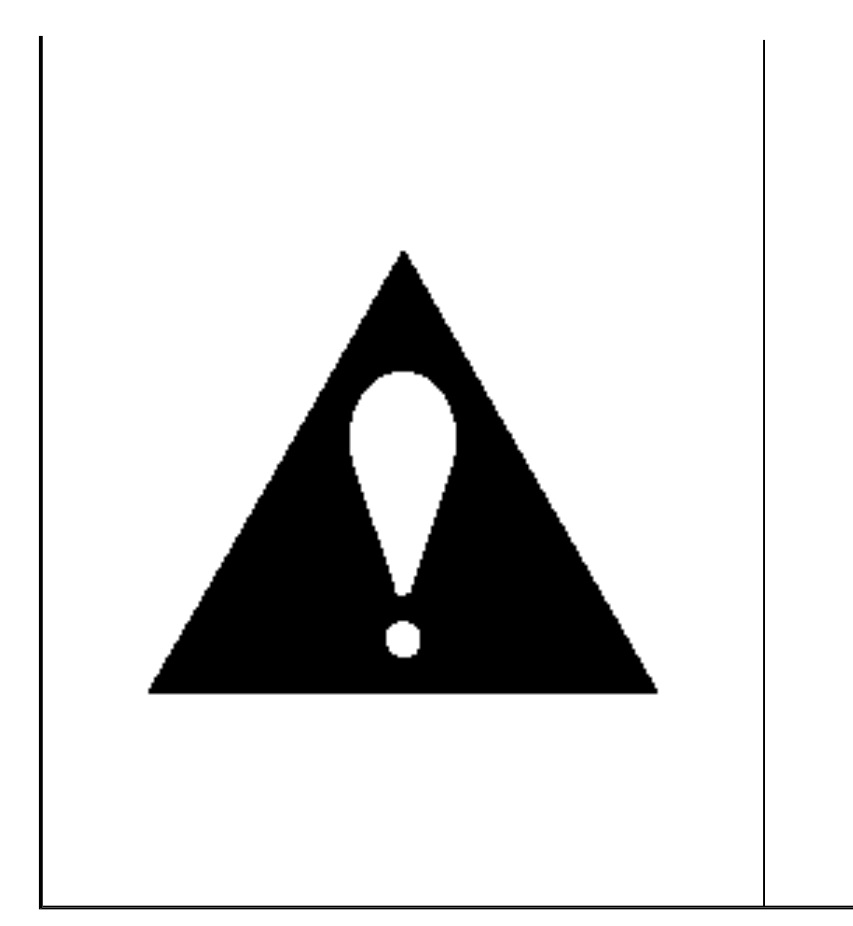

# **ABS SCHEMATICS**

2004 BRAKES Antilock Brake System - Ascender

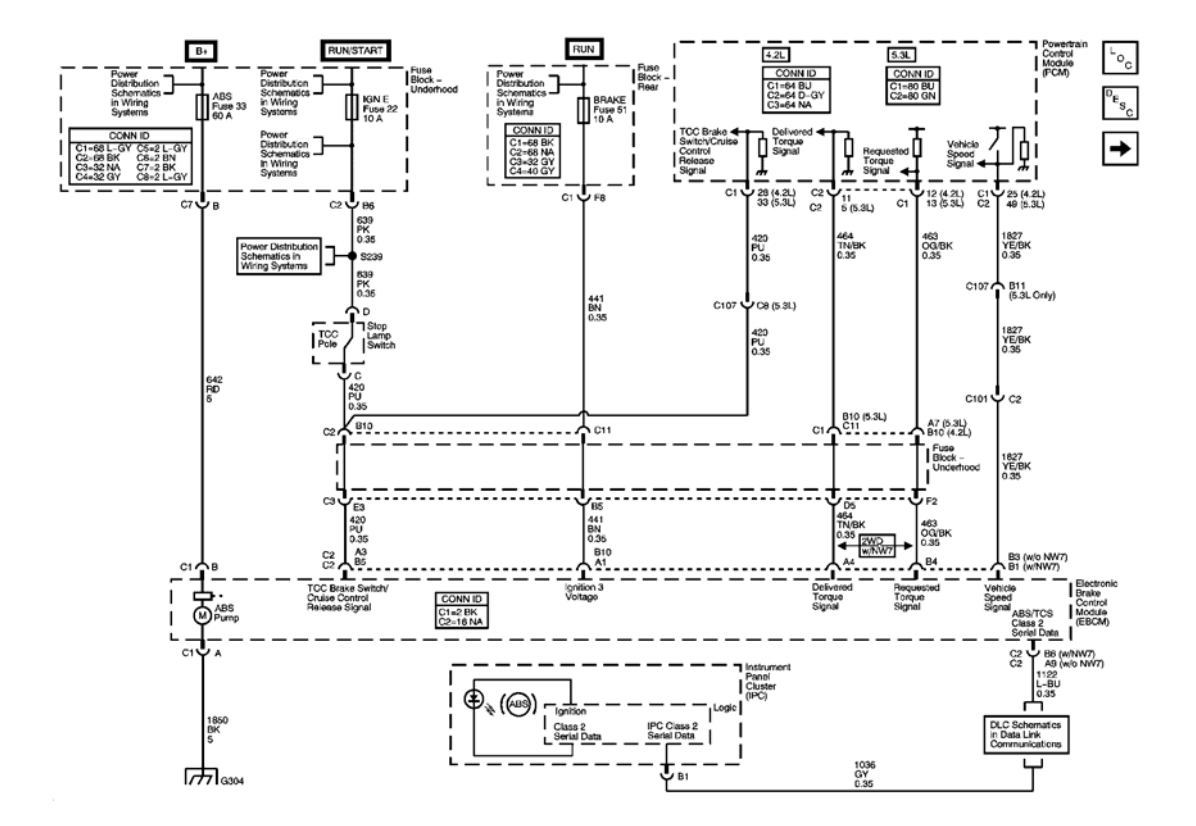

Fig. 1: EBCM Power, Ground, Serial Data, Indicator, And Signal Circuits Schematic Courtesy of GENERAL MOTORS CORP.

2004 BRAKES Antilock Brake System - Ascender

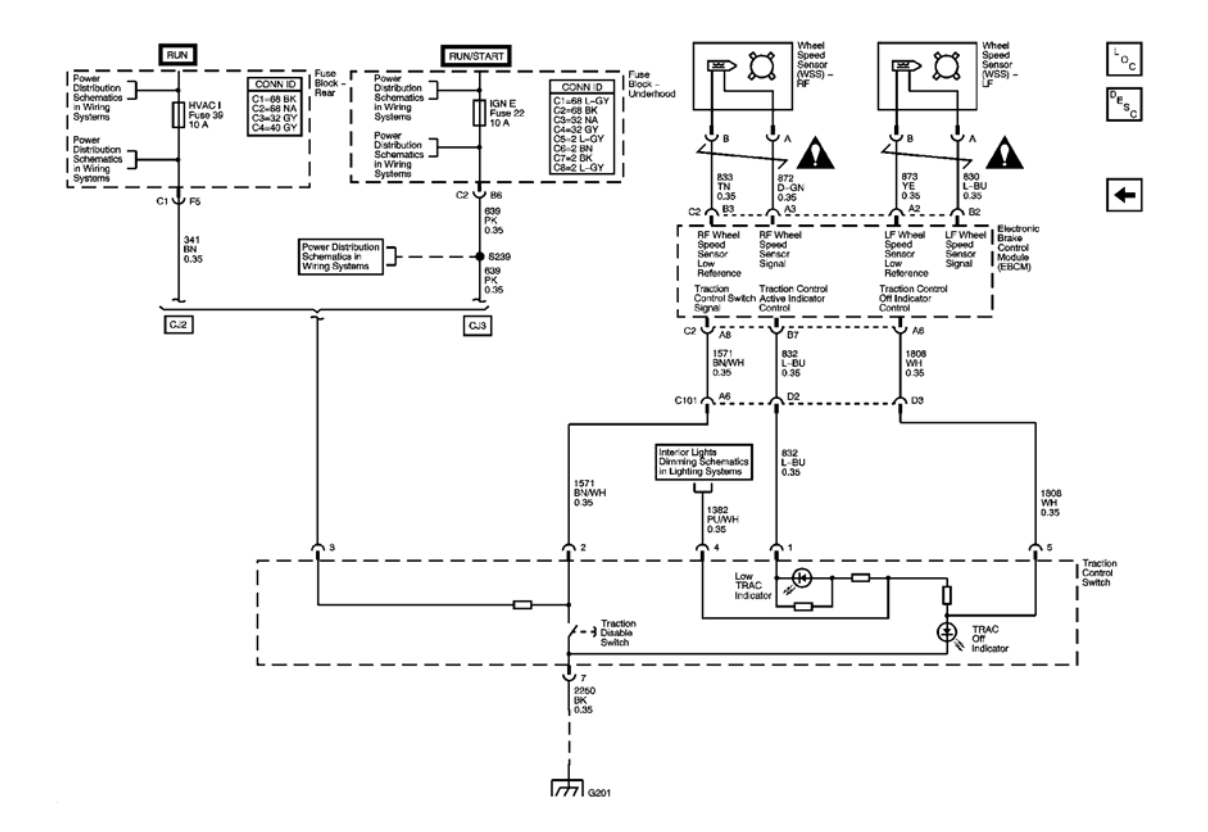

**Fig. 2: Wheel Speed Sensors And Traction Control Switch Schematic - NW7 Courtesy of GENERAL MOTORS CORP.** 

# **COMPONENT LOCATOR**

**ABS COMPONENT VIEWS** 

2004 BRAKES Antilock Brake System - Ascender

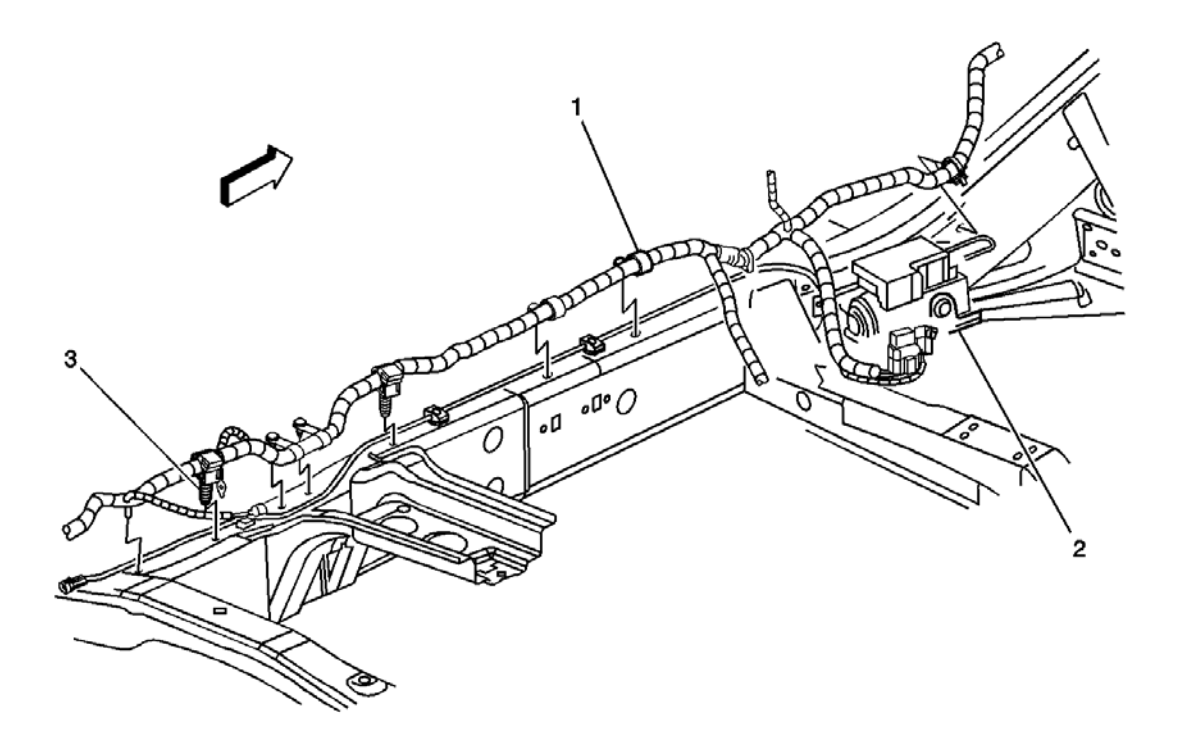

# **Fig. 3: Frame Rail, Left Side Component View Courtesy of GENERAL MOTORS CORP.**

### **Callouts For Fig. 3**

| Callout | Component Name                         |
|---------|----------------------------------------|
| 1       | Chassis Harness                        |
| 2       | Electronic Brake Control Module (EBCM) |
| 3       | G304                                   |

2004 BRAKES Antilock Brake System - Ascender

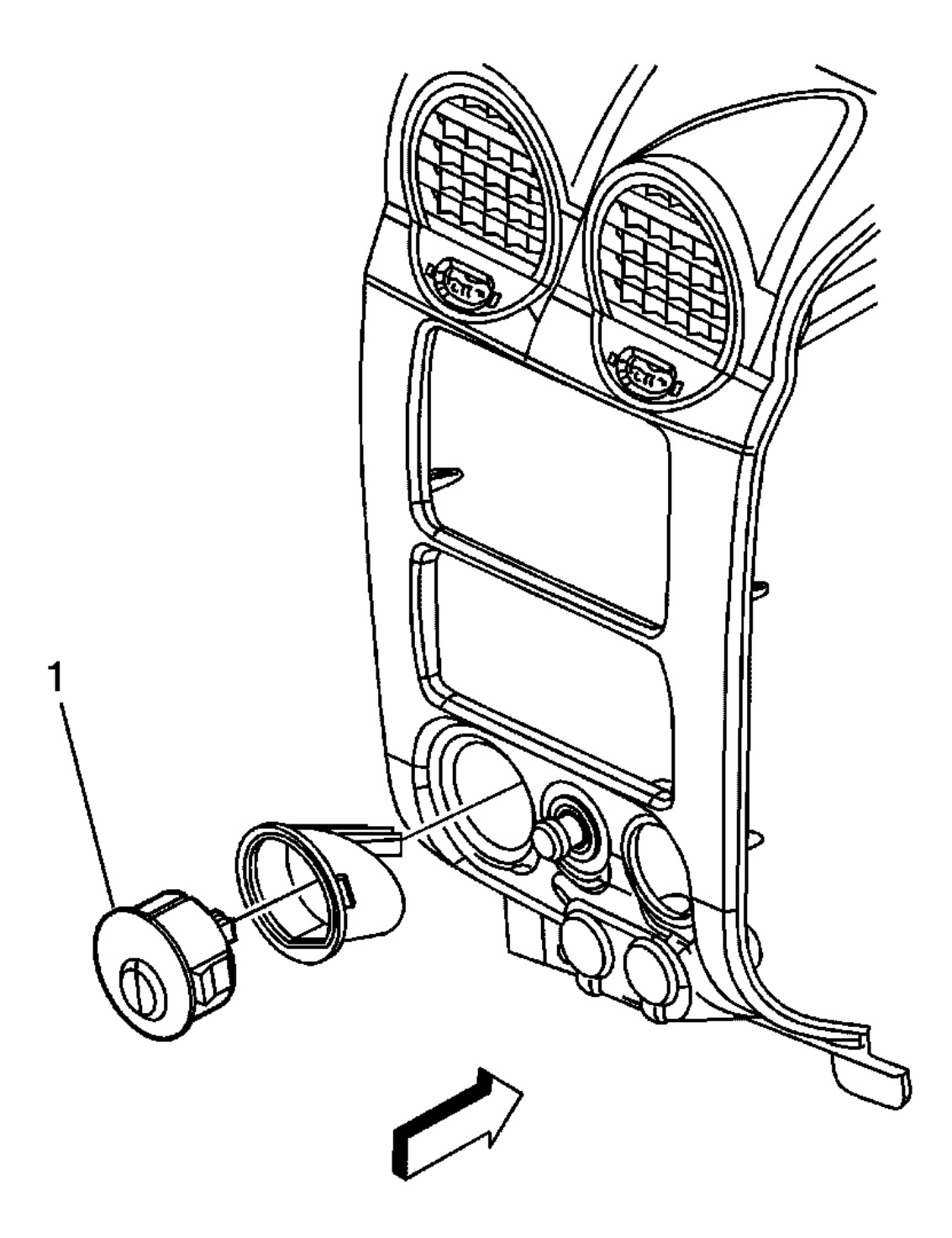

**Fig. 4: I/P Trim Panel Component View** Courtesy of GENERAL MOTORS CORP.

**Callouts For Fig. 4** 

### 2004 BRAKES Antilock Brake System - Ascender

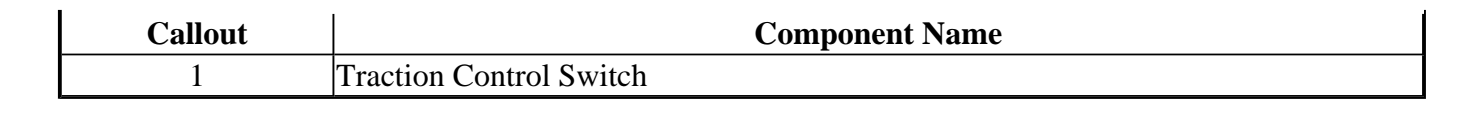

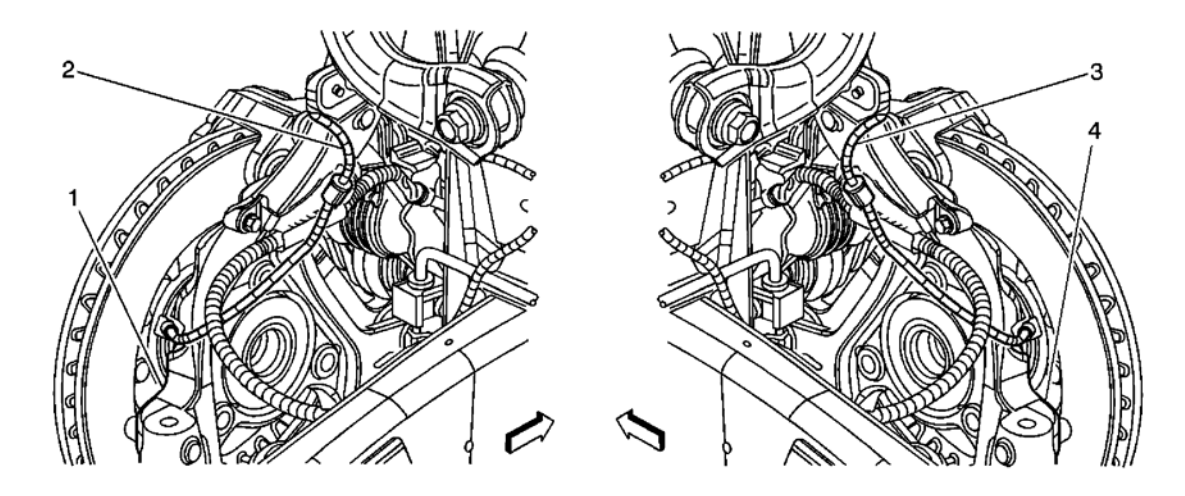

### **Fig. 5: Front Hubs And Rotors Component View Courtesy of GENERAL MOTORS CORP.**

### **Callouts For Fig. 5**

| Callout | Component Name          |
|---------|-------------------------|
| 1       | LH Steering Knuckle     |
| 2       | Wheel Speed Sensor - LF |
| 3       | Wheel Speed Sensor - RF |
| 4       | RH Steering Knuckle     |

# ABS CONNECTOR END VIEWS

### Electronic Brake Control Module (EBCM) Connector End View C1

### 2004 BRAKES Antilock Brake System - Ascender

| Connector | <ul> <li>Connector Part Information</li> <li>2-Way F Metri-Pack-480 Sealed (BK)</li> </ul> |             |                          |  |
|-----------|--------------------------------------------------------------------------------------------|-------------|--------------------------|--|
| Pin       | Wire Color                                                                                 | Circuit No. | Function                 |  |
| A         | BK                                                                                         | 1850        | Ground                   |  |
| В         | RD                                                                                         | 642         | Battery Positive Voltage |  |

# Electronic Brake Control Module (EBCM) Connector End View C2 - w/NW7

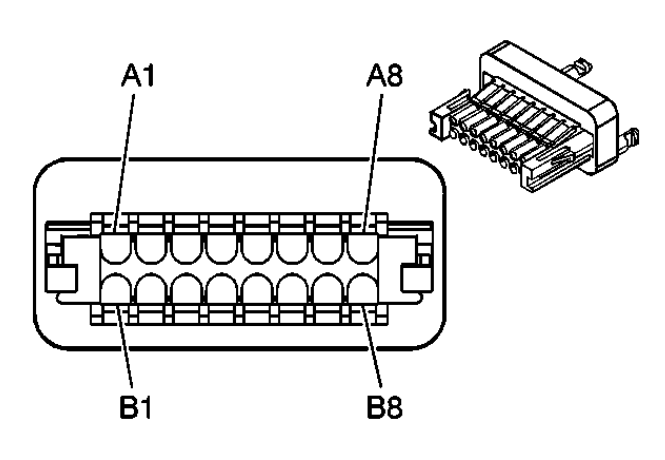

| Connector Part Information |            | <ul> <li>12193519</li> <li>16-Way F Micro-Pack 100W (BK)</li> </ul> |                                                |
|----------------------------|------------|---------------------------------------------------------------------|------------------------------------------------|
| Pin                        | Wire Color | Circuit No.                                                         | Function                                       |
| A1                         | BN         | 441                                                                 | Ignition 3 Voltage                             |
| A2                         | YE         | 873                                                                 | Left Front Wheel Speed Sensor Low<br>Reference |
| A3                         | D-GN       | 872                                                                 | Right Front Wheel Speed Sensor Signal          |

### 2004 BRAKES Antilock Brake System - Ascender

| A4 | TN/BK | 464  | Delivered Torque Signal (2WD)                      |
|----|-------|------|----------------------------------------------------|
| A5 | -     | -    | Not Used                                           |
| A6 | WH    | 1808 | Traction Control Off Indicator Control             |
| A7 | -     | -    | Not Used                                           |
| A8 | BN/WH | 1571 | Traction Control Switch Signal                     |
| B1 | YE/BK | 1827 | Vehicle Speed Signal                               |
| B2 | L-BU  | 830  | Left Front Wheel Speed Sensor Signal               |
| B3 | TN    | 833  | Right Front Wheel Speed Sensor Low<br>Reference    |
| B4 | OG/BK | 463  | Requested Torque Signal (2WD)                      |
| В5 | PU    | 420  | TCC Brake Switch /Cruise Control Release<br>Signal |
| B6 | L-BU  | 1122 | ABS/TCS Class 2 Serial Data                        |
| B7 | L-BU  | 832  | Traction Control Active Indicator Control          |
| B8 | PU    | 333  | Brake Fluid Level Sensor Signal                    |

# Electronic Brake Control Module (EBCM) Connector End View C2 - w/o NW7

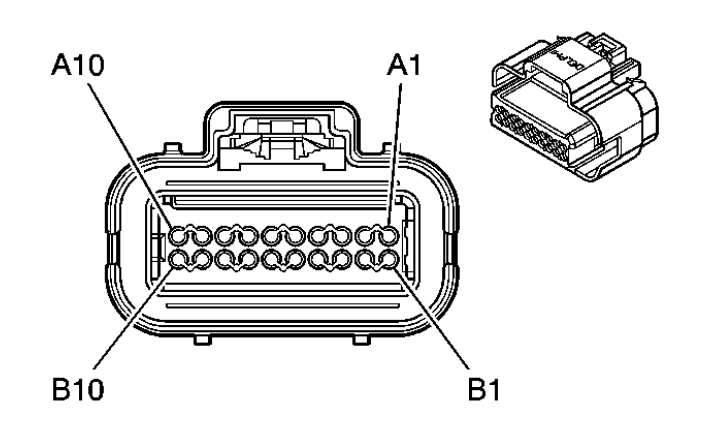

| Connector | Part Information | <ul><li> 15339077</li><li> 20-Way F</li></ul> | 7<br>F Micro-Pack 100W (BK)                        |  |
|-----------|------------------|-----------------------------------------------|----------------------------------------------------|--|
| Pin       | Wire Color       | Circuit No. Function                          |                                                    |  |
| A1        | YE               | 873                                           | Left Front Wheel Speed Sensor Low<br>Reference     |  |
| A2        | D-GN             | 872                                           | Right Front Wheel Speed Sensor Signal              |  |
| A3        | PU               | 420                                           | TCC Brake Switch /Cruise Control Release<br>Signal |  |
| A4-A8     | -                | -                                             | Not Used                                           |  |
| A9        | L-BU             | 1122                                          | ABS/TCS Class 2 Serial Data                        |  |
| A10       | PU               | 333                                           | Brake Fluid Level Sensor Signal                    |  |
|           |                  |                                               |                                                    |  |

### 2004 BRAKES Antilock Brake System - Ascender

| B1    | L-BU  | 830  | Left Front Wheel Speed Sensor Signal            |
|-------|-------|------|-------------------------------------------------|
| B2    | TN    | 833  | Right Front Wheel Speed Sensor Low<br>Reference |
| B3    | YE/BK | 1827 | Vehicle Speed Signal                            |
| B4-B9 | -     | -    | Not Used                                        |
| B10   | BN    | 441  | Ignition 3 Voltage                              |

# Traction Control Switch (w/NW7) Connector End View

| Connector | Part Information | <ul><li> 12065873</li><li> 7-Way F I</li></ul> | Micro-Pack 100 Series (BK)                |  |  |
|-----------|------------------|------------------------------------------------|-------------------------------------------|--|--|
| Pin       | Wire Color       | Circuit No.                                    | Function                                  |  |  |
| 1         | L-BU             | 832                                            | Traction Control Active Indicator Control |  |  |
| 2         | BN/WH            | 1571                                           | Traction Control Switch Signal            |  |  |
| 2         | РК               | 639                                            | Ignition 3 Voltage (CJ3)                  |  |  |
| 3         | BN               | 341                                            | Ignition 3 Voltage (CJ2)                  |  |  |
| 4         | PU/WH            | 1382                                           | LED Dimming Signal                        |  |  |
| 5         | WH               | 1808                                           | Traction Control Off Indicator Control    |  |  |
| 6         | BN/WH            | 230                                            | Instrument Panel Lamps Dimming Control    |  |  |
| 7         | BK               | 2250                                           | Ground                                    |  |  |

# Wheel Speed Sensor Connector End View - LF

### 2004 BRAKES Antilock Brake System - Ascender

1

|           | B                                                                                           |             | A                                              |
|-----------|---------------------------------------------------------------------------------------------|-------------|------------------------------------------------|
| Connector | Connector Part Information <ul> <li>15326801</li> <li>2-Way F GT 150 Series (BK)</li> </ul> |             |                                                |
| Pin       | Wire Color                                                                                  | Circuit No. | Function                                       |
| Α         | L-BU                                                                                        | 830         | Left Front Wheel Speed Sensor Signal           |
| В         | YE                                                                                          | 873         | Left Front Wheel Speed Sensor Low<br>Reference |

# Wheel Speed Sensor Connector End View - RF

|           | B                |                         |                                       |
|-----------|------------------|-------------------------|---------------------------------------|
| Connector | Part Information | • 15326801<br>• 2-Way F | GT 150 Series (BK)                    |
| Pin       | Wire Color       | Circuit No.             | Function                              |
| А         | D-GN             | 872                     | Right Front Wheel Speed Sensor Signal |
| В         | TN               | 833                     | Right Front Wheel Speed Sensor Low    |

2004 BRAKES Antilock Brake System - Ascender

| 1 | I |           |
|---|---|-----------|
|   |   | Reference |

# DIAGNOSTIC INFORMATION AND PROCEDURES

## DIAGNOSTIC STARTING POINT - ANTILOCK BRAKE SYSTEM

Begin the system diagnosis with **<u>Diagnostic System Check - ABS</u>**. The Diagnostic System Check will provide the following information:

- The identification of the control modules which command the system
- The ability of the control modules to communicate through the serial data circuit
- The identification of any stored diagnostic trouble codes (DTCs) and their status

The use of the Diagnostic System Check will identify the correct procedure for diagnosing the system and where the procedure is located.

### **DIAGNOSTIC SYSTEM CHECK - ABS**

#### **Circuit Description**

The ABS Diagnostic System Check is an organized approach to identifying problems associated with the ABS. This must be the starting point for any ABS related concern and will direct you to the next logical step in diagnosing a malfunction. Most system malfunctions are linked to faulty wiring, connections and occasionally, to components. Understanding the ABS system and using the diagnostic tables correctly will reduce diagnostic time and prevent unnecessary parts replacement.

### **Test Description**

The numbers below refer to the step numbers in the diagnostic table.

**2:** Lack of communication may be due to partial or total malfunction of the class 2 serial data circuit. The specified procedure will determine the particular condition.

**4:** The presence of DTCs that begin with a "U" indicates that some other module is not communicating. The specified procedure will compile all of the available information before tests are performed.

| Step | Action                                                                               | Yes          | No                       |
|------|--------------------------------------------------------------------------------------|--------------|--------------------------|
|      | Install a scan tool.                                                                 |              | Go to <u>Scan Tool</u>   |
| 1    | Does the scan tool power up?                                                         |              | <b>Does Not Power Up</b> |
| 1    |                                                                                      |              | in Data Link             |
|      |                                                                                      | Go to Step 2 | Communications           |
|      | 1. Turn the ignition ON.                                                             |              |                          |
|      | 2. Use the scan tool in order to establish communication with the following modules: |              |                          |

### **Diagnostic System Check - ABS**

# 2004 BRAKES Antilock Brake System - Ascender

| 2 | <ul> <li>4WAL 3 Sensor</li> <li>Powertrain</li> <li>Instrument Panel Cluster</li> <li>Body Control Module</li> </ul> Does the scan tool communicate with all of the control modules listed above?                                                                                  | Go to <b>Step 3</b>                                                                                                    | Go to <u>Scan Tool</u><br><u>Does Not</u><br><u>Communicate with</u><br><u>Class 2 Device</u> in<br>Data Link<br>Communications |
|---|----------------------------------------------------------------------------------------------------|----------------------------------------------------------------------------------------------------|----------------------------------------------------------------------------------------------------|
| 3 | Use the scan tool in order to display DTCs for the<br>following control modules:<br><ul> <li>4WAL 3 Sensor</li> <li>Powertrain</li> <li>Instrument Panel Cluster</li> <li>Body Control Module</li> </ul> Does the scan tool display any DTCs for the control modules listed above? | Go to <b>Step 4</b>                                                                                                    | Go to <u>Symptoms -</u><br><u>Antilock Brake</u><br>System                                                                      |
| 4 | Does the scan tool display any DTCs that begin with a "U", DTC C0290, C0292-C0297?                                                                                                    | Go to <u>Scan Tool</u><br><u>Does Not</u><br><u>Communicate with</u><br><u>Class 2 Device</u> in<br>Data Link<br>Communications                                                                                                    | Go to <b>Step 5</b>                                                                                                    |
| 5 | Does the scan tool display DTC P0500, P0502,<br>P0503, P0562, P0563, P0601-P0607, P1381, P1621,<br>P1627 or P1683?                                                                                                    | Go to <u>Diagnostic</u><br><u>Trouble Code</u><br>( <u>DTC</u> ) <u>List</u> in<br>Engine Controls -<br>4.2L or <u>Diagnostic</u><br><u>Trouble Code</u><br>( <u>DTC</u> ) <u>List</u> in<br>Engine Controls<br>4.8L, 5.3L, and 6.0L | Go to <b>Step 6</b>                                                                                                    |
| 6 | Does the scan tool display DTC B1372?                                                                                                    | Go to <u>Diagnostic</u><br><u>Trouble Code</u><br>( <u>DTC</u> ) <u>List</u> in<br>Instrument Panel,<br>Gages, and Console                                                                                                    | Go to <u>Diagnostic</u><br><u>Trouble Code</u><br><u>(DTC) List</u>                                                             |

# SCAN TOOL OUTPUT CONTROLS (W/NW7)

### Scan Tool Output Controls (W/NW7)

| <b>_</b> |            |             |
|----------|------------|-------------|
| Control  | Selections | Description |

## 2004 BRAKES Antilock Brake System - Ascender

| Refer to the scan tool r | nanual for complete sc                                                                                                    | an tool operating instructions.                                                                                                    |  |
|--------------------------|----------------------------------------------------------------------------------------------------|----------------------------------------------------------------------------------------------------|--|
| Function Test            | -                                                                                                    | The EBCM commands the system relay, valve solenoids<br>and pump motor ON and OFF. The EBCM sets a DTC if a<br>malfunction is detected.                                                                                                    |  |
| Automated Bleed          | -                                                                                                    | The EBCM commands each valve solenoid and the pump<br>motor ON and OFF in a special sequence in order to bleed<br>air out of the BPMV. Refer to <u>ABS Automated Bleed</u><br><u>Procedure</u> for a step-by-step procedure.                                                                                                    |  |
| ABS Motor                | -                                                                                                    | This function allows the technician to command the ABS pump motor On and Off.                                                                                                    |  |
| System Identification    | -                                                                                                    | The scan tool displays the hardware and software revision of the EBCM.                                                                                                    |  |
| Tire Size Calibration    | <ul> <li>Read Tire<br/>Calibration</li> <li>New Tire Size</li> </ul>                                                                                                    | IMPORTANT:The PCM must also be programmed with the correct tiresize calibration when different size tires are installed onthe vehicle. Refer to Service Programming System (SPS)in Programming.This function allows the technician to read the tire sizecalibration of the EBCM or calibrate the EBCM to thecorrect tire size. Calibration must be performed when theEBCM is replaced or when different size tires are installedon the vehicle.                                                                                                    |  |
| Lamp Tests               | <ul><li> ABS Lamp</li><li> Brake Lamp</li></ul>                                                                                                    | This function allows the technician to command the ABS indicator or the red BRAKE warning indicator On and Of                                                                                                    |  |
| Solenoid Tests           | <ul> <li>Left Front<br/>Isolation Valve</li> <li>Left Front<br/>Dump Valve</li> <li>Right Front<br/>Isolation Valve</li> <li>Right Front<br/>Dump Valve</li> <li>Rear Isolation<br/>Valve</li> <li>Rear<br/>DumpValve</li> </ul> | <ul> <li>This function allows the technician to command a selected valve solenoid On and Off. Use the procedure below in order to verify proper operation of the EBCM and BPMV.</li> <li>Solenoid Test Procedure <ol> <li>Raise the vehicle so the wheels are about 15 cm (6 in) off the floor. Refer to Lifting and Jacking the Vehicle in General Information.</li> <li>Select the desired Solenoid Test on the scan tool.</li> </ol> </li> <li>IMPORTANT: <ul> <li>Steps 3, 4 and 5 must be performed within a 5 second time period. The EBCM will only energize a solenoid for 5 seconds.</li> </ul> </li> <li>Command the solenoid On. <ul> <li>Apply the brake.</li> </ul> </li> </ul> |  |

### 2004 BRAKES Antilock Brake System - Ascender

|                   |   | brake circuit being tested. The wheel should spin even though the brake is being applied.                                                         |
|-------------------|---|----------------------------------------------------------------------------------------------------|
| ABS Relay         | - | This function allows the technician to command the system relay On and Off.                                                                       |
| Low Trac Lamp     | - | This function allows the technician to command the LOW TRACTION indicator On and Off.                                                             |
| Traction Off Lamp | - | This function allows the technician to command the TRACTION OFF indicator On and Off.                                                             |
| Requested Torque  | - | This function allows the technician to turn Off engine<br>torque reduction in order to verify proper operation of the<br>Traction Control System. |

## SCAN TOOL OUTPUT CONTROLS (W/O NW7)

Left Front

#### Scan Tool Output **Additional Menu** Control Selections Description Refer to the scan tool manual for complete scan tool operating instructions. The EBCM commands the system relay, valve solenoids and pump motor ON and OFF. The EBCM sets a DTC if a Function Test malfunction is detected. The EBCM commands each valve solenoid and the pump motor ON and OFF in a special sequence in order to bleed Automated Bleed air out of the BPMV. Refer to ABS Automated Bleed **Procedure** for a step-by-step procedure. This function allows the technician to command the ABS ABS Motor pump motor On and Off. The scan tool displays the hardware and software revision System Identification of the EBCM. **IMPORTANT:** The PCM must also be programmed with the correct tire size calibration when different size tires are installed on the vehicle. Refer to Service Programming System (SPS) in Programming. • Read Tire Tire Size Calibration Calibration This function allows the technician to read the tire size • New Tire Size calibration of the EBCM or calibrate the EBCM to the correct tire size. Calibration must be performed when the EBCM is replaced or when different size tires are installed on the vehicle. This function allows the technician to command a selected valve solenoid On and Off. Use the procedure below in order to verify proper operation of the EBCM and BPMV.

Solenoid Test Procedure

### Scan Tool Output Controls (W/O NW7)

## 2004 BRAKES Antilock Brake System - Ascender

|                | Isolation Valve<br>• Left Front<br>Dump Valve       | <ol> <li>Raise the vehicle so the wheels are about 15 cm (6<br/>in) off the floor. Refer to <u>Lifting and Jacking the</u><br/><u>Vehicle</u> in General Information.</li> </ol> |
|----------------|-----------------------------------------------------|----------------------------------------------------------------------------------------------------|
|                | <ul> <li>Right Front<br/>Isolation Valve</li> </ul> | 2. Select the desired Solenoid Test on the scan tool.                                                                                                    |
|                | Right Front                                         | IMPORTANT:                                                                                                    |
| ~              | Dump Valve                                          | Steps 3, 4 and 5 must be performed within a 5                                                                                                    |
| Solenoid Tests | <ul> <li>Rear Isolation<br/>Valve</li> </ul>        | second time period. The EBCM will only energize a solenoid for 5 seconds.                                                                                                    |
|                | • Rear<br>DumpValve                                 | 3. Command the solenoid On.                                                                                                    |
|                | Dump vuive                                          | 4. Apply the brake.                                                                                                    |
|                |                                                     | 5. Have an assistant attempt to spin the wheel of the brake circuit being tested. The wheel should spin even though the brake is being applied.                                  |
| ABS Relay      | -                                                   | This function allows the technician to command the system relay On and Off.                                                                                                    |

# SCAN TOOL DATA LIST

## Scan Tool Data List

| Scan Tool Parameter                        | Data List                   | Units Displayed                        | Typical Data<br>Value |  |
|--------------------------------------------|-----------------------------|----------------------------------------|-----------------------|--|
| Ignition ON, Engine OFF and Brake released |                             |                                        |                       |  |
| 4WD Status                                 | ABS                         | Two wheel<br>drive/Four wheel<br>drive | Varies                |  |
| ABS Lamp Command                           | ABS                         | On/Off                                 | Off                   |  |
| ABS Pump Motor                             | ABS                         | On/Off                                 | Off                   |  |
| ABS Relay Command                          | ABS                         | On/Off                                 | ON                    |  |
| ABS Stop State                             | ABS     Traction     Assist | On/Off                                 | Off                   |  |
| Brake Switch Status                        | ABS     Traction     Assist | On/Off                                 | Off                   |  |
| Brake Warning Lamp Command                 | ABS                         | On/Off                                 | Off                   |  |
| Diff. Pressure/Fluid Level Switch          | ABS                         | Ok/Low                                 | Ok                    |  |
| Delivered Torque                           | Traction Assist             | %                                      | 35%                   |  |
| DRP Active                                 | ABS                         | Yes/No                                 | No                    |  |
| Left Front Wheel Speed                     | ABS     Traction            | km/h or mph                            | 5 km/h/3 mph          |  |

### 2004 BRAKES Antilock Brake System - Ascender

|                                                                                                    | Assist                                                                                                    |                                                                                                  |                                                                       |
|----------------------------------------------------------------------------------------------------|----------------------------------------------------------------------------------------------------|--------------------------------------------------------------------------------------------------|-----------------------------------------------------------------------|
| LF Dump Valve Command                                                                                                    | ABS                                                                                                    | On/Off                                                                                           | Off                                                                   |
| LF Dump Valve Feedback                                                                                                    | ABS                                                                                                    | On/Off                                                                                           | Off                                                                   |
| LF ISO Valve Command                                                                                                    | ABS                                                                                                    | On/Off                                                                                           | Off                                                                   |
| LF ISO Valve Feedback                                                                                                    | ABS                                                                                                    | On/Off                                                                                           | Off                                                                   |
| Low Traction Lamp Command                                                                                                    | Traction Assist                                                                                                    | On/Off                                                                                           | Off                                                                   |
| Rear Dump Valve Command                                                                                                    | ABS                                                                                                    | On/Off                                                                                           | Off                                                                   |
| Rear Dump Valve Feedback                                                                                                    | ABS                                                                                                    | On/Off                                                                                           | Off                                                                   |
| Rear ISO Valve Command                                                                                                    | ABS                                                                                                    | On/Off                                                                                           | Off                                                                   |
| Rear ISO Valve Feedback                                                                                                    | ABS                                                                                                    | On/Off                                                                                           | Off                                                                   |
| Rear Wheel Speed                                                                                                    | <ul> <li>ABS</li> <li>Traction<br/>Assist</li> </ul>                                                                                                    | km/h or mph                                                                                      | 5 km/h/3 mph                                                          |
|                                                                                                    |                                                                                                    |                                                                                                  |                                                                       |
| Requested Torque                                                                                                    | Traction Assist                                                                                                    | %                                                                                                | 91%                                                                   |
| Requested Torque<br>RF Dump Valve Command                                                                                                    | Traction Assist<br>ABS                                                                                                    | %<br>On/Off                                                                                      | 91%<br>Off                                                            |
| Requested Torque<br>RF Dump Valve Command<br>RF Dump Valve Feedback                                                                                                    | Traction Assist<br>ABS<br>ABS                                                                                                    | %<br>On/Off<br>On/Off                                                                            | 91%<br>Off<br>Off                                                     |
| Requested Torque<br>RF Dump Valve Command<br>RF Dump Valve Feedback<br>RF ISO Valve Command                                                                                                    | Traction Assist ABS ABS ABS                                                                                                    | %<br>On/Off<br>On/Off<br>On/Off                                                                  | 91%<br>Off<br>Off<br>Off                                              |
| Requested Torque<br>RF Dump Valve Command<br>RF Dump Valve Feedback<br>RF ISO Valve Command<br>RF ISO Valve Feedback                                                                                                    | Traction Assist<br>ABS<br>ABS<br>ABS<br>ABS                                                                                                    | %<br>On/Off<br>On/Off<br>On/Off<br>On/Off                                                        | 91%<br>Off<br>Off<br>Off<br>Off                                       |
| Requested Torque<br>RF Dump Valve Command<br>RF Dump Valve Feedback<br>RF ISO Valve Command<br>RF ISO Valve Feedback<br>Right Front Wheel Speed                                                                                                    | Traction Assist<br>ABS<br>ABS<br>ABS<br>ABS<br>• ABS<br>• Traction<br>Assist                                                                             | %<br>On/Off<br>On/Off<br>On/Off<br>km/h or mph                                                   | 91%<br>Off<br>Off<br>Off<br>5 km/h/3 mph                              |
| Requested Torque<br>RF Dump Valve Command<br>RF Dump Valve Feedback<br>RF ISO Valve Command<br>RF ISO Valve Feedback<br>Right Front Wheel Speed<br>Traction Control Active                                                                                                  | Traction Assist<br>ABS<br>ABS<br>ABS<br>ABS<br>• ABS<br>• Traction<br>Assist<br>Traction Assist                                                          | %<br>On/Off<br>On/Off<br>On/Off<br>km/h or mph<br>Yes/No                                         | 91%<br>Off<br>Off<br>Off<br>5 km/h/3 mph<br>No                        |
| Requested Torque<br>RF Dump Valve Command<br>RF Dump Valve Feedback<br>RF ISO Valve Command<br>RF ISO Valve Feedback<br>Right Front Wheel Speed<br>Traction Control Active<br>Traction Control Enabled                                                                      | Traction Assist<br>ABS<br>ABS<br>ABS<br>ABS<br>• ABS<br>• Traction<br>Assist<br>Traction Assist<br>Traction Assist                                       | %<br>On/Off<br>On/Off<br>On/Off<br>On/Off<br>km/h or mph<br>Yes/No<br>Yes/No                     | 91%<br>Off<br>Off<br>Off<br>5 km/h/3 mph<br>No<br>Varies              |
| Requested Torque         RF Dump Valve Command         RF Dump Valve Feedback         RF ISO Valve Command         RF ISO Valve Feedback         Right Front Wheel Speed         Traction Control Active         Traction Control Enabled         Traction Control Equipped | Traction Assist<br>ABS<br>ABS<br>ABS<br>ABS<br>• ABS<br>• Traction<br>Assist<br>Traction Assist<br>Traction Assist<br>Traction Assist                    | %<br>On/Off<br>On/Off<br>On/Off<br>On/Off<br>km/h or mph<br>Yes/No<br>Yes/No<br>Yes/No           | 91%<br>Off<br>Off<br>Off<br>5 km/h/3 mph<br>No<br>Varies<br>Yes       |
| Requested Torque<br>RF Dump Valve Command<br>RF Dump Valve Feedback<br>RF ISO Valve Command<br>RF ISO Valve Feedback<br>Right Front Wheel Speed<br>Traction Control Active<br>Traction Control Enabled<br>Traction Control Equipped<br>Traction Control Slip                | Traction Assist<br>ABS<br>ABS<br>ABS<br>ABS<br>• ABS<br>• Traction<br>Assist<br>Traction Assist<br>Traction Assist<br>Traction Assist<br>Traction Assist | %<br>On/Off<br>On/Off<br>On/Off<br>On/Off<br>km/h or mph<br>Yes/No<br>Yes/No<br>Yes/No<br>Yes/No | 91%<br>Off<br>Off<br>Off<br>5 km/h/3 mph<br>No<br>Varies<br>Yes<br>No |

### SCAN TOOL DATA DEFINITIONS

The ABS scan tool data definitions contain a brief description of all ABS related parameters available on the scan tool. The parameters available on the scan tool are listed below in alphanumeric order.

### **4WD Status**

The scan tool displays Two wheel drive/Four wheel drive. The scan tool displays Two wheel drive when the transfer case is shifted into two wheel drive.

### **ABS Lamp Command**

The scan tool displays On/Off. The scan tool displays On when the ABS indicator is commanded on.

### **ABS Pump Motor**

#### 2004 BRAKES Antilock Brake System - Ascender

The scan tool displays On/Off. The scan tool displays On when the ABS pump motor is commanded on.

#### **ABS Relay Command**

The scan tool displays On/Off. The scan tool displays On when the system relay is commanded on.

#### **ABS Stop State**

The scan tool displays On/Off. The scan tool displays On when the ABS is active.

#### **Brake Switch Status**

The scan tool displays On/Off. The scan tool displays On when the brake is applied.

#### **Brake Warning Lamp Command**

The scan tool displays On/Off. The scan tool displays On when the red brake warning indicator is commanded on.

#### Diff. Pressure/Fluid Level Switch

The scan tool displays Ok/Low. The scan tool displays Ok when the brake fluid reservoir has an adequate fluid level.

### **Delivered** Torque

The scan tool displays 25-95%. The scan tool displays 25% when the PCM provides the minimum percentage of available torque in an attempt to eliminate wheel slip.

### **DRP** Active

The scan tool displays Yes/No. The scan tool displays Yes when the DRP is active.

#### Left Front Wheel Speed

The scan tool displays 5-257 km/h (3-160 mph). The scan tool displays 5 km/h (3 mph) when the vehicle is not moving or is moving at speeds less than or equal to 5 km/h (3 mph).

#### LF Dump Valve Command

The scan tool displays On/Off. The scan tool displays On when the left front dump valve solenoid is commanded on.

#### LF Dump Valve Feedback

The scan tool displays On/Off. The scan tool displays On when the left front dump valve solenoid is energized.

#### 2004 BRAKES Antilock Brake System - Ascender

#### LF ISO Valve Command

The scan tool displays On/Off. The scan tool displays On when the left front isolation valve solenoid is commanded on.

#### LF ISO Valve Feedback

The scan tool displays On/Off. The scan tool displays On when the left front isolation valve solenoid is energized.

#### Low Traction Lamp Command

The scan tool displays On/Off. The scan tool displays On when the low traction indicator is commanded on.

### **Rear Dump Valve Command**

The scan tool displays On/Off. The scan tool displays On when the rear dump valve solenoid is commanded on.

#### **Rear Dump Valve Feedback**

The scan tool displays On/Off. The scan tool displays On when the rear dump valve solenoid is energized.

#### **Rear ISO Valve Command**

The scan tool displays On/Off. The scan tool displays On when the rear isolation valve solenoid is commanded on.

#### **Rear ISO Valve Feedback**

The scan tool displays On/Off. The scan tool displays On when the rear isolation valve solenoid is energized.

#### **Rear Wheel Speed**

The scan tool displays 5-257 km/h (3-160 mph). The scan tool displays 5 km/h (3 mph) when the vehicle is not moving or moving at speeds less than or equal to 5 km/h (3 mph).

#### **Requested Torque**

The scan tool displays 40-95%. The scan tool displays 40% when the EBCM requests the minimum percentage of available torque in an attempt to eliminate wheel slip.

#### **RF Dump Valve Command**

#### 2004 BRAKES Antilock Brake System - Ascender

The scan tool displays On/Off. The scan tool displays On when the right front dump valve solenoid is commanded on.

#### **RF Dump Valve Feedback**

The scan tool displays On/Off. The scan tool displays On when the right front dump valve solenoid is energized.

#### **RF ISO Valve Command**

The scan tool displays On/Off. The scan tool displays On when the right front isolation valve solenoid is commanded on.

#### **RF ISO Valve Feedback**

The scan tool displays On/Off. The scan tool displays On when the right front isolation valve solenoid is energized.

#### **Right Front Wheel Speed**

The scan tool displays 5-257 km/h (3-160 mph). The scan tool displays 5 km/h (3 mph) when the vehicle is not moving or moving at speeds less than or equal to 5 km/h (3 mph).

#### **Traction Control Active**

The scan tool displays Yes/No. The scan tool displays Yes when the traction control system is active.

#### **Traction Control Enabled**

The scan tool displays Yes/No. The scan tool displays Yes when the traction control system is enabled.

### **Traction Control Equipped**

The scan tool displays Yes/No. The scan tool displays Yes when the vehicle is equipped with traction control.

### **Traction Control Slip**

The scan tool displays Yes/No. The scan tool displays Yes when the rear wheel slip occurs during acceleration.

#### **Traction Off Lamp Command**

The scan tool displays On/Off. The scan tool displays On when the traction off indicator is commanded on.

#### **DIAGNOSTIC TROUBLE CODE (DTC) LIST**

### 2004 BRAKES Antilock Brake System - Ascender

| DTC   | Diagnostic Procedure                                     | Modules   |
|-------|----------------------------------------------------------|-----------|
| C0035 | DTC C0035 or C0040                                       | EBCM      |
| C0040 | DTC C0035 or C0040                                       | EBCM      |
| C0055 | DTC C0055                                                | EBCM, PCM |
| C0110 | DTC C0110                                                | EBCM      |
| C0161 | DTC C0161                                                | EBCM      |
| C0201 | DTC C0201                                                | EBCM      |
| C0221 | DTC C0221-C0227                                          | EBCM      |
| C0222 | DTC C0221-C0227                                          | EBCM      |
| C0223 | DTC C0221-C0227                                          | EBCM      |
| C0225 | DTC C0221-C0227                                          | EBCM      |
| C0226 | DTC C0221-C0227                                          | EBCM      |
| C0227 | DTC C0221-C0227                                          | EBCM      |
| C0228 | DTC C0228                                                | EBCM      |
| C0229 | <u>DTC C0229</u>                                         | EBCM      |
| C0235 | DTC C0235-C0237 or P0609                                 | EBCM      |
| C0236 | DTC C0235-C0237 or P0609                                 | EBCM      |
| C0237 | DTC C0235-C0237 or P0609                                 | EBCM      |
| C0238 | <u>DTC C0238</u>                                         | EBCM      |
| C0241 | DTC C0241-C0254 (W/NW7) or DTC C0241-<br>C0254 (W/O NW7) | EBCM      |
| C0242 | DTC C0241-C0254 (W/NW7) or DTC C0241-<br>C0254 (W/O NW7) | EBCM      |
| C0243 | DTC C0241-C0254 (W/NW7) or DTC C0241-<br>C0254 (W/O NW7) | EBCM      |
| C0244 | DTC C0241-C0254 (W/NW7) or DTC C0241-<br>C0254 (W/O NW7) | EBCM      |
| C0245 | DTC C0241-C0254 (W/NW7) or DTC C0241-<br>C0254 (W/O NW7) | EBCM      |
| C0246 | DTC C0241-C0254 (W/NW7) or DTC C0241-<br>C0254 (W/O NW7) | EBCM      |
| C0247 | DTC C0241-C0254 (W/NW7) or DTC C0241-<br>C0254 (W/O NW7) | EBCM      |
| C0248 | DTC C0241-C0254 (W/NW7) or DTC C0241-<br>C0254 (W/O NW7) | EBCM      |
| C0251 | DTC C0241-C0254 (W/NW7) or DTC C0241-<br>C0254 (W/O NW7) | EBCM      |
| C0252 | DTC C0241-C0254 (W/NW7) or DTC C0241-<br>C0254 (W/O NW7) | EBCM      |
| C0253 | DTC C0241-C0254 (W/NW7) or DTC C0241-<br>C0254 (W/O NW7) | EBCM      |
|       |                                                          |           |

# **Diagnostic Trouble Code (DTC) List**

2004 BRAKES Antilock Brake System - Ascender

| C0254 | DTC C0241-C0254 (W/NW7) or DTC C0241-<br>C0254 (W/O NW7)  | EBCM      |
|-------|-----------------------------------------------------------|-----------|
| C0265 | DTC C0265 or C0266                                        | EBCM      |
| C0266 | DTC C0265 or C0266                                        | EBCM      |
| C0267 | DTC C0267 or C0268                                        | EBCM      |
| C0268 | DTC C0267 or C0268                                        | EBCM      |
| C0269 | DTC C0269 or C0274                                        | EBCM      |
| C0271 | DTC C0271-C0273, C0284                                    | EBCM      |
| C0272 | DTC C0271-C0273, C0284                                    | EBCM      |
| C0273 | DTC C0271-C0273, C0284                                    | EBCM      |
| C0274 | DTC C0269 or C0274                                        | EBCM      |
| C0279 | DTC C0279                                                 | EBCM, PCM |
| C0281 | DTC C0281                                                 | EBCM      |
| C0283 | DTC C0283                                                 | EBCM      |
| C0284 | DTC C0271-C0273, C0284                                    | EBCM      |
| C0287 | DTC C0287, P1644, or P1689                                | EBCM, PCM |
| C0290 | DTC C0290 or C0292                                        | EBCM, PCM |
| C0291 | DTC C0291                                                 | EBCM, BCM |
| C0292 | DTC C0290 or C0292                                        | EBCM, PCM |
| C0297 | DTC C0297                                                 | EBCM, PCM |
| C0298 | DTC C0298 or P0856                                        | EBCM, PCM |
| C0550 | DTC C0550                                                 | EBCM      |
| U1000 | DTC U1000 in Data Link Communications                     | EBCM      |
| U1064 | DTC U1001-U1254 in Data Link Communications               | EBCM      |
| U1300 | DTC U1300, U1301, or U1305 in Data Link<br>Communications | EBCM      |

### DTC C0035 OR C0040

### **Circuit Description**

As the wheels spin, each wheel speed sensor produces an AC signal. The electronic brake control module (EBCM) uses the frequency of the AC signals to calculate each wheel speed.

### Conditions for Running the DTC

- The ignition is ON.
- The vehicle speed is greater than 13 km/h (8 mph).

### **Conditions for Setting the DTC**

Any of the following occurrences may cause the DTC to set.

#### 2004 BRAKES Antilock Brake System - Ascender

- The EBCM detects an open or shorted wheel speed sensor circuit for 500 milliseconds.
- The EBCM detects the absence of a wheel speed sensor signal for 5 seconds. If more than one absent wheel speed sensor signal is detected, the condition must be present for 120 seconds to set DTCs.
- The EBCM detects an erratic wheel speed sensor signal for 200 milliseconds.

### Action Taken When the DTC Sets

- The EBCM disables the ABS and may disable the DRP if more than one wheel speed sensor DTC is set.
- The ABS indicator turns ON.
- The brake warning indicator may turn ON.

The actions above are maintained during subsequent ignition cycles until the EBCM completes a power up selftest. This test concludes when the vehicle achieves a speed greater than 13 km/h (8 mph) and the wheel speeds are verified by the EBCM.

### **Conditions for Clearing the DTC**

The Conditions for Setting the DTC are no longer present and you use the scan tool Clear DTCs function.

### **Diagnostic Aids**

Thoroughly inspect connections or circuitry that may cause an intermittent malfunction. Refer to <u>Testing for</u> <u>Intermittent Conditions and Poor Connections</u>, <u>Connector Repairs</u>, <u>Testing for Electrical Intermittents</u> and to <u>Wiring Repairs</u> in Wiring Systems.

If the customer's concern is that the ABS indicator is on only during humid conditions such as rain, snow or vehicle wash, thoroughly inspect the wheel speed sensor circuits for signs of water intrusion. Use the following procedure in order to help isolate the problem area:

- 1. Spray the suspected area with a 5 percent salt water solution.
- 2. Operate the vehicle at a speed greater than 13 km/h (8 mph) for at least 30 seconds.

Repair or replace the suspect harness if the DTC sets.

| Step   | Action                                                                                                    | Values             | Yes                 | No                                                  |
|--------|----------------------------------------------------------------------------------------------------|--------------------|---------------------|-----------------------------------------------------|
| Schema | atic Reference: <u>ABS Schematics</u>                                                                                                    |                    |                     |                                                     |
| 1      | Did you perform the ABS Diagnostic System<br>Check?                                                                                           | -                  | Go to <b>Step 2</b> | Go to<br>Diagnostic<br>System Check<br><u>- ABS</u> |
| 2      | <ol> <li>Use a scan tool in order to clear the DTCs.</li> <li>Operate the vehicle at a speed greater than<br/>the specified value.</li> </ol> | 13 km/h (8<br>mph) |                     |                                                     |

### DTC C0035 or C0040

## 2004 BRAKES Antilock Brake System - Ascender

|   | Does the DTC set?                                                                                                    |                    |                      | Go to               |
|---|----------------------------------------------------------------------------------------------------|--------------------|----------------------|---------------------|
|   |                                                                                                    |                    | Go to Step 3         | Diagnostic Aids     |
|   | 1. Turn OFF the ignition.                                                                                                    |                    |                      |                     |
|   | <ol> <li>Raise and support the vehicle. Refer to<br/><u>Lifting and Jacking the Vehicle</u> in<br/>General Information.</li> </ol>                                                                                                    |                    |                      |                     |
| 3 | 3. Disconnect the wheel speed sensor connector.                                                                                                    | 700-10,000<br>ohms |                      |                     |
|   | 4. Use a DMM in order to measure the resistance across the wheel speed sensor.                                                                                                    |                    |                      |                     |
|   | Does the resistance measure within the specified range?                                                                                                    |                    | Go to <b>Step 4</b>  | Go to Step 8        |
|   | 1. Slowly spin the wheel by hand.                                                                                                    |                    |                      |                     |
| 4 | 2. Use a DMM in order to measure the AC voltage across the wheel speed sensor as the wheel spins.                                                                                                    | 100 mV             |                      |                     |
|   | Does the AC voltage measure greater than the specified value?                                                                                                    |                    | Go to <b>Step 5</b>  | Go to Step 8        |
| 5 | Inspect for poor connections at the harness<br>connector of the wheel speed sensor. Refer to<br><b>Testing for Intermittent Conditions and Poor</b><br><u>Connections</u> and to <u>Connector Repairs</u> in<br>Wiring Systems.<br>Did you find and correct the condition? | -                  | Go to <b>Step 10</b> | Go to <b>Step 6</b> |
|   | <ol> <li>Disconnect from the EBCM, the harness<br/>connector containing the wheel speed<br/>sensor circuits.</li> <li>Test the wheel speed sensor circuits for the</li> </ol>                                                                                              |                    |                      |                     |
| 6 | following:<br>• An open<br>• A short to ground<br>• A short to voltage<br>• Shorted together                                                                                                    | -                  |                      |                     |
|   | Refer to <u>Circuit Testing</u> and to <u>Wiring Repairs</u><br>in Wiring Systems.Did you find and correct the<br>condition?                                                                                                    |                    | Go to <b>Step 10</b> | Go to <b>Step 7</b> |
| 7 | Inspect for poor connections at the harness<br>connector for the EBCM. Refer to <u>Testing for</u><br><u>Intermittent Conditions and Poor Connections</u><br>and to <u>Connector Repairs</u> in Wiring Systems.                                                            | -                  |                      |                     |

#### 2004 BRAKES Antilock Brake System - Ascender

|    | Did you find and correct the condition?                                                                                                    |   | Go to Step 10        | Go to Step 9 |
|----|----------------------------------------------------------------------------------------------------|---|----------------------|--------------|
| 8  | Replace the wheel speed sensor. Refer to <u>Wheel</u><br><u>Speed Sensor Replacement</u> .<br>Did you complete the replacement?                                                                                              | - | Go to <b>Step 10</b> | -            |
| 9  | IMPORTANT:<br>Use the scan tool in order to perform the Tire<br>Size Calibration procedure.<br>Replace the EBCM. Refer to <u>Electronic Brake</u><br><u>Control Module Replacement</u> .Did you<br>complete the replacement? | - | Go to <b>Step 10</b> | -            |
| 10 | <ol> <li>Use the scan tool in order to clear the<br/>DTCs.</li> <li>Operate the vehicle within the Conditions<br/>for Running the DTC as specified in the<br/>supporting text.</li> <li>Does the DTC reset?</li> </ol>       | - | Go to <b>Step 2</b>  | System OK    |

### **DTC C0055**

### **Circuit Description**

The powertrain control module (PCM) converts the signal from the vehicle speed sensor (VSS) to a 128k pulses/mile signal. The electronic brake control module (EBCM) uses the vehicle speed signal from the PCM to calculate the rear wheel speed.

### **Conditions for Running the DTC**

- The ignition is ON.
- The vehicle speed is greater than 13 km/h (8 mph).

### **Conditions for Setting the DTC**

- The EBCM detects an open or shorted vehicle speed signal circuit for 500 milliseconds.
- The EBCM detects the absence of the vehicle speed signal for 5 seconds. If more than one absent wheel speed sensor signal is detected, the condition must be present for 120 seconds to set DTCs.
- The EBCM detects an erratic vehicle speed signal for 200 milliseconds.

### Action Taken When the DTC Sets

- The EBCM disables the ABS/DRP.
- The ABS indicator turns ON.
- The brake warning indicator turns ON.

#### 2004 BRAKES Antilock Brake System - Ascender

The actions above are maintained during subsequent ignition cycles until the EBCM completes a power up selftest. This test concludes when the vehicle achieves a speed greater than 13 km/h (8 mph) and the wheel speeds are verified by the EBCM.

### **Conditions for Clearing the DTC**

The Conditions for Setting the DTC are no longer present and you use the scan tool Clear DTCs function.

### **Diagnostic Aids**

Thoroughly inspect connections or circuitry that may cause an intermittent malfunction. Refer to <u>Testing for</u> <u>Intermittent Conditions and Poor Connections</u>, <u>Connector Repairs</u>, <u>Testing for Electrical Intermittents</u> and to <u>Wiring Repairs</u> in Wiring Systems.

### **Test Description**

The numbers below refer to the step numbers on the diagnostic table.

**3:** This step tests for a voltage signal from the PCM.

**4:** This step tests for a missing or erratic vehicle speed signal from the PCM. An assistant may be required to perform this test.

| Step  | Action                                                                                                    | Values     | Yes          | No                                                                |
|-------|----------------------------------------------------------------------------------------------------|------------|--------------|-------------------------------------------------------------------|
| Schem | atic Reference: <u>ABS Schematics</u>                                                                                                    |            |              |                                                                   |
| 1     | Did you perform the ABS Diagnostic System<br>Check?                                                                                        | -          | Go to Step 2 | Go to<br><u>Diagnostic</u><br><u>System Check</u><br><u>- ABS</u> |
|       | <ol> <li>Use a scan tool in order to clear the DTCs.</li> <li>Operate the vehicle at a speed greater than</li> </ol>                       | 13 km/h (8 |              |                                                                   |
| 2     | the specified value.                                                                                                    | mph)       |              | Go to                                                             |
|       | Does the DTC set?                                                                                                    |            | Go to Step 3 | Diagnostic Aids                                                   |
|       | 1. Turn OFF the ignition.                                                                                                    |            |              |                                                                   |
| 3     | 2. Disconnect from the electronic brake<br>control module (EBCM), the harness<br>connector containing the vehicle speed<br>signal circuit. |            |              |                                                                   |
|       | 3. Turn ON the ignition.                                                                                                    | 10 V       |              |                                                                   |
|       | 4. Use a DMM in order to measure the DC voltage between the vehicle speed signal circuit and a good ground.                                |            |              |                                                                   |
|       | Does the voltage measure greater than the                                                                                                  |            |              |                                                                   |

### **DTC C0055**

## 2004 BRAKES Antilock Brake System - Ascender

|   | specified value?                                                                                                    |       | Go to Step 4                                 | Go to Step 7        |
|---|----------------------------------------------------------------------------------------------------|-------|----------------------------------------------|---------------------|
| 4 | <ol> <li>Raise and support the vehicle. Refer to<br/><u>Lifting and Jacking the Vehicle</u> in<br/>General Information.</li> <li>Place the transmission in neutral (N).</li> <li>Set up the DMM in order to measure the<br/>DC voltage between the vehicle speed<br/>signal circuit and a good ground.</li> <li>Slowly spin the rear wheels by hand for at<br/>least 30 seconds and while ensuring the<br/>driveshaft is rotating, observe the DMM.</li> </ol> | 5-7 V |                                              |                     |
|   | Does the voltage measure within the specified range for the entire time that the driveshaft is rotating?                                                                                                    |       | Go to <b>Step 5</b>                          | Go to <b>Step 7</b> |
| 5 | Inspect for poor connections at the harness<br>connector of the EBCM. Refer to <u>Testing for</u><br><u>Intermittent Conditions and Poor Connections</u><br>and <u>Connector Repairs</u> in Wiring Systems.<br>Did you find and correct the condition?                                                                                                    | -     | Go to <b>Step 10</b>                         | Go to <b>Step 6</b> |
| 6 | IMPORTANT:<br>Following EBCM replacement, use the scan<br>tool to perform the Tire Size Calibration<br>procedure.<br>Replace the EBCM. Refer to <u>Electronic Brake</u><br><u>Control Module Replacement</u> .Did you                                                                                                    | -     |                                              | -                   |
| 7 | complete the replacement?<br>Test the vehicle speed signal circuit for an open,<br>a short to ground or a short to voltage. Refer to<br><u>Circuit Testing</u> and <u>Wiring Repairs</u> in Wiring<br>Systems<br>Did you find and correct the condition?                                                                                                    | _     | Go to <b>Step 10</b><br>Go to <b>Step 10</b> | Go to <b>Step 8</b> |
| 8 | Inspect for poor connections at the harness<br>connector of the powertrain control module<br>(PCM). Refer to <u>Testing for Intermittent</u><br><u>Conditions and Poor Connections</u> and<br><u>Connector Repairs</u> in Wiring Systems.<br>Did you find and correct the condition?                                                                                                    | -     | Go to <b>Step 10</b>                         | Go to <b>Step 9</b> |
| 9 | IMPORTANT:<br>Perform the setup procedure for the PCM.<br>Replace the powertrain control module (PCM).<br>Refer to <u>Powertrain Control Module (PCM)</u><br><u>Replacement</u> in Engine Controls - 4.2L or                                                                                                    | _     |                                              | -                   |

#### 2004 BRAKES Antilock Brake System - Ascender

|    | <b>Powertrain Control Module (PCM)</b><br><b>Replacement</b> in Engine Controls - 4.8L, 5.3L,<br>and 6.0L.Did you complete the replacement?                                                                |   | Go to <b>Step 10</b> |           |
|----|----------------------------------------------------------------------------------------------------|---|----------------------|-----------|
| 10 | <ol> <li>Use the scan tool in order to clear the DTCs.</li> <li>Operate the vehicle within the Conditions for Running the DTC as specified in the supporting text.</li> <li>Does the DTC reset?</li> </ol> | - | Go to <b>Step 3</b>  | System OK |

### **DTC C0110**

### **Circuit Description**

Ground is continuously supplied to the low side of the ABS pump motor. The EBCM activates the ABS pump by supplying battery voltage to the high side of the motor.

### **Conditions for Running the DTC**

The ignition is ON.

### **Conditions for Setting the DTC**

The EBCM detects an open pump motor circuit, a shorted pump motor, or a seized pump motor or ABS pump.

### Action Taken When the DTC Sets

- The EBCM disables the ABS.
- The ABS indicator turns ON.

### **Conditions for Clearing the DTC**

The Conditions for Setting the DTC are no longer present and you use the scan tool Clear DTCs function.

### **Diagnostic Aids**

Separate the EBCM from the BPMV in order to inspect for corrosion or any other condition that may cause a poor connection at the pump motor connector. Refer to <u>Electronic Brake Control Module Replacement</u> and <u>Testing for Intermittent Conditions and Poor Connections</u>. If severe corrosion or other damage exists, the BPMV or the EBCM may need to be replaced.

### **DTC C0110**

| Step                                       | Action                                                       | Yes | No |  |  |
|--------------------------------------------|--------------------------------------------------------------|-----|----|--|--|
| Schematic Reference: <u>ABS Schematics</u> |                                                              |     |    |  |  |
| Connec                                     | Connector End View Reference: <u>ABS Connector End Views</u> |     |    |  |  |

#### 2004 BRAKES Antilock Brake System - Ascender

| 1 | Did you perform the ABS Diagnostic System Check?                                                                                                    | Go to <b>Step 2</b> | Go to <u>Diagnostic</u><br><u>System Check -</u><br><u>ABS</u> |
|---|----------------------------------------------------------------------------------------------------|---------------------|----------------------------------------------------------------|
| 2 | Use a scan tool in order to clear the DTCs.<br>Does the DTC reset?                                                                                                    | Go to Step 3        | Go to Diagnostic<br>Aids                                       |
| 3 | <ol> <li>Separate the EBCM from the BPMV. Refer to<br/><u>Electronic Brake Control Module Replacement</u>.</li> <li>Inspect for poor connections at the pump motor<br/>connector. Refer to <u>Testing for Intermittent</u><br/><u>Conditions and Poor Connections</u> and <u>Connector</u><br/><u>Repairs</u> in Wiring Systems.</li> </ol> |                     |                                                                |
|   | Did you find and correct the condition?                                                                                                    | Go to Step 5        | Go to Step 4                                                   |
| 4 | IMPORTANT:         Following EBCM replacement, use the scan tool to perform the Tire Size Calibration procedure.         Replace the EBCM and the BPMV. Refer to Electronic         Brake Control Module Replacement and Brake         Pressure Modulator Valve (BPMV) Replacement.Did         you complete the replacements?               | Go to <b>Step 5</b> | -                                                              |
| 5 | <ol> <li>Use a scan tool in order to clear the DTCs.</li> <li>Operate the vehicle within the Conditions for<br/>Running the DTC as specified in the supporting<br/>text.</li> <li>Does the DTC reset?</li> </ol>                                                                                                    | Go to <b>Step 3</b> | System OK                                                      |

### **DTC C0161**

### **Circuit Description**

The brake switch informs the electronic brake control module (EBCM) when the brake is depressed. The brake switch is normally closed, supplying 12 volts to the EBCM when the brake is released. When the brake pedal is pressed, voltage on the torque converter clutch (TCC) brake switch signal circuit is 0 volts.

### **Conditions for Running the DTC**

Any of the following conditions may cause the diagnostic trouble code (DTC) to run.

- The vehicle accelerates from 0 km/h (0 mph) to a speed greater than 56 km/h (35 mph).
- The vehicle experiences an ABS event involving all hydraulic circuits.

## **Conditions for Setting the DTC**

#### 2004 BRAKES Antilock Brake System - Ascender

Any of the following conditions may cause the DTC to set.

- Voltage on the TCC brake switch signal circuit is always low.
- Voltage on the TCC brake switch signal circuit is always high.

### Action Taken When the DTC Sets

The EBCM stores this information-only DTC for as long as the condition is present.

### **Conditions for Clearing the DTC**

The Conditions for Setting the DTC are no longer present and you use the scan tool Clear DTCs function.

### Diagnostic Aids

Thoroughly inspect connections or circuitry that may cause an intermittent malfunction. Refer to <u>Testing for</u> <u>Intermittent Conditions and Poor Connections</u>, <u>Connector Repairs</u>, <u>Testing for Electrical Intermittents</u> and to <u>Wiring Repairs</u> in Wiring Systems.

### **Test Description**

The numbers below refer to the step numbers on the diagnostic table.

- **4:** This step tests for a shorted stop lamp switch.
- **5:** This step tests for an open stop lamp switch.

### **DTC C0161**

| Step  | Action                                                   | Yes              | No                      |
|-------|----------------------------------------------------------|------------------|-------------------------|
| Schem | atic Reference: <u>ABS Schematics</u>                    |                  | •                       |
|       | Did you perform the ABS Diagnostic System Check?         |                  | Go to <b>Diagnostic</b> |
| 1     |                                                          |                  | System Check -          |
|       |                                                          | Go to Step 2     | ABS                     |
|       | 1. Install a scan tool.                                  |                  |                         |
|       | 2. Select the 4WAL 3 Sensor Data Display function.       |                  |                         |
| 2     | 3. Observe the Brake Switch Status on the scan tool.     |                  |                         |
|       |                                                          |                  |                         |
|       | Does the scan tool display Off?                          | Go to Step 3     | Go to Step 5            |
|       | 1. Apply the brake.                                      |                  |                         |
| 3     | 2. Observe the Brake Switch Status on the scan tool.     |                  |                         |
|       |                                                          | Go to Diagnostic |                         |
|       | Does the scan tool display On?                           | Aids             | Go to Step 4            |
|       | 1. Turn OFF the ignition.                                |                  |                         |
|       | 2. Disconnect the stop lamp switch. Refer to <b>Stop</b> |                  |                         |
|       | Lamp Switch Replacement in Lighting Systems.             |                  |                         |

## 2004 BRAKES Antilock Brake System - Ascender

|    | 3 Turn ON the ignition                                                                                              |                |               |
|----|----------------------------------------------------------------------------------------------------|----------------|---------------|
| 4  | 4 Observe the Brake Switch Status on the scan tool                                                                  |                |               |
| 4  |                                                                                                    |                |               |
|    | Does the scan tool display On?                                                                                      | Go to Step 9   | Go to Step 7  |
|    | 1. Turn OFF the ignition.                                                                                           |                |               |
|    | 2. Disconnect the stop lamp switch. Refer to <b><u>Stop</u></b>                                                     |                |               |
|    | Lamp Switch Replacement in Lighting Systems.                                                                        |                |               |
|    | 3. Connect a fused jumper wire between the ignition 3                                                               |                |               |
| _  | (TCC) brake switch signal circuit at the stop lamp                                                                  |                |               |
| 5  | switch harness connector. Refer to Using Fused                                                                      |                |               |
|    | Jumper Wires in Wiring Systems.                                                                                     |                |               |
|    | 4. Turn ON the ignition.                                                                                            |                |               |
|    | 5. Observe the Brake Switch Status on the scan tool.                                                                |                |               |
|    |                                                                                                    | Contra Stars 0 | Carla Stars ( |
|    | Does the scan tool display OII?                                                                                     | Go to Step 9   | Go to Step 6  |
|    | switch signal circuit for an open or a short to ground.                                                             |                |               |
| 6  | Refer to <b>Circuit Testing</b> and to <b>Wiring Repairs</b> in                                                     |                |               |
|    | Wiring Systems.                                                                                                    |                |               |
|    | Did you find and correct the condition?                                                                             | Go to Step 12  | Go to Step 8  |
|    | rest the TCC brake switch signal circuit for a short to voltage. Refer to Circuit Testing and to Wiring Repairs     |                |               |
| 7  | in Wiring Systems.                                                                                                  |                |               |
|    | Did you find and correct the condition?                                                                             | Go to Step 12  | Go to Step 8  |
|    | Inspect for poor connections at the harness connector of                                                            |                |               |
|    | the electronic brake control module (EBCM). Refer to                                                                |                |               |
| 8  | <b>Connections</b> and to <b>Connector Repairs</b> in Wiring                                                        |                |               |
|    | Systems.                                                                                                    |                |               |
|    | Did you find and correct the condition?                                                                             | Go to Step 12  | Go to Step 10 |
|    | Inspect for poor connections at the harness connector of<br>the stop lamp switch. Pofer to Testing for Intermittent |                |               |
| 9  | Conditions and Poor Connections and to Connector                                                                    |                |               |
|    | Repairs in Wiring Systems.                                                                                          |                |               |
|    | Did you find and correct the condition?                                                                             | Go to Step 12  | Go to Step 11 |
|    | IMPORTANT:                                                                                                    |                |               |
|    | Following EBCM replacement, use the scan tool to<br>perform the Tire Size Calibration procedure                     |                |               |
| 10 |                                                                                                    |                | _             |
| -  | Replace the EBCM. Refer to Electronic Brake Control                                                                 |                |               |
|    | Module Replacement. Did you complete the                                                                            | ~ ~ ~ ~        |               |
|    | replacement?                                                                                                    | Go to Step 12  |               |
|    | Replace the stop lamp switch. Refer to <b><u>Stop Lamp</u></b>                                                      |                |               |

#### 2004 BRAKES Antilock Brake System - Ascender

| 11 | Switch Replacement in Lighting Systems.<br>Did you complete the replacement?                                                                                                    | Go to <b>Step 12</b> | _         |
|----|----------------------------------------------------------------------------------------------------|----------------------|-----------|
| 12 | <ol> <li>Use the scan tool in order to clear the DTCs.</li> <li>Operate the vehicle within the Conditions for<br/>Running the DTC as specified in the supporting<br/>text.</li> <li>Does the DTC reset?</li> </ol> | Go to <b>Step 2</b>  | System OK |

### **DTC C0201**

### **Circuit Description**

The system relay, located within the electronic brake control module (EBCM), supplies battery voltage to all of the valve solenoids and to the ABS pump motor. When the relay contacts close, the EBCM monitors the voltage supplied to the valve solenoids and compares this voltage to monitored ignition voltage.

### **Conditions for Running the DTC**

The ignition is ON.

### **Conditions for Setting the DTC**

The EBCM detects that the voltage supplied to the valve solenoids is less than 80% of monitored ignition voltage for 50 milliseconds.

### Action Taken When the DTC Sets

- The EBCM disables the ABS/DRP.
- The ABS indicator turns ON.
- The brake warning indicator turns ON.

### **Conditions for Clearing the DTC**

The Conditions for Setting the DTC are no longer present and you use the scan tool Clear DTCs function.

### **Diagnostic Aids**

Refer back to the diagnostic table, steps 3 through 7, if this DTC continues to set intermittently.

### **Test Description**

The number below refers to the step number on the diagnostic table.

**3:** A shorted ABS pump motor may damage the contacts within the system relay. It is imperative that the steps in the table be followed to prevent damage to a replacement EBCM.

## 2004 BRAKES Antilock Brake System - Ascender

# **DTC C0201**

| <ul> <li>tic Reference: <u>ABS Schematics</u></li> <li>Did you perform the ABS Diagnostic System<br/>Check?</li> <li>1. Use a scan tool in order to clear the DTCs.</li> <li>2. Use the scan tool in order to perform an<br/>ABS Function Test.</li> <li>Does the DTC set?</li> <li>1. Separate the EBCM from the BPMV.<br/>Refer to <u>Electronic Brake Control</u><br/><u>Module Replacement</u>.</li> <li>2. Use a DMM in order to measure the</li> </ul> | -                                                                                                    | Go to <b>Step 2</b><br>Go to <b>Step 3</b>                                                                                                    | Go to<br>Diagnostic<br>System Check<br><u>- ABS</u><br>Go to<br>Diagnostic Aids                                                                                                    |
|----------------------------------------------------------------------------------------------------|----------------------------------------------------------------------------------------------------|----------------------------------------------------------------------------------------------------|----------------------------------------------------------------------------------------------------|
| <ul> <li>Did you perform the ABS Diagnostic System<br/>Check?</li> <li>1. Use a scan tool in order to clear the DTCs.</li> <li>2. Use the scan tool in order to perform an<br/>ABS Function Test.</li> <li>Does the DTC set?</li> <li>1. Separate the EBCM from the BPMV.<br/>Refer to <u>Electronic Brake Control</u><br/><u>Module Replacement</u>.</li> <li>2. Use a DMM in order to measure the</li> </ul>                                               | -                                                                                                    | Go to <b>Step 2</b><br>Go to <b>Step 3</b>                                                                                                    | Go to<br><u>Diagnostic</u><br><u>System Check</u><br><u>- ABS</u><br>Go to<br>Diagnostic Aids                                                                                                    |
| <ol> <li>Use a scan tool in order to clear the DTCs.</li> <li>Use the scan tool in order to perform an ABS Function Test.</li> <li>Does the DTC set?</li> <li>Separate the EBCM from the BPMV. Refer to <u>Electronic Brake Control</u> <u>Module Replacement</u>.</li> <li>Use a DMM in order to measure the</li> </ol>                                                                                                    | -                                                                                                    | Go to <b>Step 3</b>                                                                                                    | Go to<br>Diagnostic Aids                                                                                                    |
| <ol> <li>Separate the EBCM from the BPMV.<br/>Refer to <u>Electronic Brake Control</u><br/><u>Module Replacement</u>.</li> <li>Use a DMM in order to measure the</li> </ol>                                                                                                    |                                                                                                    | 00 to Step 5                                                                                                    | Diagnostic Alus                                                                                                    |
| The resistance across the ABS pump motor.<br>Does the resistance measure within the specified range?                                                                                                    | 0.3-1.0 ohms                                                                                                    | Go to <b>Sten 4</b>                                                                                                    | Go to <b>Sten 6</b>                                                                                                    |
| Use a DMM in order to measure the resistance<br>between the high side of the pump motor and a<br>good ground.<br>Does the resistance measure less than the<br>specified value?                                                                                                    | OL                                                                                                    | Go to <b>Step 6</b>                                                                                                    | Go to <b>Step 5</b>                                                                                                    |
| IMPORTANT:<br>Following EBCM replacement, use the scan<br>tool to perform the Tire Size Calibration<br>procedure.<br>Replace the EBCM. Refer to <u>Electronic Brake</u><br><u>Control Module Replacement</u> .Did you<br>complete the replacement?                                                                                                    | -                                                                                                    | Go to <b>Step 7</b>                                                                                                    | -                                                                                                    |
| IMPORTANT:<br>Following EBCM replacement, use the scan<br>tool to perform the Tire Size Calibration<br>procedure.<br>Replace the EBCM and the BPMV. Refer to<br>Electronic Brake Control Module<br>Replacement and Brake Pressure Modulator<br>Valve (BPMV) Replacement. Did you complete<br>the replacements?                                                                                                    | -                                                                                                    | Go to <b>Step 7</b>                                                                                                    | -                                                                                                    |
|                                                                                                    | Pesistance across the ABS pump motor.<br>Does the resistance measure within the specified ange?<br>Use a DMM in order to measure the resistance etween the high side of the pump motor and a ood ground.<br>Does the resistance measure less than the pecified value?<br><b>MPORTANT:</b><br>Following EBCM replacement, use the scan ool to perform the Tire Size Calibration Drocedure.<br>Replace the EBCM. Refer to <u>Electronic Brake</u><br><u>Control Module Replacement</u> .Did you omplete the replacement?<br><b>MPORTANT:</b><br>Following EBCM replacement, use the scan ool to perform the Tire Size Calibration Drocedure.<br>Replace the EBCM. Refer to <u>Electronic Brake</u><br><u>Control Module Replacement</u> .Did you omplete the replacement?<br><b>MPORTANT:</b><br>Following EBCM replacement, use the scan ool to perform the Tire Size Calibration Drocedure.<br>Replace the EBCM and the BPMV. Refer to <u>Clectronic Brake Control Module</u><br><u>Replacement</u> and <u>Brake Pressure Modulator</u><br><u>Calve (BPMV) Replacement</u> .Did you complete the replacements? | Presistance across the ABS pump motor.         Does the resistance measure within the specified ange?         Jse a DMM in order to measure the resistance etween the high side of the pump motor and a ood ground.       0L         Does the resistance measure less than the pecified value?       0L         MPORTANT:       Following EBCM replacement, use the scan ool to perform the Tire Size Calibration procedure.       -         Replace the EBCM. Refer to Electronic Brake Control Module Replacement. Did you omplete the replacement?       -         MPORTANT:       -         Following EBCM replacement, use the scan ool to perform the Tire Size Calibration procedure.       -         Explace the EBCM. Refer to Electronic Brake Control Module Replacement. Did you omplete the replacement?       -         MPORTANT:       -       -         Following EBCM replacement, use the scan ool to perform the Tire Size Calibration procedure.       -         .       -       -         WPORTANT:       -       -         Following EBCM replacement, use the scan ool to perform the Tire Size Calibration procedure.       -         .       -       -         .       -       -         .       -       -         .       -       -         .       -       -         .       -       - <td>resistance across the ABS pump motor.       Go to Step 4         Does the resistance measure within the specified ange?       Go to Step 4         Jse a DMM in order to measure the resistance etween the high side of the pump motor and a ood ground.       OL         Does the resistance measure less than the pecified value?       Go to Step 6         MPORTANT:       Go to Step 6         Following EBCM replacement, use the scan ool to perform the Tire Size Calibration procedure.       -         Replace the EBCM. Refer to Electronic Brake Control Module Replacement. Did you omplete the replacement?       Go to Step 7         MPORTANT:       Go to Step 7         Following EBCM replacement, use the scan ool to perform the Tire Size Calibration procedure.       -         Replace the EBCM. Refer to Electronic Brake Control Module Replacement. Did you omplete the replacement?       Go to Step 7         MPORTANT:       Following EBCM replacement, use the scan ool to perform the Tire Size Calibration procedure.       -         Replace the EBCM and the BPMV. Refer to Clectronic Brake Control Module Replacement and Brake Pressure Modulator Yalve (BPMV) Replacement. Did you complete te replacements?       -         Go to Step 7       1. Use the scan tool in order to clear the       -</td> | resistance across the ABS pump motor.       Go to Step 4         Does the resistance measure within the specified ange?       Go to Step 4         Jse a DMM in order to measure the resistance etween the high side of the pump motor and a ood ground.       OL         Does the resistance measure less than the pecified value?       Go to Step 6         MPORTANT:       Go to Step 6         Following EBCM replacement, use the scan ool to perform the Tire Size Calibration procedure.       -         Replace the EBCM. Refer to Electronic Brake Control Module Replacement. Did you omplete the replacement?       Go to Step 7         MPORTANT:       Go to Step 7         Following EBCM replacement, use the scan ool to perform the Tire Size Calibration procedure.       -         Replace the EBCM. Refer to Electronic Brake Control Module Replacement. Did you omplete the replacement?       Go to Step 7         MPORTANT:       Following EBCM replacement, use the scan ool to perform the Tire Size Calibration procedure.       -         Replace the EBCM and the BPMV. Refer to Clectronic Brake Control Module Replacement and Brake Pressure Modulator Yalve (BPMV) Replacement. Did you complete te replacements?       -         Go to Step 7       1. Use the scan tool in order to clear the       - |

#### 2004 BRAKES Antilock Brake System - Ascender

| 7 | <ul><li>DTCs.</li><li>2. Operate the vehicle within the Conditions for Running the DTC as specified in the supporting text.</li></ul> | - |              |           |
|---|----------------------------------------------------------------------------------------------------|---|--------------|-----------|
|   | Does the DTC reset?                                                                                                    |   | Go to Step 3 | System OK |

### DTC C0221-C0227

### **Circuit Description**

As the wheel spins, the wheel speed sensor produces an AC signal. The electronic brake control module (EBCM) uses the frequency of the AC signal to calculate the wheel speed.

### **Conditions for Running the DTC**

### C0221 and C0225

The ignition is ON.

### C0222, C0223, C0226 and C0227

The vehicle speed is greater than 32 km/h (20 mph) when the brake is applied or 19 km/h (12 mph) when the brake is released.

### **Conditions for Setting the DTC**

### C0221 and C0225

The EBCM detects an open or shorted wheel speed sensor or wheel speed sensor circuit for 500 milliseconds.

### C0222 and C0226

The corresponding wheel speed sensor signal is less than 6 km/h (4 mph) for 5 seconds, or 120 seconds in order to set both DTCs.

### C0223 and C0227

The EBCM detects an erratic signal from the corresponding wheel speed sensor for 105 milliseconds.

### Action Taken When the DTC Sets

### C0221, C0225

If equipped, the following actions occur:

• The EBCM disables the ABS/TCS.

#### 2004 BRAKES Antilock Brake System - Ascender

- The ABS indicator turns ON.
- The TRACTION OFF indicator turns ON.

### C0222, C0223, C0226, and C0227

If equipped, the following actions occur:

- The EBCM disables the ABS/TCS and may disable DRP.
- The ABS indicator turns ON.
- The TRACTION OFF indicator turns ON.
- The red Brake warning indicator may turn ON.

### **Conditions for Clearing the DTC**

- Repair the condition responsible for setting the DTC.
- Use a scan tool in order to clear the DTC.
- After the DTC is cleared and the ignition is ON, the ABS indicator may remain ON until the EBCM completes a power-up self-test. This test concludes when the vehicle reaches a speed greater than 13 km/h (8 mph) and the wheel speeds are verified by the EBCM.

### **Diagnostic Aids**

Operating the vehicle on extremely rough terrain can set DTC C0223, C0227 or C0229 even if the system is functioning normally.

Thoroughly inspect connections or circuitry that may cause an intermittent malfunction. Refer to <u>Testing for</u> <u>Intermittent Conditions and Poor Connections</u>, <u>Connector Repairs</u>, <u>Testing for Electrical Intermittents</u> and to <u>Wiring Repairs</u> in Wiring Systems.

If the customer's concern is that the ABS indicator is on only during humid conditions such as rain, snow or vehicle wash, thoroughly inspect the wheel speed sensor circuits for signs of water intrusion. Use the following procedure in order to help isolate the problem area:

- 1. Spray the suspected area with a 5 percent salt water solution.
- 2. Drive the vehicle at a speed greater than 19 km/h (12 mph) for at least 30 seconds.

Repair or replace the suspect harness if the DTC sets.

### **Test Description**

The numbers below refer to the step numbers on the diagnostic table.

**3:** Measure the resistance of the wheel speed sensor in order to determine if the sensor has a valid resistance value.

4: Ensures that the wheel speed sensor is generating a valid AC voltage output.

2004 BRAKES Antilock Brake System - Ascender

# DTC C0221-C0227

| Step                                                                                         | Action                                                                                        | Values      | Yes           | No                         |
|----------------------------------------------------------------------------------------------|-----------------------------------------------------------------------------------------------|-------------|---------------|----------------------------|
| Schematic Reference: <u>ABS Schematics</u>                                                   |                                                                                               |             |               |                            |
| Connector End View Reference: <u>ABS Connector End Views</u>                                 |                                                                                               |             |               |                            |
| IMPORTANT:                                                                                   |                                                                                               |             |               |                            |
| If DTC C0229 is set, diagnose DTC C0229 before diagnosing any other wheel speed sensor DTCs. |                                                                                               |             |               |                            |
|                                                                                              | Did you perform the ABS Diagnostic System                                                     |             |               | Go to                      |
| 1                                                                                            | Check?                                                                                        | -           |               | Diagnostic<br>System Check |
|                                                                                              |                                                                                               |             | Go to Step 2  | <u>- ABS</u>               |
| 2                                                                                            | 1. Use a scan tool in order to clear the DTCs.                                                |             |               |                            |
|                                                                                              | 2. Operate the vehicle at a speed greater than                                                | 19 km/h (12 |               |                            |
|                                                                                              | the specified value.                                                                          | mph)        |               | ~                          |
|                                                                                              | Does the DTC set?                                                                             |             | Go to Step 3  | Go to<br>Diagnostic Aids   |
|                                                                                              | 1 Turn OFF the ignition                                                                       |             |               |                            |
| 3                                                                                            | <ol> <li>Turn Off the ignition.</li> <li>2 Raise and support the vehicle. Refer to</li> </ol> |             |               |                            |
|                                                                                              | Lifting and Jacking the Vehicle in                                                            |             |               |                            |
|                                                                                              | General Information.                                                                          |             |               |                            |
|                                                                                              | 3. Disconnect the wheel speed sensor                                                          | 700-10,000  |               |                            |
|                                                                                              | 4 Use a DMM in order to measure the                                                           | ohms        |               |                            |
|                                                                                              | resistance across the wheel speed sensor.                                                     |             |               |                            |
|                                                                                              |                                                                                               |             |               |                            |
|                                                                                              | Does the resistance measure within the specified                                              |             | Go to Step 4  | Go to Step 8               |
|                                                                                              | 1 Spin the wheel by hand as fast as possible                                                  |             | 0010 Bitp 4   |                            |
| 4                                                                                            | 2 Use a DMM in order to measure the AC                                                        |             |               |                            |
|                                                                                              | voltage across the wheel speed sensor as                                                      | 100 mV      |               |                            |
|                                                                                              | the wheel spins.                                                                              |             |               |                            |
|                                                                                              | Does the AC voltage measure greater than the                                                  |             |               |                            |
|                                                                                              | specified value?                                                                              |             | Go to Step 5  | Go to Step 8               |
| 5                                                                                            | Inspect for poor connections at the harness                                                   |             |               |                            |
|                                                                                              | Connector of the wheel speed sensor. Refer to<br>Testing for Intermittent Conditions and Poor |             |               |                            |
|                                                                                              | <b>Connections</b> and to <b>Connector Repairs</b> in                                         | -           |               |                            |
|                                                                                              | Wiring Systems.                                                                               |             | G / S( 10     |                            |
|                                                                                              | Did you find and correct the condition?                                                       |             | GO TO Step 10 | Go to Step 6               |
|                                                                                              | 1. Disconnect the EBCM harness connector.                                                     |             |               |                            |
|                                                                                              | 2. Test the wheel speed sensor circuits for the following:                                    |             |               |                            |
## 2004 BRAKES Antilock Brake System - Ascender

| 6  | <ul> <li>An open</li> <li>A short to ground</li> <li>A short to voltage</li> <li>Shorted together</li> </ul>                                                                                                    | - |                      |                     |
|----|----------------------------------------------------------------------------------------------------|---|----------------------|---------------------|
|    | Refer to <u>Circuit Testing</u> and to <u>Wiring Repairs</u><br>in Wiring Systems.Did you find and correct the<br>condition?                                                                                                    |   | Go to <b>Step 10</b> | Go to <b>Step 7</b> |
| 7  | Inspect for poor connections at the harness<br>connector for the EBCM. Refer to <u>Testing for</u><br><u>Intermittent Conditions and Poor Connections</u><br>and to <u>Connector Repairs</u> in Wiring Systems.<br>Did you find and correct the condition? | - | Go to <b>Step 10</b> | Go to <b>Step 9</b> |
| 8  | Replace the wheel speed sensor. Refer to <u>Wheel</u><br><u>Speed Sensor Replacement</u> .<br>Did you complete the replacement?                                                                                                    | - | Go to <b>Step 10</b> | -                   |
| 9  | IMPORTANT:<br>Use the scan tool in order to perform the Tire<br>Size Calibration procedure.<br>Replace the EBCM. Refer to <u>Electronic Brake</u><br><u>Control Module Replacement</u> .Did you<br>complete the replacement?                               | - | Go to <b>Step 10</b> | -                   |
| 10 | <ol> <li>Use the scan tool in order to clear the DTCs.</li> <li>Operate the vehicle within the Conditions for Running the DTC as specified in the supporting text.</li> <li>Does the DTC reset?</li> </ol>                                                 | - | Go to <b>Step 2</b>  | System OK           |

## **DTC C0228**

## **Circuit Description**

During an ABS event, the EBCM calculates the total time that a dump valve is energized while attempting to unlock a locked wheel.

## **Conditions for Running the DTC**

- The ignition is ON.
- The vehicle is experiencing an ABS event.

## **Conditions for Setting the DTC**

#### 2004 BRAKES Antilock Brake System - Ascender

The total dump time for any dump valve has exceeded 9 seconds and the EBCM has not received a wheel speed signal from the corresponding wheel during this activity.

#### Action Taken When the DTC Sets

- The EBCM disables the ABS/DRP.
- The ABS indicator turns ON.
- The brake warning indicator turns ON.

The actions above are maintained during subsequent ignition cycles until the EBCM completes a power up selftest. This test concludes when the vehicle achieves a speed greater than 13 km/h (8 mph) and the wheel speeds are verified by the EBCM.

## **Conditions for Clearing the DTC**

The Conditions for Setting the DTC are no longer present and you use the scan tool Clear DTCs function.

## Diagnostic Aids

The most likely cause of this DTC is a mechanical failure that causes a wheel to lock and remain locked. The DTC may also set, conceivably, when the ABS is activated on surfaces that are nearly impossible to get traction on. If the DTC sets within these conditions, diagnosis of the ABS system is not necessary.

## Test Description

The number below refers to the step number on the diagnostic table.

2: Performing Solenoid Tests determines if there is a mechanical malfunction inside the BPMV.

| Step | Action                                                                                                    | Yes                      | No                                                      |
|------|----------------------------------------------------------------------------------------------------|--------------------------|---------------------------------------------------------|
| 1    | Did you perform the ABS Diagnostic System Check?                                                                                                    | Go to <b>Sten 2</b>      | Go to <u>Diagnostic</u><br><u>System Check -</u><br>ABS |
| 2    | <ol> <li>Use a scan tool in order to clear the DTCs.</li> <li>Use the scan tool in order to perform the necessary<br/>Solenoid Tests. Refer to <u>Scan Tool Output</u><br/><u>Controls (W/NW7)</u> or <u>Scan Tool Output</u><br/><u>Controls (W/O NW7)</u>.</li> </ol> |                          |                                                         |
|      | Do the Solenoid Tests show the system to be functioning normally?                                                                                                    | Go to Diagnostic<br>Aids | Go to <b>Step 3</b>                                     |
| 3    | Replace the BPMV. Refer to <b>Brake Pressure Modulator</b><br><b>Valve (BPMV) Replacement</b> .<br>Did you complete the replacement?                                                                                                    | Go to <b>Step 4</b>      | -                                                       |

## **DTC C0228**

#### 2004 BRAKES Antilock Brake System - Ascender

| 4 | Use the scan tool in order to perform the necessary<br>Solenoid Tests.<br>Do the Solenoid Tests show the system to be functioning |           |              |
|---|----------------------------------------------------------------------------------------------------|-----------|--------------|
|   | normally?                                                                                                    | System OK | Go to Step 3 |

## **DTC C0229**

## **Circuit Description**

As the wheel spins, the wheel speed sensor produces an AC signal. The electronic brake control module (EBCM) uses the frequency of the AC signal to calculate the wheel speed.

## **Conditions for Running the DTC**

- The ignition is ON.
- The vehicle speed is greater than 32 km/h (20 mph) when the brake is applied or 19 km/h (12 mph) when the brake is released.

## **Conditions for Setting the DTC**

The EBCM detects an erratic signal from both front wheel speed sensors for 105 milliseconds.

## Action Taken When the DTC Sets

If equipped, the following actions occur:

- The EBCM disables the ABS/TCS/DRP.
- The ABS indicator turns ON.
- The TRACTION OFF indicator turns ON.
- The red brake warning indicator turns ON.

## **Conditions for Clearing the DTC**

- Repair the condition responsible for setting the DTC.
- Use a scan tool in order to clear the DTC.
- After the DTC is cleared and the ignition is ON, the ABS indicator may remain ON until the EBCM completes a power-up self-test. This test concludes when the vehicle reaches a speed greater than 13 km/h (8 mph) and the wheel speeds are verified by the EBCM.

## **Diagnostic Aids**

Operating the vehicle on extremely rough terrain can set DTC C0223, C0227 or C0229 even if the system is functioning normally.

Thoroughly inspect connections or circuitry that may cause an intermittent malfunction. Refer to <u>Testing for</u> Intermittent Conditions and Poor Connections, Connector Repairs, Testing for Electrical Intermittents

#### 2004 BRAKES Antilock Brake System - Ascender

and to **Wiring Repairs** in Wiring Systems.

If the customer's concern is that the ABS indicator is on only during humid conditions such as rain, snow or vehicle wash, thoroughly inspect the wheel speed sensor circuits for signs of water intrusion. Use the following procedure in order to help isolate the problem area:

- 1. Spray the suspected area with a 5 percent salt water solution.
- 2. Drive the vehicle at a speed greater than 19 km/h (12 mph) for at least 30 seconds.

Repair or replace the suspect harness if the DTC sets.

## **DTC C0229**

| Step  | Action                                                                                                    | Yes                 | No                                                      |  |  |  |  |
|-------|----------------------------------------------------------------------------------------------------|---------------------|---------------------------------------------------------|--|--|--|--|
| Schem | Schematic Reference: ABS Schematics                                                                                                    |                     |                                                         |  |  |  |  |
| 1     | Did you perform the ABS Diagnostic System Check?                                                                                                    | Go to Step 2        | Go to <u>Diagnostic</u><br><u>System Check -</u><br>ABS |  |  |  |  |
| 2     | <ol> <li>Use a scan tool in order to clear the DTCs.</li> <li>Operate the vehicle within the Conditions for<br/>Running the DTC as specified in the supporting<br/>text.</li> <li>Does the DTC set?</li> </ol>                                            | Go to Step 3        | Go to Diagnostic<br>Aids                                |  |  |  |  |
| 3     | Inspect for poor connections at the harness connector of<br>the EBCM. Refer to <u>Testing for Intermittent Conditions</u><br><u>and Poor Connections</u> and to <u>Connector Repairs</u> in<br>Wiring Systems.<br>Did you find and correct the condition? | Go to <b>Step 5</b> | Go to <b>Step 4</b>                                     |  |  |  |  |
| 4     | IMPORTANT:         Following EBCM replacement, use the scan tool to perform the Tire Size Calibration procedure.         Replace the EBCM. Refer to Electronic Brake Control         Module Replacement. Did you complete the replacement?                | Go to <b>Step 5</b> | _                                                       |  |  |  |  |
| 5     | <ol> <li>Use the scan tool in order to clear the DTCs.</li> <li>Operate the vehicle within the Conditions for<br/>Running the DTC as specified in the supporting<br/>text.</li> </ol>                                                                     | Go to Step 3        | System OK                                               |  |  |  |  |

## DTC C0235-C0237 OR P0609

#### 2004 BRAKES Antilock Brake System - Ascender

#### **Circuit Description**

The powertrain control module (PCM) converts the data from the vehicle speed sensor to a 128k pulses/mile signal. The electronic brake control module (EBCM) uses the vehicle speed signal from the PCM in order to calculate the rear wheel speed.

#### **Conditions for Running the DTC**

## C0235

The ignition is ON.

## C0236 and C0237

- The ignition is ON.
- The vehicle speed is greater than 32 km/h (20 mph) when the brake is applied or 19 km/h (12 mph) when the brake is released.

## P0609

- The ignition is ON.
- The vehicle is not moving.

## **Conditions for Setting the DTC**

## C0235

The EBCM detects low voltage on the vehicle speed signal circuit for 500 milliseconds.

## C0236

The rear wheel speed signal is less than 6 km/h (4 mph) for 5 seconds, or 120 seconds in order to set multiple missing sensor signal DTCs.

## C0237

The EBCM detects an erratic rear wheel speed signal for 105 milliseconds.

## P0609

The PCM detects low voltage on the vehicle speed signal circuit for 45 seconds.

## Action Taken When the DTC Sets

If equipped, the following actions occur:

- The EBCM disables the ABS/TCS/DRP.
- The ABS indicator turns ON.

#### 2004 BRAKES Antilock Brake System - Ascender

- The TRACTION OFF indicator turns ON.
- The red brake warning indicator turns ON.
- The DIC displays the SERVICE BRAKE SYSTEM message.

## **Conditions for Clearing the DTC**

- Repair the condition responsible for setting the DTC.
- Use a scan tool in order to clear the DTC.
- After the DTC is cleared and the ignition is ON, the ABS indicator may remain ON until the EBCM completes a power-up self-test. This test concludes when the vehicle reaches a speed greater than 13 km/h (8 mph) and the wheel speeds are verified by the EBCM.

## **Diagnostic Aids**

Thoroughly inspect connections or circuitry that may cause an intermittent malfunction. Refer to <u>Testing for</u> <u>Electrical Intermittents</u>, <u>Testing for Intermittent Conditions and Poor Connections</u>, <u>Wiring Repairs</u> and <u>Connector Repairs</u> in Wiring Systems.

## **Test Description**

The numbers below refer to the step numbers on the diagnostic table:

3: This step tests for a voltage signal from the PCM.

**4:** This step tests for a missing or erratic vehicle speed signal from the PCM. An assistant may be required to perform this test.

| Step  | Action                                                                                                    | Values              | Yes                 | No                                                  |
|-------|----------------------------------------------------------------------------------------------------|---------------------|---------------------|-----------------------------------------------------|
| Schem | atic Reference: <u>ABS Schematics</u>                                                                                                    |                     |                     |                                                     |
| 1     | Did you perform the ABS Diagnostic System<br>Check?                                                                                                    | _                   | Go to <b>Step 2</b> | Go to<br>Diagnostic<br>System Check<br><u>- ABS</u> |
| 2     | <ol> <li>Use a scan tool in order to clear the DTCs.</li> <li>Operate the vehicle at a speed greater than<br/>the specified value.</li> </ol> Does the DTC set?                 | 19 km/h (12<br>mph) | Go to <b>Step 3</b> | Go to<br>Diagnostic Aids                            |
| 3     | <ol> <li>Turn OFF the ignition.</li> <li>Disconnect from the EBCM, the harness connector containing the vehicle speed signal circuit.</li> <li>Turn ON the ignition.</li> </ol> | 10 V                |                     |                                                     |

## DTC C0235-C0237 or P0609

# 2004 BRAKES Antilock Brake System - Ascender

|   | 4. Use a DMM in order to measure the DC voltage between the vehicle speed signal circuit and a good ground.                                                                                                    |       |                      |                     |
|---|----------------------------------------------------------------------------------------------------|-------|----------------------|---------------------|
|   | Does the voltage measure greater than the specified value?                                                                                                    |       | Go to <b>Step 4</b>  | Go to <b>Step 7</b> |
|   | <ol> <li>Raise and support the vehicle. Refer to<br/><u>Lifting and Jacking the Vehicle</u> in<br/>General Information.</li> <li>Place the transmission in neutral (N).</li> </ol>                                                                     |       |                      |                     |
| 4 | <ul> <li>3. Set up the DMM in order to measure the DC voltage between the vehicle speed signal circuit and a good ground.</li> <li>4. Spin the page wheels as fast as pageible by</li> </ul>                                                           | 5-7 V |                      |                     |
|   | 4. Spin the rear wheels as fast as possible by<br>hand for at least 30 seconds and while<br>ensuring the driveshaft is rotating, observe<br>the DMM.                                                                                                   |       |                      |                     |
|   | Does the voltage measure within the specified range the entire time the driveshaft is rotating?                                                                                                    |       | Go to <b>Step 5</b>  | Go to <b>Step 7</b> |
| 5 | Inspect for poor connections at the harness<br>connector of the EBCM. Refer to <u>Testing for</u><br><u>Intermittent Conditions and Poor Connections</u><br>and <u>Connector Repairs</u> in Wiring Systems.<br>Did you find and correct the condition? | -     | Go to Step 10        | Go to Sten 6        |
|   | IMPORTANT:                                                                                                    |       | 00 10 Step 10        | 00 to Step 0        |
| 6 | Following EBCM replacement, use the scan tool to perform the Tire Size Calibration procedure.                                                                                                    | -     |                      | -                   |
|   | Replace the EBCM. Refer to <u>Electronic Brake</u><br><u>Control Module Replacement</u> .Did you<br>complete the replacement?                                                                                                    |       | Go to <b>Step 10</b> |                     |
| 7 | Test the vehicle speed signal circuit for an open,<br>a short to ground or a short to voltage. Refer to<br><u>Circuit Testing</u> and <u>Wiring Repairs</u> in Wiring<br>Systems.                                                                      | -     |                      |                     |
|   | Did you find and correct the condition?                                                                                                    |       | Go to Step 10        | Go to Step 8        |
| 0 | Inspect for poor connections at the harness<br>connector of the PCM. Refer to <u>Testing for</u>                                                                                                    |       |                      |                     |
| 8 | and <u>Connector Repairs</u> in Wiring Systems.                                                                                                    | -     | Go to Stop 10        | Co to Stop 0        |
|   |                                                                                                    |       |                      | 00 10 Step 9        |
|   |                                                                                                    |       |                      |                     |

#### 2004 BRAKES Antilock Brake System - Ascender

|    | Perform the setup procedure for the PCM.                                                                                                    |   |                      |           |
|----|----------------------------------------------------------------------------------------------------|---|----------------------|-----------|
| 9  | Replace the PCM. Refer to <u>Powertrain Control</u><br><u>Module (PCM) Replacement</u> in Engine<br>Controls - 4.2L or <u>Powertrain Control Module</u><br>(PCM) Replacement in Engine Controls - 4.8L,<br>5.8L and 6.0L.Did you complete the<br>replacement? | - | Go to <b>Step 10</b> | -         |
| 10 | <ol> <li>Use the scan tool in order to clear the<br/>DTCs.</li> <li>Operate the vehicle within the Conditions<br/>for Running the DTC as specified in the<br/>supporting text.</li> </ol>                                                                     | - |                      |           |
|    | Does the DTC reset?                                                                                                    |   | Go to Step 3         | System OK |

## **DTC C0238**

#### **Circuit Description**

As the front wheels spin, the wheel speed sensors (WSSs) produce an AC signal. The electronic brake control module (EBCM) uses the frequency of the AC signal to calculate the wheel speed. The powertrain control module (PCM) converts the data from the vehicle speed sensor (VSS) to a 128k pulses/mile signal. The EBCM uses the vehicle speed signal from the PCM in order to calculate the rear wheel speed.

#### **Conditions for Running the DTC**

The ignition is ON and the vehicle speed is between 24 km/h (15 mph) and 80 km/h (50 mph).

## **Conditions for Setting the DTC**

The EBCM detects that one wheel speed input is 10 percent greater than or 10 percent less than the other wheel speed inputs within 3.2 km (2 mi) of driving.

#### Action Taken When the DTC Sets

If equipped, the following actions occur:

- The EBCM disables the ABS/TCS/DRP.
- The ABS indicator turns ON.
- The TRACTION OFF indicator turns ON.
- The red brake warning indicator turns ON.

## **Conditions for Clearing the DTC**

#### 2004 BRAKES Antilock Brake System - Ascender

The conditions for setting the DTC are no longer present and you use the scan tool Clear DTCs function.

#### Diagnostic Aids

Installing one tire of significantly different size on the vehicle causes DTC C0238 to set. Operating the vehicle with a tire that has very low air pressure may also set this DTC. Inspect the vehicle for an incorrect or damaged wheel speed sensor or vehicle speed sensor if the tires and the EBCM and PCM calibrations are OK.

#### **Test Description**

The number below refers to the step number on the diagnostic table.

**4:** If the front tires are not the same size as the rear tires, the EBCM calibration must match the FRONT tire size and the PCM calibration must match the REAR tire size.

#### **DTC C0238**

| Step | Action                                                                                                    | Yes                 | No                                        |
|------|----------------------------------------------------------------------------------------------------|---------------------|-------------------------------------------|
| 1    | Did you perform the ABS Diagnostic System Check?                                                                                                    | C a ta Star 2       | Go to <b>Diagnostic</b><br>System Check - |
| 2    | Inspect both of the front tires on the vehicle to ensure that<br>both tires are of equal size.<br>Are both of the front tires of equal size?                                                                                                    | Go to <b>Step 2</b> | Go to Diagnostic<br>Aids                  |
| 3    | Inspect both of the rear tires on the vehicle to ensure that<br>both tires are of equal size.<br>Are both of the rear tires of equal size?                                                                                                    | Go to <b>Step 4</b> | Go to Diagnostic<br>Aids                  |
| 4    | Verify the EBCM and the PCM both have the correct tire<br>size calibration. Use the scan tool in order to view the<br>EBCM tire size calibration or perform the Tire Size<br>Calibration procedure and refer to <u>Service Programming</u><br><u>System (SPS)</u> in Programming.<br>Did you find and correct the condition? | Go to <b>Step 5</b> | Go to Diagnostic<br>Aids                  |
| 5    | <ol> <li>Use a scan tool in order to clear the DTCs.</li> <li>Operate the vehicle for at least 3 minutes within the Conditions for Running the DTC as specified in the supporting text.</li> </ol>                                                                                                    | Go to Step ?        | System OK                                 |

## DTC C0241-C0254 (W/NW7)

## **Circuit Description**

The ABS relay supplies battery voltage to 6 valve solenoids. The electronic brake control module (EBCM) microprocessor applies the grounds needed to activate each solenoid. The low side of each solenoid coil has a feedback circuit to the EBCM microprocessor. When a solenoid is commanded OFF, the feedback voltage is

## 2004 BRAKES Antilock Brake System - Ascender

high. When a solenoid is commanded ON, the feedback voltage is low.

## **Conditions for Running the DTC**

- The ignition is ON.
- The vehicle speed is greater than 6 km/h (4 mph).

## Conditions for Setting the DTC

The EBCM detects an internal malfunction.

Action Taken When the DTC Sets

## C0241, C0242, C0245, C0246, C0251, C0252, C0253, C0254

If equipped, the following actions occur:

- The EBCM disables the DRP/ABS.
- The ABS indicator turns ON.
- The red brake warning indicator turns ON.

## C0243, C0244, C0247, C0248

If equipped, the following actions occur:

- The EBCM disables the ABS.
- The ABS indicator turns ON.

## **Conditions for Clearing the DTC**

The conditions for setting the DTC are no longer present and you use the scan tool Clear DTCs function.

## Diagnostic Aids

An intermittent open/shorted solenoid DTC can be set by several different internal EBCM problems. Replace the EBCM if an open/shorted solenoid DTC continues to set intermittently.

## DTC C0241-C0254 (W/NW7)

| Step | Action                                           | Yes          | No                      |
|------|--------------------------------------------------|--------------|-------------------------|
|      | Did you perform the ABS Diagnostic System Check? |              | Go to <b>Diagnostic</b> |
| 1    |                                                  |              | System Check -          |
|      |                                                  | Go to Step 2 | ABS                     |
|      | 1. Use a scan tool in order to clear the DTCs.   |              |                         |
| 2    | 2. Operate the vehicle within the Conditions for |              |                         |
|      | Running the DTC as specified in the supporting   |              |                         |
|      | text                                             |              |                         |

#### 2004 BRAKES Antilock Brake System - Ascender

|   | Does the DTC set?                                                                                                    | Go to Step 3        | Go to Diagnostic<br>Aids |
|---|----------------------------------------------------------------------------------------------------|---------------------|--------------------------|
| 3 | IMPORTANT:<br>Following EBCM replacement, use the scan tool to<br>perform the Tire Size Calibration procedure and the<br>Trim Level Calibration procedure, if applicable.<br>Replace the EBCM. Refer to <u>Electronic Brake Control</u><br><u>Module Replacement</u> .Did you complete the<br>replacement? | Go to <b>Step 4</b> | -                        |
| 4 | <ol> <li>Use the scan tool in order to clear the DTCs.</li> <li>Operate the vehicle within the Conditions for<br/>Running the DTC as specified in the supporting<br/>text.</li> <li>Does the DTC reset?</li> </ol>                                                                                         | Go to <b>Step 3</b> | System OK                |

## DTC C0241-C0254 (W/O NW7)

#### **Circuit Description**

As the front wheels spin, each wheel speed sensor produces an AC signal. The electronic brake control module (EBCM) uses the frequency of the AC signals to calculate each wheel speed. The powertrain control module (PCM) converts the signal from the vehicle speed sensor (VSS) to a 128k pulses/mile signal. The EBCM uses the vehicle speed signal from the PCM to calculate the rear wheel speed.

## **Conditions for Running the DTC**

- The ignition is ON.
- The vehicle speed is greater than 8 km/h (4 mph).
- No brake application or deceleration is detected.
- No wheel slip is detected.
- No turning maneuvers are detected.

## **Conditions for Setting the DTC**

- At least one wheel speed sensor signal is 15 percent less than or greater than other wheel speed sensor signals.
- All of the Conditions for Running and Setting the DTC are present for a cumulative time of 3 minutes during a single ignition cycle.

## Action Taken When the DTC Sets

- The EBCM disables the ABS and DRP.
- The ABS indicator turns ON.

#### 2004 BRAKES Antilock Brake System - Ascender

• The brake warning indicator turns ON.

## **Conditions for Clearing the DTC**

The Conditions for Setting the DTC are no longer present and you use the scan tool Clear DTCs function.

#### **Diagnostic Aids**

Installing one tire of significantly different size on the vehicle causes this DTC to set. Operating the vehicle with a tire that has very low air pressure may also set this DTC. Inspect the vehicle for an incorrect or damaged wheel speed sensor or vehicle speed sensor if the tires and the EBCM and PCM calibrations are OK.

#### **Test Description**

The number below refers to the step number on the diagnostic table.

**4:** If the front tires are not the same size as the rear tires, the EBCM calibration must match the FRONT tire size and the PCM calibration must match the REAR tire size.

| Step | Action                                                        | Yes          | No                                        |
|------|---------------------------------------------------------------|--------------|-------------------------------------------|
| 1    | Did you perform the ABS Diagnostic System Check?              |              | Go to <u>Diagnostic</u><br>System Check - |
|      |                                                               | Go to Step 2 | ABS                                       |
|      | Inspect both of the front tires on the vehicle to ensure that |              |                                           |
| 2    | both tires are of equal size.                                 |              | Go to Diagnostic                          |
|      | Are both of the front tires of equal size?                    | Go to Step 3 | Aids                                      |
|      | Inspect both of the rear tires on the vehicle to ensure that  |              |                                           |
| 3    | both tires are of equal size.                                 |              | Go to Diagnostic                          |
|      | Are both of the rear tires of equal size?                     | Go to Step 4 | Aids                                      |
|      | Verify the EBCM and the PCM both have the correct tire        |              |                                           |
|      | size calibration. Use the scan tool in order to view the      |              |                                           |
| 4    | EBCM tire size calibration or perform the Tire Size           |              |                                           |
| -    | Calibration procedure and refer to Service Programming        |              |                                           |
|      | System (SPS) in Programming.                                  |              | Go to Diagnostic                          |
|      | Did you find and correct the condition?                       | Go to Step 5 | Aids                                      |
|      | 1. Use a scan tool in order to clear the DTCs.                |              |                                           |
| 5    | 2. Operate the vehicle for at least 3 minutes within the      |              |                                           |
|      | Conditions for Running the DTC as specified in the            |              |                                           |
|      | supporting text.                                              |              |                                           |
|      |                                                               |              |                                           |
|      | Does the DTC reset?                                           | Go to Step 2 | System OK                                 |

## DTC C0241-C0254 (W/O NW7)

## DTC C0265 OR C0266

#### **Circuit Description**

#### 2004 BRAKES Antilock Brake System - Ascender

The ABS relay supplies battery voltage to 6 valve solenoids. The electronic brake control module (EBCM) microprocessor applies the grounds needed to activate each solenoid. The low side of each solenoid coil has a feedback circuit to the EBCM microprocessor. When a solenoid is commanded OFF, the feedback voltage is high. When a solenoid is commanded ON, the feedback voltage is low.

## **Conditions for Running the DTC**

- The ignition is ON.
- The vehicle speed is greater than 6 km/h (4 mph).

## **Conditions for Setting the DTC**

- The EBCM detects an internal malfunction
- Low system voltage
- Open ground at the EBCM

# Action Taken When the DTC Sets

## C0265

If equipped, the following actions occur:

- The EBCM disables the DRP/ABS.
- The ABS indicator turns ON.
- The brake warning indicator turns ON.

## C0266

If equipped, the following actions occur:

- The EBCM disables the ABS.
- The ABS indicator turns ON.

# **Conditions for Clearing the DTC**

The conditions for setting the DTC are no longer present and you use the scan tool Clear DTCs function.

# **Diagnostic Aids**

## IMPORTANT: Whenever the EBCM is replaced for DTC C0265 or C0266, the ABS pump motor and motor circuitry must be tested for the proper resistance. Refer to steps 7 and 8 in the diagnostic table below for testing procedures and resistance values.

Check ground G110 for an open or a high resistance.

#### 2004 BRAKES Antilock Brake System - Ascender

Check the EBCM power supply for an intermittent open.

C0265

Thoroughly inspect connections and circuitry that may cause an intermittent malfunction. Refer to <u>Testing for</u> <u>Intermittent Conditions and Poor Connections</u>, <u>Testing for Electrical Intermittents</u>, <u>Connector Repairs</u> and to <u>Wiring Repairs</u> in Wiring Systems.

C0266

Replace the EBCM if DTC C0266 continues to set intermittently.

## **Test Description**

The numbers below refer to the step numbers on the diagnostic table.

4: This step tests if the battery positive voltage circuit can supply adequate power to the system relay.

**7:** A shorted ABS pump motor or shorted motor circuitry may damage the contacts within the system relay. Follow this step to prevent damage to a replacement EBCM.

| Step           | Action                                                                                                    | Values | Yes                 | No                                           |
|----------------|----------------------------------------------------------------------------------------------------|--------|---------------------|----------------------------------------------|
| Schem<br>Conne | atic Reference: <u>ABS Schematics</u><br>ctor End View Reference: <u>ABS Connector End</u>                                                                                                    | Views  |                     |                                              |
| 1              | Did you perform the ABS Diagnostic System<br>Check?                                                                                                    | -      | Go to Step 2        | Go to<br>Diagnostic<br>System Check<br>- ABS |
| 2              | <ol> <li>Use a scan tool in order to clear the DTCs.</li> <li>Use the scan tool in order to perform an ABS Function Test.</li> </ol>                                                                                                    | -      | Co to Stop 7        | Co to Stor 2                                 |
| 3              | Does DTC C0265 set?                                                                                                    |        | Go to Step 7        | Go to Step 3<br>Go to<br>Diagnostic Aids     |
| 4              | <ol> <li>Turn OFF the ignition.</li> <li>Disconnect from the EBCM, the harness connector containing the battery positive voltage circuit.</li> <li>Connect a test lamp between the battery positive voltage circuit and a good ground.</li> </ol> | _      | Go to <b>Step 6</b> | Go to <b>Step 5</b>                          |
|                | Repair the open in the battery positive voltage circuit. Refer to <b>Circuit Testing</b> and <b>Wiring</b>                                                                                                    |        |                     |                                              |

# DTC C0265 or C0266

# 2004 BRAKES Antilock Brake System - Ascender

| _  | <b>Repairs</b> in Wiring Systems.                                                                                                    |              |                      |                      |
|----|----------------------------------------------------------------------------------------------------|--------------|----------------------|----------------------|
| 5  | Did you complete the repair?                                                                                                    | -            | Go to Step 11        | -                    |
| 6  | Inspect for poor connections at the harness<br>connector of the EBCM. Refer to <u>Testing for</u><br><u>Intermittent Conditions and Poor Connections</u><br>and <u>Connector Repairs</u> in Wiring Systems.<br>Did you find and correct the condition?                                                                                                    | -            | Go to <b>Step 11</b> | Go to <b>Step 7</b>  |
| 7  | <ul> <li>IMPORTANT:</li> <li>It may be necessary to separate the EBCM from the BPMV to gain access to the pump motor pigtail connector. If so, refer to Electronic Brake Control Module Replacement.</li> <li>1. Disconnect from the EBCM, the ABS pump motor pigtail connector.</li> <li>2. Use a DMM in order to measure the resistance across the ABS pump motor.</li> </ul> | 0.3-1.0 ohms |                      |                      |
|    | Does the resistance measure within the specified range?                                                                                                    |              | Go to <b>Step 8</b>  | Go to <b>Step 10</b> |
| 8  | Use a DMM in order to measure the resistance<br>between the high side of the pump motor and a<br>good ground.<br>Does the resistance measure less than the<br>specified value?                                                                                                    | 0L           | Go to <b>Sten 10</b> | Go to <b>Sten 9</b>  |
| 9  | IMPORTANT:<br>Use the scan tool in order to perform the Tire<br>Size Calibration procedure and the Trim Level<br>Calibration procedure, if applicable.<br>Replace the EBCM. Refer to <u>Electronic Brake</u><br><u>Control Module Replacement</u> .Did you<br>complete the replacement?                                                                                         | -            | Go to <b>Step 11</b> | -                    |
| 10 | IMPORTANT:<br>Use the scan tool in order to perform the Tire<br>Size Calibration procedure and the Trim Level<br>Calibration procedure, if applicable.<br>Replace the EBCM and the BPMV. Refer to<br><u>Electronic Brake Control Module</u><br><u>Replacement</u> and <u>Brake Pressure Modulator</u><br><u>Valve (BPMV) Replacement</u> .Did you complete<br>the replacements? | -            | Go to <b>Step 11</b> | -                    |
|    | 1. Use the scan tool in order to clear the DTCs.                                                                                                    |              |                      |                      |

#### 2004 BRAKES Antilock Brake System - Ascender

| 11 | 2. Operate the vehicle within the Conditions for Running the DTC as specified in the supporting text. | - |              |           |
|----|----------------------------------------------------------------------------------------------------|---|--------------|-----------|
|    | Does the DTC reset?                                                                                   |   | Go to Step 2 | System OK |

## DTC C0267 OR C0268

## **Circuit Description**

The EBCM applies the ground needed for pump motor activation. The low side of the pump motor has a feedback circuit to the EBCM. When the pump motor is commanded OFF and at rest, feedback voltage is high. When the pump motor is winding down after being commanded ON and then OFF, feedback voltage is low. The EBCM monitors this feedback voltage in order to determine if the motor is functioning properly.

## **Conditions for Running the DTC**

- The ignition is ON.
- The vehicle speed is greater than 6 km/h (4 mph).

## **Conditions for Setting the DTC**

The EBCM detects any of the following conditions:

- An open or shorted pump motor
- An open or shorted pump motor driver circuit
- A seized pump motor

## Action Taken When the DTC Sets

- The EBCM disables the ABS.
- The ABS indicator turns ON.

## **Conditions for Clearing the DTC**

The conditions for setting the DTC are no longer present and you use the scan tool Clear DTCs function.

## **Diagnostic Aids**

Thoroughly inspect connections or circuitry that may cause an intermittent malfunction. Refer to <u>Testing for</u> <u>Electrical Intermittents</u>, <u>Testing for Intermittent Conditions and Poor Connections</u>, <u>Wiring Repairs</u> and <u>Connector Repairs</u> in Wiring Systems.

## **Test Description**

The numbers below refer to the step numbers on the diagnostic table.

## 2004 BRAKES Antilock Brake System - Ascender

**2:** It is imperative that the vehicle be driven to attempt to reset the DTC. Using the scan tool to perform a function test may not produce the same result, and therefore may cause misdiagnosis of the vehicle.

7: This step tests if the EBCM is capable of activating the ABS pump motor.

**8:** A shorted ABS pump motor may damage the EBCM. It is imperative that the steps in the table be followed in order to prevent damage to a replacement EBCM.

## DTC C0267 or C0268

| Step             | Action                                                                                                    | Values       | Yes                 | No                                                  |  |  |
|------------------|----------------------------------------------------------------------------------------------------|--------------|---------------------|-----------------------------------------------------|--|--|
| Schema<br>Connec | Schematic Reference: <u>ABS Schematics</u><br>Connector End View Reference: <u>ABS Connector End Views</u>                                                                                                    |              |                     |                                                     |  |  |
| 1                | Did you perform the ABS Diagnostic System<br>Check?                                                                                                    | -            | Go to <b>Step 2</b> | Go to<br>Diagnostic<br>System Check<br><u>- ABS</u> |  |  |
| 2                | <ol> <li>Use a scan tool in order to clear the DTCs.</li> <li>Operate the vehicle within the Conditions<br/>for Running the DTC as specified in the<br/>supporting text.</li> <li>Does DTC C0267 set?</li> </ol>                                                                                                    | -            | Go to <b>Step 6</b> | Go to <b>Step 3</b>                                 |  |  |
| 3                | Does DTC C0268 set?                                                                                                    | -            | Go to <b>Step 4</b> | Go to<br>Diagnostic Aids                            |  |  |
| 4                | <ol> <li>Turn OFF the ignition.</li> <li>Disconnect from the EBCM, the 2-way<br/>harness connector which contains the<br/>battery positive voltage circuit and the<br/>ground circuit.</li> <li>CAUTION:<br/>Refer to Battery Disconnect Caution in<br/>Cautions and Notices.</li> <li>Disconnect the negative battery cable.</li> <li>Disconnect the positive battery cable.</li> <li>Place one lead of a DMM on the positive<br/>battery cable where the cable normally<br/>connects to the battery.</li> <li>Place the other lead on the battery positive<br/>voltage circuit terminal within the 2-way<br/>EBCM harness connector.</li> <li>Measure the total resistance between the<br/>positive battery cable and the EBCM.</li> </ol> | 0.0-0.2 ohms |                     |                                                     |  |  |

# 2004 BRAKES Antilock Brake System - Ascender

|   | Does the resistance measure within the specified                                                                                                    |              |                      |                      |
|---|----------------------------------------------------------------------------------------------------|--------------|----------------------|----------------------|
|   | range?                                                                                                    |              | Go to Step 5         | Go to Step 10        |
| 5 | Use a DMM to measure the resistance of the ground circuit.<br>Does the resistance measure within the specified range?                                                                                                    | 0.0-0.2 ohms | Go to <b>Step 7</b>  | Go to <b>Step 11</b> |
|   | IMPORTANT:                                                                                                    |              | <b>i</b>             |                      |
|   | On some applications, it may be necessary to<br>separate the EBCM from the BPMV in order to<br>perform this test. Also, DTC C0268 may set<br>when this test is performed.                                                                                                    |              |                      |                      |
| 6 | <ol> <li>Turn OFF the ignition.</li> <li>Disconnect from the EBCM, the ABS pump motor pigtail connector. For systems which have no pump motor pigtail, it is necessary to separate the EBCM from the BPMV in order to gain access to the pump motor connector of the EBCM. Refer to Electronic Brake Control Module Replacement.</li> <li>Use a connector adapter test kit in order to connect a test lamp between the ABS pump motor power and ground circuits at the pump motor connector of the EBCM.</li> <li>Turn ON the ignition.</li> <li>Use the scan tool in order to perform an table.</li> </ol> | -            |                      |                      |
|   | ABS Function Test.                                                                                                    |              | Go to <b>Sten 12</b> | Go to <b>Sten 9</b>  |
|   |                                                                                                    | 1            |                      | co to step y         |
|   | <ul> <li>On some applications, it may be necessary to separate the EBCM from the BPMV in order to perform this test. Also, DTC C0268 may set when this test is performed.</li> <li>1. Reconnect both battery cables.</li> <li>2. Disconnect from the EBCM, the ABS pump motor pigtail connector. For systems which have no pump motor pigtail, it is necessary to separate the EBCM from the BPMV in order to gain access to the pump</li> </ul>                                                                                                    |              |                      |                      |

# 2004 BRAKES Antilock Brake System - Ascender

| 7  | <ul> <li>Electronic Brake Control Module<br/><u>Replacement</u>.</li> <li>3. Use a connector adapter test kit in order to<br/>connect a test lamp between the ABS<br/>pump motor power and ground circuits at<br/>the pump motor connector of the EBCM.</li> <li>4. Turn ON the ignition.</li> <li>5. Use the scan tool in order to clear the<br/>DTCs.</li> <li>6. Use the scan tool in order to perform an<br/>ABS Function Test.</li> </ul> | _            |                      |                      |
|----|----------------------------------------------------------------------------------------------------|--------------|----------------------|----------------------|
|    | Does the test lamp illuminate and then turn OFF when the Function Test is performed?                                                                                                    |              | Go to Step 13        | Go to <b>Step 8</b>  |
| 8  | Use a DMM in order to measure the resistance<br>across the ABS pump motor.<br>Does the resistance measure within the specified                                                                                                    | 0.3-1.0 ohms | Co to Stop 12        | Co to Stop 14        |
| 9  | Inspect for poor connections at the pump motor<br>pigtail connector. Refer to <u>Testing for</u><br><u>Intermittent Conditions and Poor Connections</u><br>and to <u>Connector Repairs</u> in Wiring Systems.<br>Did you find and correct the condition?                                                                                                    |              | Go to <b>Step 12</b> | Go to <b>Step 14</b> |
| 10 | Repair the high resistance in the underhood<br>electrical center or the battery positive voltage<br>circuit. Refer to <u>Wiring Repairs</u> in Wiring<br>Systems.<br>Did you complete the repair?                                                                                                    | _            | Go to <b>Step 15</b> | -                    |
| 11 | Repair the high resistance in the ground circuit.<br>Refer to <u>Wiring Repairs</u> in Wiring Systems.<br>Did you complete the repair?                                                                                                    | -            | Go to <b>Step 15</b> | -                    |
| 12 | IMPORTANT:Following EBCM replacement, use the scan<br>tool to perform the Tire Size Calibration<br>procedure and the Trim Level Calibration<br>procedure, if applicable.Replace the EBCM. Refer to Electronic Brake<br>Control Module Replacement. Did you<br>complete the replacement?Replace the BPMV. Refer to Brake Pressure                                                                                                    | -            | Go to <b>Step 15</b> | -                    |
| 13 | Modulator Valve (BPMV) Replacement.<br>Did you complete the replacement?                                                                                                    | -            | Go to <b>Step 15</b> | -                    |
|    | IMPORTANT:<br>Following EBCM replacement, use the scan                                                                                                    |              |                      |                      |

| 2004 Isuzu Ascender LS                       |  |
|----------------------------------------------|--|
| 2004 BRAKES Antilock Brake System - Ascender |  |

| 14 | tool perform the Tire Size Calibration<br>procedure and the Trim Level Calibration<br>procedure, if applicable.<br>Replace the EBCM and the BPMV. Refer to<br>Electronic Brake Control Module | - |               | -         |
|----|----------------------------------------------------------------------------------------------------|---|---------------|-----------|
|    | <b>Replacement</b> and to <b>Brake Pressure</b><br>Modulator Valve ( <b>BPMV</b> ) <b>Replacement</b> Did                                                                                     |   |               |           |
|    | you complete the replacements?                                                                                                    |   | Go to Step 15 |           |
| 15 | <ol> <li>Use a scan tool in order to clear the DTCs.</li> <li>Operate the vehicle within the Conditions<br/>for Running the DTC as specified in the<br/>supporting text.</li> </ol>           | - |               |           |
|    | Does the DTC reset?                                                                                                    |   | Go to Step 3  | System OK |

# DTC C0269 OR C0274

## **Circuit Description**

The system relay is energized when the ignition is ON. The system relay supplies voltage to the valve solenoids and the pump motor. This voltage is referred to as the system voltage. The electronic brake control module (EBCM) microprocessor activates the valve solenoids by grounding the control circuit.

## **Conditions for Running the DTC**

- The ignition is ON.
- The vehicle is experiencing an ABS event.

## **Conditions for Setting the DTC**

## C0269

The EBCM commands a dump solenoid ON for 9 consecutive seconds.

## C0274

The EBCM commands an isolation solenoid ON for 255 consecutive seconds.

## Action Taken When the DTC Sets

If equipped, the following actions may occur:

- The EBCM disables the ABS/TCS/DRP.
- The ABS indicator turns ON.
- The TRACTION OFF indicator turns ON.

#### 2004 BRAKES Antilock Brake System - Ascender

• The red brake warning indicator turns ON.

## **Conditions for Clearing the DTC**

The conditions for setting the DTC are no longer present and you use the scan tool Clear DTCs function.

## Diagnostic Aids

The most likely cause of DTC C0269 or DTC C0274 is a mechanical failure that causes a wheel to lock and remain locked. The DTCs may also set, conceivably, when the ABS is activated on surfaces that are nearly impossible to get traction on. If the DTC sets within these conditions, diagnosis of the ABS system is not necessary.

## Test Description

The number below refers to the step number on the diagnostic table:

**2:** Performing solenoid tests determines if there is a mechanical malfunction inside the BPMV. Perform dump valve solenoid tests for DTC C0269 or isolation valve solenoid tests for DTC C0274.

| Step | Action                                                                                                    | Yes                 | No                                                      |
|------|----------------------------------------------------------------------------------------------------|---------------------|---------------------------------------------------------|
| 1    | Did you perform the ABS Diagnostic System Check?                                                                                                    | Go to <b>Step 2</b> | Go to <b>Diagnostic</b><br>System Check -<br><u>ABS</u> |
| 2    | <ol> <li>Use a scan tool in order to clear the DTCs.</li> <li>Use the scan tool in order to perform the necessary<br/>Solenoid Tests. Refer to <u>Scan Tool Output</u><br/><u>Controls (W/NW7)</u> or <u>Scan Tool Output</u><br/><u>Controls (W/O NW7)</u>.</li> <li>Do the Solenoid Tests show the system to be functioning<br/>normally?</li> </ol> | Go to Diagnostic    | Go to Step 3                                            |
| 3    | Replace the BPMV. Refer to <u>Brake Pressure Modulator</u><br>Valve (BPMV) Replacement.<br>Did you complete the replacement?                                                                                                    | Go to <b>Step 4</b> | -                                                       |
| 4    | Use the scan tool in order to perform the necessary<br>Solenoid Tests.<br>Do the Solenoid Tests show the system to be functioning<br>normally?                                                                                                    | System OK           | Go to <b>Step 3</b>                                     |

## DTC C0269 or C0274

# DTC C0271-C0273, C0284

# **Circuit Description**

This DTC identifies a malfunction within the electronic brake control module (EBCM).

## 2004 BRAKES Antilock Brake System - Ascender

## **Conditions for Running the DTC**

The ignition is ON.

## **Conditions for Setting the DTC**

The EBCM detects an internal malfunction.

## Action Taken When the DTC Sets

If equipped, the following actions may occur:

- The EBCM disables the ABS/TCS/DRP.
- The ABS indicator turns ON.
- The TRACTION OFF indicator turns ON.
- The red brake warning indicator turns ON.

## **Conditions for Clearing the DTC**

The conditions for setting the DTC are no longer present and you use the scan tool Clear DTCs function.

## **Diagnostic Aids**

Replace the EBCM if DTC C0273 or DTC C0284 continues to set intermittently.

## DTC C0271-C0273, C0284

| Step | Action                                                                                                    | Yes          | No                      |
|------|----------------------------------------------------------------------------------------------------|--------------|-------------------------|
|      | Did you perform the ABS Diagnostic System Check?                                                                                                    |              | Go to <b>Diagnostic</b> |
| 1    |                                                                                                    | ~ ~ ~        | System Check -          |
|      |                                                                                                    | Go to Step 2 | ABS                     |
| 2    | Is DTC C0271 or DTC C0272 set in the EBCM memory?                                                                                                    | Go to Step 4 | Go to Step 3            |
|      | 1. Use a scan tool in order to clear the DTCs.                                                                                                    |              |                         |
|      | 2. Turn OFF the ignition for 5 seconds.                                                                                                    |              |                         |
| 3    | 3. Turn ON the ignition.                                                                                                    |              |                         |
|      |                                                                                                    |              | Go to Diagnostic        |
|      | Does the DTC set?                                                                                                    | Go to Step 4 | Aids                    |
|      | IMPORTANT:                                                                                                    |              |                         |
| 4    | Following EBCM replacement, use the scan tool to perform the Tire Size Calibration procedure and the Trim Level Calibration procedure, if applicable. |              | _                       |
|      | Replace the EBCM. Refer to Electronic Brake Control                                                                                                   |              |                         |
|      | Module Replacement. Did you complete the                                                                                                    |              |                         |
|      | replacement?                                                                                                    | Go to Step 5 |                         |
|      | Use the scan tool in order to clear the DTCs.                                                                                                    |              |                         |

#### 2004 BRAKES Antilock Brake System - Ascender

| 5 | Operate the vehicle within the Conditions for Running the DTC as specified in the supporting text. |              |           |
|---|----------------------------------------------------------------------------------------------------|--------------|-----------|
|   | Does the DTC reset?                                                                                | Go to Step 2 | System OK |

## **DTC C0279**

## **Circuit Description**

The PCM sends engine/axle/tire IDs to the EBCM via serial data communications immediately after the modules are powered up.

## **Conditions for Running the DTC**

The ignition is ON.

## **Conditions for Setting the DTC**

The EBCM receives invalid information from the PCM.

## Action Taken When the DTC Sets

If equipped, the following actions occur:

- The EBCM disables the TCS.
- The traction off indicator turns ON.

## **Conditions for Clearing the DTC**

The conditions for setting the DTC are no longer present and you use the scan tool Clear DTCs function.

## **Diagnostic Aids**

Diagnose other ABS or TCS related DTCs prior to diagnosing DTC C0279.

If multiple TCS related DTCs are set, or the vehicle being serviced is not equipped with TCS, verify the correct EBCM is installed in the vehicle.

## **Test Description**

The number below refers to the step number on the diagnostic table.

## **3:** The PCM must have the correct part number for the specified application.

#### **DTC C0279**

| Step | Action                                           | Yes | No                      |
|------|--------------------------------------------------|-----|-------------------------|
|      | Did you perform the ABS Diagnostic System Check? |     |                         |
|      |                                                  |     | Go to <b>Diagnostic</b> |

## 2004 BRAKES Antilock Brake System - Ascender

| 1 |                                                                                                    | Go to <b>Step 2</b>       | <u>System Check -</u><br>ABS |
|---|----------------------------------------------------------------------------------------------------|---------------------------|------------------------------|
| 2 | <ol> <li>Use a scan tool in order to clear the DTCs.</li> <li>Turn OFF the ignition for 5 seconds.</li> </ol>                                                                         |                           |                              |
| 2 | 3. Turn ON the ignition and wait 10 seconds.<br>Does the DTC set?                                                                                                    | Go to <b>Step 3</b>       | Go to Diagnostics<br>Aids    |
| 3 | Verify the correct PCM is installed in the vehicle.<br>Does the vehicle have the correct PCM?                                                                                         | Go to Step 4              | Go to Step 6                 |
| 4 | Use the scan tool in order to read the Calibration IDs of<br>the PCM.<br>Are the PCM Calibration IDs correct?                                                                         | Go to Diagnostics<br>Aids | Go to <b>Step 5</b>          |
| 5 | Perform the set up procedure for the PCM. Refer to<br>Service Programming System (SPS) in Programming.<br>Did you complete the action?                                                | Go to <b>Step 7</b>       | -                            |
|   | IMPORTANT:<br>Perform the set up procedure for the PCM.                                                                                                    |                           |                              |
| 6 | Replace the PCM. Refer to <b>Powertrain Control Module</b><br>(PCM) Replacement in Engine Controls - 4.8L, 5.3L,<br>and 6.0L.Did you complete the replacement?                        | Go to <b>Step 7</b>       | -                            |
| 7 | <ol> <li>Use the scan tool in order to clear the DTCs.</li> <li>Operate the vehicle within the Conditions for<br/>Running the DTC as specified in the supporting<br/>text.</li> </ol> |                           |                              |
|   | Does the DTC reset?                                                                                                    | Go to Step 3              | System OK                    |

## **DTC C0281**

#### **Circuit Description**

The stop lamp switch signal informs the electronic brake control module (EBCM) when the brake pedal is pressed.

## **Conditions for Running the DTC**

Either of the following conditions will cause the DTC to run:

- The ignition is ON and the vehicle achieves at least 56 km/h (35 mph) before coming to a stop.
- The ignition is ON and the vehicle experiences an antilock brake system (ABS) event lasting at least 1 second.

## **Conditions for Setting the DTC**

#### 2004 BRAKES Antilock Brake System - Ascender

The EBCM detects an open or shorted brake switch or brake switch circuit.

## Action Taken When the DTC Sets

This information-only DTC is stored in EBCM memory until it is cleared by using the specified procedure.

## **Conditions for Clearing the DTC**

The conditions for setting the DTC are no longer present and you use the scan tool Clear DTCs function.

## **Diagnostic Aids**

Thoroughly inspect connections or circuitry that may cause an intermittent malfunction. Refer to <u>Testing for</u> <u>Electrical Intermittents</u>, <u>Testing for Intermittent Conditions and Poor Connections</u>, <u>Wiring Repairs</u> and <u>Connector Repairs</u> in Wiring Systems.

## **Test Description**

The numbers below refer to the step numbers on the diagnostic table.

**4:** This step tests for a shorted stop lamp switch.

**5:** This step tests for an open stop lamp switch.

## **DTC C0281**

| Step  | Action                                                                                                    | Yes                      | No                                                             |
|-------|----------------------------------------------------------------------------------------------------|--------------------------|----------------------------------------------------------------|
| Schem | atic Reference: <u>ABS Schematics</u>                                                                                                    | -                        |                                                                |
| 1     | Did you perform the antilock brake system (ABS)<br>Diagnostic System Check?                                                                                                    | Go to Step 2             | Go to <u>Diagnostic</u><br><u>System Check -</u><br><u>ABS</u> |
| 2     | <ol> <li>Install a scan tool.</li> <li>Select the 4WAL 3 Sensor Data Display function.</li> <li>Observe the Brake Switch Status on the scan tool.</li> </ol> Does the scan tool display OFF?                                                                | Go to <b>Step 3</b>      | Go to <b>Step 5</b>                                            |
| 3     | <ol> <li>Apply the brake.</li> <li>Observe the Brake Switch Status on the scan tool.</li> <li>Does the scan tool display ON?</li> </ol>                                                                                                    | Go to Diagnostic<br>Aids | Go to <b>Step 4</b>                                            |
| 4     | <ol> <li>Turn OFF the ignition.</li> <li>Disconnect the stop lamp switch. Refer to <u>Stop</u><br/><u>Lamp Switch Replacement</u> in Lighting Systems.</li> <li>Turn ON the ignition.</li> <li>Observe the Brake Switch Status on the scan tool.</li> </ol> |                          |                                                                |

# 2004 BRAKES Antilock Brake System - Ascender

|    | Does the scan tool display ON?                                                                                                    | Go to Step 9  | Go to Step 7        |
|----|----------------------------------------------------------------------------------------------------|---------------|---------------------|
|    | 1. Turn OFF the ignition.                                                                                                    |               |                     |
|    | <ol> <li>Disconnect the stop lamp switch. Refer to <u>Stop</u><br/><u>Lamp Switch Replacement</u> in Lighting Systems.</li> </ol>                                                                                                    |               |                     |
| 5  | <ol> <li>Connect a fused jumper wire between the ignition 3 voltage circuit and the torque converter clutch (TCC) brake switch signal circuit at the stop lamp switch harness connector. Refer to <u>Using Fused</u> <u>Jumper Wires</u> in Wiring Systems.</li> </ol> |               |                     |
|    | 4. Turn ON the ignition.                                                                                                    |               |                     |
|    | 5. Observe the Brake Switch Status on the scan tool.                                                                                                    |               |                     |
|    | Does the scan tool display OFF?                                                                                                    | Go to Step 9  | Go to <b>Step 6</b> |
| 6  | Test the ignition 3 voltage circuit and the TCC brake<br>switch signal circuit for an open or a short to ground.<br>Refer to <u>Circuit Testing</u> and to <u>Wiring Repairs</u> in<br>Wiring Systems.                                                                 |               |                     |
|    | Did you find and correct the condition?                                                                                                    | Go to Step 12 | Go to Step 8        |
| 7  | Test the TCC brake switch signal circuit for a short to voltage. Refer to <u>Circuit Testing</u> and to <u>Wiring Repairs</u> in Wiring Systems.                                                                                                    |               |                     |
|    | Did you find and correct the condition?                                                                                                    | Go to Step 12 | Go to Step 8        |
| 8  | Inspect for poor connections at the harness connector of<br>the electronic brake control module (EBCM). Refer to<br><b>Testing for Intermittent Conditions and Poor</b>                                                                                                |               |                     |
|    | <u>Connections</u> and to <u>Connector Repairs</u> in Wiring Systems.                                                                                                    |               |                     |
|    | Did you find and correct the condition?                                                                                                    | Go to Step 12 | Go to Step 10       |
| 9  | Inspect for poor connections at the harness connector of<br>the stop lamp switch. Refer to <u>Testing for Intermittent</u><br><u>Conditions and Poor Connections</u> and to <u>Connector</u><br><u>Repairs in Wiring Systems</u>                                       |               |                     |
|    | Did you find and correct the condition?                                                                                                    | Go to Step 12 | Go to Step 11       |
|    | IMPORTANT:                                                                                                    |               |                     |
|    | Following EBCM replacement, use the scan tool to<br>perform the Tire Size Calibration procedure                                                                                                    |               |                     |
| 10 |                                                                                                    |               | -                   |
|    | Replace the EBCM. Refer to <u>Electronic Brake Control</u><br><u>Module Replacement</u> .Did you complete the<br>replacement?                                                                                                    | Go to Step 12 |                     |
| 11 | Replace the stop lamp switch. Refer to <u>Stop Lamp</u>                                                                                                    |               |                     |
| 11 | Did you complete the replacement?                                                                                                    | Go to Step 12 | -                   |
|    | 1. Use the scan tool in order to clear the DTCs.                                                                                                    |               |                     |

#### 2004 BRAKES Antilock Brake System - Ascender

| 12 | 2. Operate the vehicle within the Conditions for Running the DTC as specified in the supporting text. |              |           |
|----|----------------------------------------------------------------------------------------------------|--------------|-----------|
|    | Does the DTC reset?                                                                                   | Go to Step 2 | System OK |

## **DTC C0283**

## **Circuit Description**

The traction control switch is a momentary-contact, normally-open switch that can be used to disable the traction control system (TCS). Each time the traction control switch is pressed, the TCS enabled/disabled status changes. When TCS is disabled, the electronic brake control module (EBCM) illuminates the traction off indicator by opening the service traction control signal circuit.

## **Conditions for Running the DTC**

- The ignition is ON.
- The engine is running at a rate greater than 450 RPM.

## **Conditions for Setting the DTC**

The EBCM detects low voltage on the traction control switch signal circuit for 10 seconds.

## Action Taken When the DTC Sets

If equipped, the following actions occur:

- The EBCM disables the TCS.
- The traction off indicator turns ON.

## **Conditions for Clearing the DTC**

The conditions for setting the DTC are no longer present and you use the scan tool Clear DTCs function.

## **Diagnostic Aids**

Thoroughly inspect connections or circuitry that may cause an intermittent malfunction. Refer to <u>Testing for</u> <u>Electrical Intermittents</u>, <u>Testing for Intermittent Conditions and Poor Connections</u>, <u>Wiring Repairs</u> and <u>Connector Repairs</u> in Wiring Systems.

## **Test Description**

The number below refers to the step number on the diagnostic table.

4: This step tests the traction control switch circuitry. If the fuse opens when you perform this test, the

## 2004 BRAKES Antilock Brake System - Ascender

traction control switch signal circuit is shorted to ground.

# **DTC C0283**

| Step  | Action                                                                              | Yes                  | No                      |  |  |  |
|-------|-------------------------------------------------------------------------------------|----------------------|-------------------------|--|--|--|
| Schem | Schematic Reference: <u>ABS Schematics</u>                                          |                      |                         |  |  |  |
| Conne | Connector End View Reference: <u>ABS Connector End Views</u>                        |                      |                         |  |  |  |
|       | Did you perform the antilock brake system (ABS)                                     |                      | Go to <b>Diagnostic</b> |  |  |  |
|       | Diagnostic System Check?                                                            | Co to Stop 2         | System Check -          |  |  |  |
|       |                                                                                     | Go to Step 2         | ADS                     |  |  |  |
|       | 1. Use a scan tool in order to clear the DTCs.                                      |                      |                         |  |  |  |
|       | 2. Turn OFF the ignition for 5 seconds.                                             |                      |                         |  |  |  |
| 2     | 3. Start the engine and allow the engine to run for at                              |                      |                         |  |  |  |
|       | least 20 seconds.                                                                   |                      | Go to Diagnostic        |  |  |  |
|       | Does the DTC set?                                                                   | Go to Step 3         | Aids                    |  |  |  |
|       | 1. Turn OFF the ignition.                                                           | -                    |                         |  |  |  |
|       | 2. Disconnect the traction control switch harness                                   |                      |                         |  |  |  |
|       | connector. Refer to <u>Traction Control Switch</u>                                  |                      |                         |  |  |  |
|       | <u>Replacement</u> .                                                                |                      |                         |  |  |  |
| 3     | 3. Turn ON the ignition.                                                            |                      |                         |  |  |  |
|       | 4. Connect a test lamp between the ignition 1 voltage                               |                      |                         |  |  |  |
|       | circuit and a good ground.                                                          |                      |                         |  |  |  |
|       | Does the test lamp illuminate?                                                      | Go to Step 4         | Go to Step 8            |  |  |  |
|       | 1. Use the scan tool in order to clear the DTCs.                                    |                      |                         |  |  |  |
|       | 2. Turn OFF the ignition.                                                           |                      |                         |  |  |  |
|       | 3. Connect a fused jumper wire between the ignition 1                               |                      |                         |  |  |  |
|       | voltage circuit and the traction control switch signal                              |                      |                         |  |  |  |
| 4     | circuit at the traction control switch harness                                      |                      |                         |  |  |  |
|       | 4. Stort the engine and ellow the engine to my for st                               |                      |                         |  |  |  |
|       | 4. Start the engine and allow the engine to run for at least 20 seconds             |                      |                         |  |  |  |
|       | Toust 20 seconds.                                                                   |                      |                         |  |  |  |
|       | Does the DTC set?                                                                   | Go to Step 5         | Go to Step 9            |  |  |  |
|       | Test the traction control switch signal circuit for an open                         |                      |                         |  |  |  |
| 5     | or a short to ground. Refer to <u>Circuit Testing</u> and <u>Wiring</u>             |                      |                         |  |  |  |
|       | <b><u>Repairs</u></b> in wiring Systems.<br>Did you find and correct the condition? | Go to <b>Sten 11</b> | Go to <b>Step 6</b>     |  |  |  |
|       | Inspect for poor connections at the harness connector of                            | 0010544911           |                         |  |  |  |
|       | the electronic brake control module (EBCM). Refer to                                |                      |                         |  |  |  |
| 6     | <b>Testing for Intermittent Conditions and Poor</b>                                 |                      |                         |  |  |  |
|       | <b><u>Connections</u></b> and <u><u>Connector Repairs</u> in Wiring Systems.</u>    |                      |                         |  |  |  |
|       | Did you find and correct the condition?                                             | Go to Step 11        | Go to Step 7            |  |  |  |

#### 2004 BRAKES Antilock Brake System - Ascender

| 7  | IMPORTANT:Following EBCM replacement, use the scan tool to<br>perform the Tire Size Calibration procedure.Replace the EBCM. Refer to Electronic Brake Control<br>Module Replacement. Did you complete the replacement?                                                    | Go to <b>Step 11</b> | -                    |
|----|----------------------------------------------------------------------------------------------------|----------------------|----------------------|
| 8  | Repair the open in the ignition 1 voltage circuit. Refer to<br><u>Circuit Testing</u> and <u>Wiring Repairs</u> in Wiring Systems.<br>Did you complete the repair?                                                                                                    | Go to <b>Step 11</b> | -                    |
| 9  | Inspect for poor connections at the harness connector of<br>the traction control switch. Refer to <u>Testing for</u><br><u>Intermittent Conditions and Poor Connections</u> and<br><u>Connector Repairs</u> in Wiring Systems.<br>Did you find and correct the condition? | Go to <b>Step 11</b> | Go to <b>Step 10</b> |
| 10 | Replace the traction control switch. Refer to <u>Traction</u><br><u>Control Switch Replacement</u> .<br>Did you complete the replacement?                                                                                                    | Go to <b>Step 11</b> | -                    |
| 11 | <ol> <li>Use the scan tool in order to clear the DTCs.</li> <li>Operate the vehicle within the Conditions for<br/>Running the DTC as specified in the supporting<br/>text.</li> </ol>                                                                                     | Go to <b>Sten 3</b>  | System OK            |

## DTC C0287, P1644, OR P1689

#### **Circuit Description**

The EBCM supplies 5 VDC to the powertrain control module (PCM) on the delivered torque signal circuit. The PCM toggles this voltage to ground in order to create the delivered torque signal at the EBCM. A signal with a frequency of 128 Hz +/- 5 percent and a duty cycle of 25-95 percent is a valid delivered torque signal. The percentage of duty cycle is proportionate to the percentage of delivered torque.

## **Conditions for Running the DTC**

- The ignition is ON.
- The engine is running at a speed greater than 450 RPM for 1 second.

## **Conditions for Setting the DTC**

#### C0287

The EBCM receives an invalid delivered torque signal for 300 milliseconds.

#### 2004 BRAKES Antilock Brake System - Ascender

The PCM detects the delivered torque signal voltage as being less than 4.75 volts or greater than 5.25 volts.

## Action Taken When the DTC Sets

- The EBCM disables the TCS.
- The traction off indicator turns ON.

## **Conditions for Clearing the DTC**

The conditions for setting the DTC are no longer present and you use the scan tool Clear DTCs function.

## **Diagnostic Aids**

Thoroughly inspect connections or circuitry that may cause an intermittent malfunction. Refer to <u>Testing for</u> <u>Electrical Intermittents</u>, <u>Testing for Intermittent Conditions and Poor Connections</u>, <u>Wiring Repairs</u> and <u>Connector Repairs</u> in Wiring Systems.

## **Test Description**

The numbers below refer to the step numbers on the diagnostic table.

**3:** This step tests for voltage supplied to the PCM from the EBCM.

9: The PCM may be damaged if the delivered torque signal circuit is shorted to voltage.

| Step  | Action                                                                                                | Values               | Yes              | No                |
|-------|----------------------------------------------------------------------------------------------------|----------------------|------------------|-------------------|
| Schem | atic Reference: <u>ABS Schematics</u>                                                                 |                      |                  |                   |
| Conne | ctor End View Reference: <u>ABS Connector End V</u>                                                   | Views or <u>Powe</u> | rtrain Control I | Module (PCM)      |
| Conne | ctor End Views in Engine Controls - 4.8L, 5.3L                                                        | and 6.0L             |                  |                   |
|       | Did you perform the ABS Diagnostic System                                                             |                      |                  | Go to             |
| 1     | Check?                                                                                                |                      |                  | <b>Diagnostic</b> |
| 1     |                                                                                                    | -                    |                  | System Check      |
|       |                                                                                                    |                      | Go to Step 2     | <u>- ABS</u>      |
|       | 1. Use the scan tool in order to clear the DTCs.                                                      |                      |                  |                   |
| 2     | 2. Operate the vehicle within the Conditions for Running the DTC as specified in the supporting text. | -                    |                  |                   |
|       |                                                                                                    |                      |                  | Go to             |
|       | Does the DTC set?                                                                                     |                      | Go to Step 3     | Diagnostic Aids   |
|       | 1. Turn OFF the ignition.                                                                             |                      |                  |                   |
|       | 2. Disconnect from the PCM, the harness connector containing the delivered torque signal circuit.     |                      |                  |                   |
|       | 3. Turn ON the ignition.                                                                              |                      |                  |                   |

# 2004 BRAKES Antilock Brake System - Ascender

| 3 | <ul><li>4. Use a DMM in order to measure the voltage between the delivered torque signal circuit and a good ground.</li><li>Does the voltage measure within the specified range?</li></ul>                                                                                                    | 4.75-5.25 V | Go to <b>Step 5</b>  | Go to <b>Step 4</b> |
|---|----------------------------------------------------------------------------------------------------|-------------|----------------------|---------------------|
| 4 | Test the delivered torque signal circuit for an<br>open, a short to voltage or a short to ground.<br>Refer to <u>Circuit Testing</u> and <u>Wiring Repairs</u> in<br>Wiring Systems.<br>Did you find and correct the condition?                                                                                                    | -           | Go to <b>Step 12</b> | Go to <b>Step 7</b> |
| 5 | <ol> <li>Turn OFF the ignition.</li> <li>Reconnect the PCM harness connector.</li> <li>Start the engine.</li> <li>Select the Traction Assist Data Display on<br/>the scan tool.</li> <li>Observe the Delivered Torque parameter<br/>on the scan tool.</li> <li>Is the duty cycle of the delivered torque signal is<br/>within the specified range?</li> </ol>                                                                                                    | 25-95%      | Go to <b>Step 6</b>  | Go to <b>Step 9</b> |
| 6 | <ol> <li>Turn OFF the ignition.</li> <li>Install a J 39700 100-pin breakout box<br/>using a. See <u>Special Tools and</u><br/><u>Equipment</u>.J 39700-325 breakout box<br/>adaptor. See <u>Special Tools and</u><br/><u>Equipment</u>. Install the equipment between<br/>the EBCM and the EBCM harness<br/>connector.</li> <li>Start the engine.</li> <li>Use a DMM in order to measure the Hz<br/>frequency of the delivered torque signal.</li> <li>Does the frequency of the delivered torque signal<br/>measure within the specified range?</li> </ol> | 121-134 Hz  | Go to <b>Step 7</b>  | Go to <b>Step 9</b> |
| 7 | <ol> <li>Turn OFF the ignition.</li> <li>Inspect for poor connections at the harness connector of the EBCM. Refer to <u>Testing</u> <u>for Intermittent Conditions and Poor</u> <u>Connections</u> and <u>Connector Repairs</u> in Wiring Systems.</li> <li>Did you find and correct the condition?</li> </ol>                                                                                                    | _           | Go to <b>Step 12</b> | Go to <b>Step 8</b> |

## 2004 BRAKES Antilock Brake System - Ascender

| 8  | IMPORTANT:<br>Following EBCM replacement, use the scan<br>tool to perform the Tire Size Calibration<br>procedure.<br>Replace the EBCM. Refer to <u>Electronic Brake</u><br><u>Control Module Replacement</u> .Did you<br>complete the replacement?        | - | Go to <b>Step 12</b> | -                    |
|----|----------------------------------------------------------------------------------------------------|---|----------------------|----------------------|
| 9  | <ol> <li>Turn ON the ignition.</li> <li>Test the delivered torque signal circuit for<br/>a short to voltage. Refer to <u>Circuit Testing</u><br/>and <u>Wiring Repairs</u> in Wiring Systems.</li> <li>Did you find and correct the condition?</li> </ol> | - | Go to <b>Step 12</b> | Go to <b>Step 10</b> |
| 10 | Inspect for poor connections at the harness<br>connector of the PCM. Refer to <u>Testing for</u><br><u>Intermittent Conditions and Poor Connections</u><br>and <u>Connector Repairs</u> in Wiring Systems.<br>Did you find and correct the condition?     | - | Go to <b>Step 12</b> | Go to <b>Step 11</b> |
| 11 | IMPORTANT:<br>Perform the setup procedure for the PCM.<br>Replace the PCM. Refer to <u>Powertrain Control</u><br><u>Module (PCM) Replacement</u> in Engine<br>Controls - 4.8L, 5.3L, and 6.0L.Did you<br>complete the replacement?                        | - | Go to <b>Step 12</b> | -                    |
| 12 | <ol> <li>Use the scan tool in order to clear the DTCs.</li> <li>Operate the vehicle within the Conditions for Running the DTC as specified in the supporting text.</li> <li>Does the DTC reset?</li> </ol>                                                | - | Go to <b>Step 3</b>  | System OK            |

## DTC C0290 OR C0292

## **Circuit Description**

The powertrain control module (PCM) sends a state of health message to the EBCM within 5.5 seconds after the modules are powered up. This message is sent via serial data communications.

## **Conditions for Running the DTC**

The ignition is ON.

#### 2004 BRAKES Antilock Brake System - Ascender

## **Conditions for Setting the DTC**

The EBCM fails to receive serial data from the PCM.

#### Action Taken When the DTC Sets

If equipped, the following actions occur:

- The EBCM disables the TCS.
- The traction off indicator turns ON.

## **Conditions for Clearing the DTC**

The conditions for setting the DTC are no longer present and you use the scan tool Clear DTCs function.

## DTC C0290 or C0292

| Step | Action                                           | Yes                    | No                      |
|------|--------------------------------------------------|------------------------|-------------------------|
|      | Did you perform the ABS Diagnostic System Check? | Go to <u>Scan Tool</u> |                         |
|      |                                                  | Does Not               |                         |
|      |                                                  | <u>Communicate</u>     |                         |
| 1    |                                                  | with Class 2           |                         |
|      |                                                  | Device in Data         | Go to <b>Diagnostic</b> |
|      |                                                  | Link                   | System Check -          |
|      |                                                  | Communications         | ABS                     |

## **DTC C0291**

## **Circuit Description**

The body control module (BCM) sends a state of health serial data message to the electronic brake control module (EBCM) within 5.5 seconds after the ignition is turned ON.

## **Conditions for Running the DTC**

The ignition is ON.

## **Conditions for Setting the DTC**

The EBCM fails to receive serial data from the BCM.

## Action Taken When the DTC Sets

The EBCM sets this information-only DTC as a current DTC for as long as the conditions for setting the DTC are present.

## **Conditions for Clearing the DTC**

#### 2004 BRAKES Antilock Brake System - Ascender

The conditions for setting the DTC are no longer present and you use the scan tool Clear DTCs function.

## **DTC C0291**

| Step | Action                                           | Yes                    | No                      |
|------|--------------------------------------------------|------------------------|-------------------------|
|      | Did you perform the ABS Diagnostic System Check? | Go to <u>Scan Tool</u> |                         |
|      |                                                  | Does Not               |                         |
|      |                                                  | <u>Communicate</u>     |                         |
| 1    |                                                  | with Class 2           |                         |
|      |                                                  | Device in Data         | Go to <b>Diagnostic</b> |
|      |                                                  | Link                   | System Check -          |
|      |                                                  | Communications         | <u>ABS</u>              |

## **DTC C0297**

## **Circuit Description**

The PCM sends engine/axle/tire IDs to the EBCM via serial data communications immediately after the modules are powered up.

## **Conditions for Running the DTC**

The ignition is ON.

## **Conditions for Setting the DTC**

The EBCM fails to receive serial data from the PCM.

## Action Taken When the DTC Sets

If equipped, the following actions occur:

- The EBCM disables the TCS.
- The traction off indicator turns ON.

## **Conditions for Clearing the DTC**

The conditions for setting the DTC are no longer present and you use the scan tool Clear DTCs function.

| Step | Action                                           | Yes                    | No                      |  |  |  |
|------|--------------------------------------------------|------------------------|-------------------------|--|--|--|
|      | Did you perform the ABS Diagnostic System Check? |                        |                         |  |  |  |
|      |                                                  | Go to <u>Scan Tool</u> |                         |  |  |  |
|      |                                                  | Does Not               |                         |  |  |  |
| 1    |                                                  | <b>Communicate</b>     |                         |  |  |  |
|      |                                                  | with Class 2           |                         |  |  |  |
|      |                                                  | Device in Data         | Go to <b>Diagnostic</b> |  |  |  |
|      |                                                  | Link                   | System Check -          |  |  |  |

# DTC C0297

#### 2004 BRAKES Antilock Brake System - Ascender

|--|

## DTC C0298 OR P0856

## **Circuit Description**

C0298

The powertrain control module (PCM) and the electronic brake control module (EBCM) communicate on the serial data link whenever the ignition is ON.

## P0856

The PCM supplies 5 volts through an internal resistor, to the EBCM on the requested torque signal circuit. The EBCM toggles this voltage to ground to create the requested torque signal at the PCM.

## **Conditions for Running the DTC**

C0298

The ignition is ON.

## P0856

- The ignition is ON.
- The engine is running at a speed greater than 450 RPM for 5-20 seconds.

## **Conditions for Setting the DTC**

C0298

The EBCM receives a serial data message stating that the PCM has lost the ability to reduce engine torque.

## P0856

The PCM receives an invalid requested torque signal for 3 seconds.

## Action Taken When the DTC Sets

## C0298

- The EBCM disables the traction control system (TCS).
- The traction off indicator turns ON.

## P0856

• The PCM sends a serial data message to the EBCM stating that the PCM has lost the ability to reduce engine torque.

#### 2004 BRAKES Antilock Brake System - Ascender

• The EBCM sets DTC C0298 as a current DTC for as long as the malfunction is present.

## **Conditions for Clearing the DTC**

## C0298

The conditions for setting the DTC are no longer present and you use the scan tool Clear DTCs function.

## P0856

- The conditions for setting the DTC are no longer present and you use the scan tool Clear DTCs function.
- A history DTC clears automatically after 40 consecutive warm-up cycles without a PCM detected failure.

## **Diagnostic Aids**

## C0298

A requested torque signal malfunction is only one possible cause for the PCM to lose the ability to perform traction control. DTC C0298 may set due to engine overheating, throttle actuator control failure, loss of ignition timing control by the PCM, etc. If DTC P0856 has not set, refer to **<u>Diagnostic System Check - Engine</u>** <u>**Controls**</u> in Engine Controls - 4.8L, 5.3L and 6.0L in order to identify other possible causes of DTC C0298.

## P0856

Thoroughly inspect connections or circuitry that may cause an intermittent malfunction. Refer to the following procedures in Wiring Systems.

- <u>Testing for Electrical Intermittents</u>
- Connector Repairs
- <u>Testing for Intermittent Conditions and Poor Connections</u>
- Wiring Repairs

## **Test Description**

The numbers below refer to the step numbers on the diagnostic table.

**4:** This step tests for voltage supplied to the EBCM from the PCM.

**5:** This step tests for a shorted resistor in the PCM or a short to voltage within the requested torque circuit by verifying that a large voltage drop occurs when a test lamp is connected in parallel with the DMM.

## DTC C0298 or P0856

| Step                                                         | Action                                    | Values | Yes | No         |  |
|--------------------------------------------------------------|-------------------------------------------|--------|-----|------------|--|
| Schematic Reference: <u>ABS Schematics</u>                   |                                           |        |     |            |  |
| Connector End View Reference: <u>ABS Connector End Views</u> |                                           |        |     |            |  |
|                                                              | Did you perform the antilock brake system |        |     | Go to      |  |
|                                                              | (ABS) Diagnostic System Check?            |        |     | Diagnostic |  |
### 2004 BRAKES Antilock Brake System - Ascender

| 1 |                                                                                                    | _          | Go to <b>Sten 2</b> | System Check             |
|---|----------------------------------------------------------------------------------------------------|------------|---------------------|--------------------------|
| 2 | Is DTC P0856 set?                                                                                                    |            | Go to Step 2        | Go to<br>Diagnostic Aids |
| 3 | <ol> <li>Use a scan tool in order to clear the DTCs.</li> <li>Operate the vehicle within the Conditions<br/>for Running the DTC as specified in the<br/>supporting text.</li> <li>Does DTC P0856 set?</li> </ol>                                                                                                    | _          | Go to <b>Step 4</b> | Go to<br>Diagnostic Aids |
| 4 | <ol> <li>Turn OFF the ignition.</li> <li>Disconnect from the electronic brake<br/>control module (EBCM), the harness<br/>connector containing the requested torque<br/>signal circuit.</li> <li>Turn ON the ignition.</li> <li>Use a DMM in order to measure the<br/>voltage between the requested torque<br/>signal circuit and a good ground.</li> <li>Does the voltage measure greater than the<br/>specified value?</li> </ol>                                                                                                    | 4.75 V     | Go to <b>Step 5</b> | Go to <b>Step 8</b>      |
| 5 | <ol> <li>With the DMM still connected to monitor<br/>the requested torque signal circuit, connect<br/>one end of a test lamp to a good ground.</li> <li>Connect the other end of the test lamp to<br/>the positive lead of the DMM.</li> <li>Does the voltage measure less than the specified<br/>value?</li> </ol>                                                                                                    | 0.15 V     | Go to <b>Step 6</b> | Go to <b>Step 9</b>      |
| 6 | <ol> <li>Turn OFF the ignition.</li> <li>Install a J 39700 Universal Breakout Box<br/>and a. See <u>Special Tools and</u><br/><u>Equipment</u>.J 39700-325 Adapter Cable.<br/>See <u>Special Tools and Equipment</u>. Install<br/>the equipment between the EBCM and the<br/>EBCM harness connector.</li> <li>Start the engine.</li> <li>Use the DMM in order to measure the Hz<br/>frequency of the requested torque signal.</li> <li>Does the Hz frequency of the requested torque<br/>signal measure within the specified range?</li> </ol> | 121-134 Hz | Go to <b>Step 7</b> | Go to <b>Step 11</b>     |

### 2004 BRAKES Antilock Brake System - Ascender

|    | of the requested torque signal circuit.                       |        |               | 1             |
|----|---------------------------------------------------------------|--------|---------------|---------------|
| 7  | Does the duty cycle of the requested torque                   | 40-95% |               |               |
|    | signal measure within the specified range?                    |        | Go to Step 12 | Go to Step 13 |
|    | Test the requested torque signal circuit for an               |        |               |               |
| 8  | open or a short to ground. Refer to <u>Circuit</u>            | _      |               |               |
| 0  | <b>Testing</b> and <b>Wiring Repairs</b> in Wiring Systems.   |        |               |               |
|    | Did you find and correct the condition?                       |        | Go to Step 14 | Go to Step 10 |
|    | Test the requested torque signal circuit for a short          |        |               |               |
| 9  | to voltage. Refer to <u>Circuit Testing</u> and <u>Wiring</u> | -      |               |               |
| -  | <b><u>Repairs</u></b> in Wiring Systems.                      |        |               |               |
|    | Did you find and correct the condition?                       |        | Go to Step 14 | Go to Step 12 |
|    | Inspect for poor connections at the harness                   |        |               |               |
|    | connector of the powertrain control module                    |        |               |               |
| 10 | (PCM). Refer to <u>Testing for Intermittent</u>               | -      |               |               |
|    | Conditions and Poor Connections and                           |        |               |               |
|    | Did you find and correct the condition?                       |        | Go to Step 14 | Go to Step 12 |
|    | Inspect for peer connections at the homeon                    |        | 00 to Step 14 | 0010 Step 12  |
|    | connector of the EBCM Defer to Testing for                    |        |               |               |
| 11 | Intermittent Conditions and Poor Connections                  | _      |               |               |
| 11 | and <b>Connector Renairs</b> in Wiring Systems                | _      |               |               |
|    | Did you find and correct the condition?                       |        | Go to Step 14 | Go to Step 13 |
|    |                                                               |        | <b>F</b>      |               |
|    | Perform the setup procedure for the PCM                       |        |               |               |
|    | r chorm the setup procedure for the rolm.                     |        |               |               |
| 12 | Replace the PCM Refer to Powertrain Control                   | _      |               | -             |
|    | Module (PCM) Replacement in Engine                            |        |               |               |
|    | Controls - 4.8L, 5.3L and 6.0L. Did you complete              |        |               |               |
|    | the replacement?                                              |        | Go to Step 14 |               |
|    | IMPORTANT:                                                    |        |               |               |
|    | Following FBCM replacement use the scan                       |        |               |               |
|    | tool to perform Tire Size Calibration                         |        |               |               |
| 12 | procedure.                                                    |        |               |               |
| 15 |                                                               | -      |               | -             |
|    | Replace the EBCM. Refer to Electronic Brake                   |        |               |               |
|    | Control Module Replacement.Did you                            |        |               |               |
|    | complete the replacement?                                     |        | Go to Step 14 |               |
|    | 1. Use the scan tool in order to clear the                    |        |               |               |
|    | DTCs.                                                         |        |               |               |
|    | 2. Operate the vehicle within the Conditions                  |        |               |               |
| 14 | for Running the DTC as specified in the                       | -      |               |               |
|    | supporting text.                                              |        |               |               |
|    |                                                               |        |               |               |
|    | Does DTC P0856 reset?                                         |        | Go to Step 4  | System OK     |

#### 2004 BRAKES Antilock Brake System - Ascender

### DTC C0550

### **Circuit Description**

The EBCM performs several self-tests for any internal problems which may affect proper operation.

### **Conditions for Running the DTC**

- The ignition is ON.
- The engine is running at a rate greater than 450 RPM.

### **Conditions for Setting the DTC**

The EBCM detects an internal malfunction.

#### Action Taken When the DTC Sets

The following actions may occur.

- The EBCM disables the ABS/DRP.
- The ABS indicator turns ON.
- The brake warning indicator turns ON.

#### **Conditions for Clearing the DTC**

Certain failures that may cause this DTC to set cannot be cleared. Other failures that may cause this DTC to set may be cleared, at least temporarily, by using the scan tool Clear DTCs function.

#### **Diagnostic Aids**

Replace the EBCM if this DTC continues to set intermittently.

#### **DTC C0550**

| Step | Action                                                                                        | Yes          | No                      |
|------|-----------------------------------------------------------------------------------------------|--------------|-------------------------|
|      | Did you perform the ABS Diagnostic System Check?                                              |              | Go to <b>Diagnostic</b> |
| 1    |                                                                                               |              | <u>System Check -</u>   |
|      |                                                                                               | Go to Step 2 | ABS                     |
| 2    | Use a scan tool in order to clear the DTCs.                                                   |              |                         |
| ۷    | Can the DTC be cleared?                                                                       | Go to Step 3 | Go to Step 4            |
| 2    | Start the engine and allow the engine to idle.                                                |              | Go to Diagnostic        |
| 5    | Does the DTC reset?                                                                           | Go to Step 4 | Aids                    |
|      | IMPORTANT:                                                                                    |              |                         |
| 4    | Following EBCM replacement, use the scan tool to perform the Tire Size Calibration procedure. |              | -                       |
|      | Replace the EBCM. Refer to <b>Electronic Brake Control</b>                                    |              |                         |

#### 2004 BRAKES Antilock Brake System - Ascender

|   | Module Replacement.Did you complete the replacement?                                                                                                    | Go to Step 5        |           |
|---|----------------------------------------------------------------------------------------------------|---------------------|-----------|
| 5 | <ol> <li>Use the scan tool in order to clear the DTCs.</li> <li>Operate the vehicle within the Conditions for<br/>Running the DTC as specified in the supporting<br/>text.</li> </ol> | Go to <b>Step 3</b> | System OK |

### SYMPTOMS - ANTILOCK BRAKE SYSTEM

**IMPORTANT:** The following steps must be completed before using the symptom tables.

- 1. Perform the ABS Diagnostic System Check before using the symptom tables in order to verify that all of the following are true:
  - There are no DTCs set.
  - The control modules can communicate via the serial data link.
- 2. Review the system description and operation in order to familiarize yourself with the system functions. Refer to <u>ABS Description and</u> <u>Operation (W/O NW7)</u> or <u>ABS Description and Operation (W/NW7)</u>.

#### Visual/Physical Inspection

- Inspect for aftermarket devices which could affect the operation of the ABS. Refer to <u>Checking</u> <u>Aftermarket Accessories</u> in Wiring Systems.
- Inspect the easily accessible or visible system components for obvious damage or conditions which could cause the symptom.

#### Intermittent

Faulty electrical connections or wiring may be the cause of intermittent conditions. Refer <u>Testing for</u> <u>Intermittent Conditions and Poor Connections</u> in Wiring Systems.

#### Symptom List

Refer to a symptom diagnostic procedure from the following list in order to diagnose the symptom:

- ABS Indicator Always On
- <u>ABS Indicator Inoperative</u>
- Traction Off Indicator Always On
- Traction Off Indicator Inoperative

### ABS INDICATOR ALWAYS ON

#### 2004 BRAKES Antilock Brake System - Ascender

#### **Circuit Description**

The instrument panel cluster (IPC) illuminates the ABS indicator by supplying ground to the lamp. The electronic brake control module (EBCM) sends class 2 serial data messages to the IPC in order to command the indicator ON or OFF.

#### **Diagnostic Aids**

The malfunction must be present during diagnosis in order to prevent unnecessary parts replacement. Always begin diagnosis with **Diagnostic System Check - ABS**.

#### **Test Description**

The number below refers to the step number on the diagnostic table.

**3:** This step tests if the IPC is able to turn OFF the ABS indicator.

#### **ABS Indicator Always On**

| Step                         | Action                                                                                                    | Yes                                                              | No                                        |
|------------------------------|----------------------------------------------------------------------------------------------------|------------------------------------------------------------------|-------------------------------------------|
| IMPOF                        | RTANT:                                                                                                    |                                                                  |                                           |
| After a<br>until th<br>speed | wheel speed sensor DTC is cleared and the ignition is Ol<br>the EBCM completes a power-up self test. This test conclu-<br>greater than 13 km/h (8 mph) and the wheel speeds are ve   | N, the ABS indicato<br>des when the vehic<br>erified by the EBCN | r may remain ON<br>le reaches a<br>I.     |
| 1                            | Did you perform the ABS Diagnostic System Check?                                                                                                    |                                                                  | Go to <u>Diagnostic</u><br>System Check - |
|                              |                                                                                                    | Go to Step 2                                                     | ABS                                       |
|                              | 1. Turn OFF the ignition for 5 seconds.                                                                                                    |                                                                  |                                           |
| 2                            | 2. Turn ON the ignition while observing the ABS indicator.                                                                                                    |                                                                  |                                           |
|                              | Does the ABS indicator illuminate for 2 seconds and then turn OFF?                                                                                                    | Go to Diagnostic<br>Aids                                         | Go to <b>Step 3</b>                       |
| 3                            | <ol> <li>Install a scan tool.</li> <li>Select the Instrument Panel Cluster Special<br/>Functions menu on the scan tool.</li> <li>Command the ABS Lamp Off.</li> </ol>                |                                                                  |                                           |
|                              | Does the ABS indicator turn OFF?                                                                                                    | Go to Step 5                                                     | Go to Step 4                              |
| 4                            | Replace the instrument panel cluster. Refer to<br><u>Instrument Panel Cluster (IPC) Replacement</u> in<br>Instrument Panel, Gages, and Console.<br>Did you complete the replacement? | Go to <b>Step 6</b>                                              | _                                         |
|                              | IMPORTANT:                                                                                                    | <b>L</b>                                                         |                                           |
|                              | Following EBCM replacement, use the scan tool to perform the Tire Size Calibration procedure.                                                                                        |                                                                  |                                           |

| 5 | Replace the EBCM. Refer to <u>Electronic Brake Control</u><br><u>Module Replacement</u> .Did you complete the<br>replacement?                                                               | Go to <b>Step 6</b> | -            |
|---|----------------------------------------------------------------------------------------------------|---------------------|--------------|
| 6 | <ol> <li>Turn OFF the ignition for 5 seconds.</li> <li>Turn ON the ignition while observing the ABS indicator.</li> <li>Does the ABS indicator illuminate for 2 seconds and then</li> </ol> |                     |              |
|   | turn OFF?                                                                                                    | System OK           | Go to Step 3 |

### **ABS INDICATOR INOPERATIVE**

#### **Circuit Description**

The instrument panel cluster (IPC) illuminates the ABS indicator by supplying ground to the lamp. The electronic brake control module (EBCM) sends class 2 serial data messages to the IPC in order to command the indicator ON or OFF.

### **Diagnostic Aids**

Replace the Instrument Panel Cluster if the ABS indicator intermittently fails to operate during the bulb check.

### **Test Description**

The number below refers to the step number on the diagnostic table.

2: This step tests if the IPC is able to illuminate the ABS indicator during the bulb check.

### **ABS Indicator Inoperative**

| Step | Action                                           | Yes              | No                      |
|------|--------------------------------------------------|------------------|-------------------------|
|      | Did you perform the ABS Diagnostic System Check? |                  | Go to <b>Diagnostic</b> |
| 1    |                                                  |                  | System Check -          |
|      |                                                  | Go to Step 2     | ABS                     |
|      | 1. Turn OFF the ignition for 5 seconds.          |                  |                         |
|      | 2. Turn ON the ignition while observing the ABS  |                  |                         |
| 2    | indicator.                                       |                  |                         |
|      |                                                  | Go to Diagnostic |                         |
|      | Does the ABS indicator illuminate?               | Aids             | Go to Step 3            |
|      | Replace the instrument panel cluster. Refer to   |                  |                         |
| 2    | Instrument Panel Cluster (IPC) Replacement in    |                  |                         |
| 5    | Instrument Panel, Gages, and Console.            |                  | -                       |
|      | Did you complete the replacement?                | Go to Step 4     |                         |
|      | 1. Turn OFF the ignition for 5 seconds.          |                  |                         |
|      |                                                  |                  |                         |

#### 2004 BRAKES Antilock Brake System - Ascender

| 4 | 2. Turn ON the ignition while observing the ABS indicator. |           |              |
|---|------------------------------------------------------------|-----------|--------------|
|   | Does the ABS indicator illuminate?                         | System OK | Go to Step 3 |

### TRACTION OFF INDICATOR ALWAYS ON

#### **Circuit Description**

The instrument panel cluster (IPC) illuminates the traction off indicator by supplying ground to the lamp. The electronic brake control module (EBCM) sends serial data messages to the IPC to command the indicator ON or OFF.

### **Diagnostic Aids**

The malfunction must be present during diagnosis in order to prevent unnecessary parts replacement. Always begin diagnosis with **Diagnostic System Check - ABS**.

#### **Test Description**

The number below refers to the step number on the diagnostic table.

### **3:** This step tests if the IPC is able to turn OFF the traction off indicator.

| Traction Off Indicator Always Of |
|----------------------------------|
|----------------------------------|

| Step   | Action                                                  | Yes              | No                      |
|--------|---------------------------------------------------------|------------------|-------------------------|
| Schema | atic Reference: <u>ABS Schematics</u>                   |                  |                         |
| Connec | ctor End View Reference: <u>ABS Connector End Views</u> | ·                |                         |
|        | Did you perform the ABS Diagnostic System Check?        |                  | Go to <b>Diagnostic</b> |
| 1      |                                                         | Co to Stop 2     | System Check -          |
|        |                                                         | Go to Step 2     | ABS                     |
|        | 1. Turn OFF the ignition for 5 seconds.                 |                  |                         |
|        | 2. Turn ON the ignition while observing the traction    |                  |                         |
| 2      | off indicator.                                          |                  |                         |
|        | Does the traction off indicator illuminate for          | Co to Disensatio |                         |
|        | approximately 2 seconds and then turn OFF?              | Aids             | Go to Step 3            |
|        |                                                         |                  | 001054405               |
|        | 1. Select the Instrument Panel Cluster Special          |                  |                         |
|        | Functions menu on the scan tool.                        |                  |                         |
| 3      | 2. Select Lamp Tests.                                   |                  |                         |
| C      | 3. Command the IPC indicator lamps Off.                 |                  |                         |
|        |                                                         |                  |                         |
|        | Does the traction off indicator turn OFF?               | Go to Step 5     | Go to Step 4            |
|        | Replace the instrument panel cluster. Refer to          |                  |                         |
|        |                                                         |                  |                         |

#### 2004 BRAKES Antilock Brake System - Ascender

| 4 | Instrument Panel Cluster (IPC) Replacement in<br>Instrument Panel, Gages, and Console.<br>Did you complete the replacement?                                     | Go to <b>Step 6</b> | -                   |
|---|----------------------------------------------------------------------------------------------------|---------------------|---------------------|
| 5 | IMPORTANT:<br>Following EBCM replacement, perform the set-up<br>procedure for the EBCM and use the scan tool to<br>perform the Tire Size Calibration procedure. |                     | -                   |
|   | Replace the EBCM. Refer to <u>Electronic Brake Control</u><br><u>Module Replacement</u> .Did you complete the<br>replacement?                                   | Go to <b>Step 6</b> |                     |
| 6 | <ol> <li>Turn OFF the ignition for 5 seconds.</li> <li>Turn ON the ignition while observing the traction off indicator.</li> </ol>                              |                     |                     |
|   | approximately 2 seconds and then turn OFF?                                                                                                    | System OK           | Go to <b>Step 3</b> |

### TRACTION OFF INDICATOR INOPERATIVE

#### **Circuit Description**

The instrument panel cluster (IPC) illuminates the traction off indicator by supplying ground to the lamp. The electronic brake control module (EBCM) sends serial data messages to the IPC to command the indicator ON or OFF.

#### **Diagnostic Aids**

Replace the IPC if the traction off indicator intermittently fails to illuminate during the bulb check.

#### **Test Description**

The number below refers to the step number on the diagnostic table.

**2:** This step tests if the IPC is able to illuminate the traction off indicator during the bulb check.

#### **Traction Off Indicator Inoperative**

| Step | Action                                                              | Yes              | No                      |
|------|---------------------------------------------------------------------|------------------|-------------------------|
|      | Did you perform the ABS Diagnostic System Check?                    |                  | Go to <b>Diagnostic</b> |
| 1    |                                                                     |                  | <u>System Check -</u>   |
|      |                                                                     | Go to Step 2     | ABS                     |
|      | 1. Turn OFF the ignition for 5 seconds.                             |                  |                         |
| 2    | 2. Turn ON the ignition while observing the traction off indicator. |                  |                         |
|      |                                                                     | Go to Diagnostic |                         |

#### 2004 BRAKES Antilock Brake System - Ascender

|   | Does the traction off indicator illuminate?                                                                                                    | Aids                | Go to Step 3        |
|---|----------------------------------------------------------------------------------------------------|---------------------|---------------------|
| 3 | Replace the instrument panel cluster. Refer to<br><b>Instrument Panel Cluster (IPC) Replacement</b> in<br>Instrument Panel, Gages, and Console.<br>Did you complete the replacement?    | Go to <b>Step 4</b> | -                   |
| 4 | <ol> <li>Turn OFF the ignition for 5 seconds.</li> <li>Turn ON the ignition while observing the traction off indicator.</li> <li>Does the traction off indicator illuminate?</li> </ol> | System OK           | Go to <b>Step 3</b> |

# **REPAIR INSTRUCTIONS**

# ABS AUTOMATED BLEED PROCEDURE

Two - Person Procedure

**IMPORTANT:** 

- Use the two-person bleed procedure under the following conditions:
  - Installing a new Electro-Hydraulic Control Unit (EHCU) or new Brake Pressure Modulator Valve (BPMV).
  - $\circ\,$  Air is trapped in the valve body.
- Do not drive the vehicle until the brake pedal feels firm.
- Do not reuse brake fluid that is used during bleeding.
- Use the vacuum, the pressure and the gravity bleeding procedures only for base brake bleeding.
- 1. Raise the vehicle in order to access the system bleed screws.
- 2. Bleed the system at the right rear wheel first.
- 3. Install a clear hose on the bleed screw.
- 4. Immerse the opposite end of the hose into a container partially filled with clean DOT 3 brake fluid.
- 5. Open the bleed screw 1/2 to 1 full turn.
- 6. Slowly depress the brake pedal. While the pedal is depressed to its full extent, tighten the bleed screw.
- 7. Release the brake pedal and wait 10-15 seconds for the master cylinder pistons to return to the home position.
- 8. Repeat the previous steps for the remaining wheels. The brake fluid which is present at each bleed screw should be clean and free of air.
- 9. This procedure may use more than a pint of fluid per wheel. Check the master cylinder fluid level every four to six strokes of the brake pedal in order to avoid running the system dry.
- 10. Press the brake pedal firmly and run the Scan Tool Automated Bleed Procedure. Release the brake pedal between each test.
- 11. Bleed all four wheels again using Steps 3-9. This will remove the remaining air from the brake system.

2004 BRAKES Antilock Brake System - Ascender

- 12. Evaluate the feel of the brake pedal before attempting to drive the vehicle.
- 13. Bleed the system as many times as necessary in order to obtain the appropriate feel of the pedal.

### ELECTRONIC BRAKE CONTROL MODULE REPLACEMENT

#### **Removal Procedure**

IMPORTANT: After installation, calibrate the new electronic brake control module (EBCM) to the tire size that is appropriate to the vehicle.

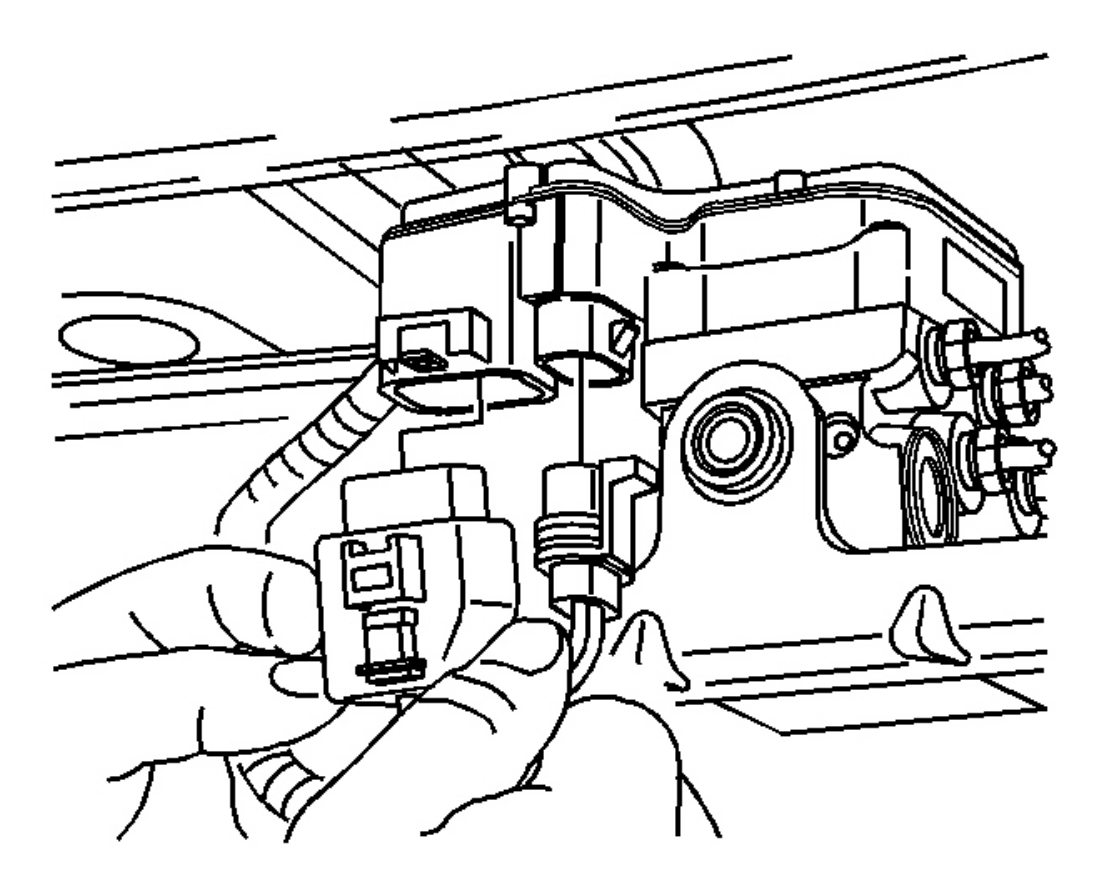

### **Fig. 6: Removing/Installing EBCM Electrical Connectors (Side)** Courtesy of GENERAL MOTORS CORP.

- 1. Raise the vehicle. Lifting and Jacking the Vehicle in General Information.
- 2. Remove 2 electrical connectors on the side of the EBCM.

2004 BRAKES Antilock Brake System - Ascender

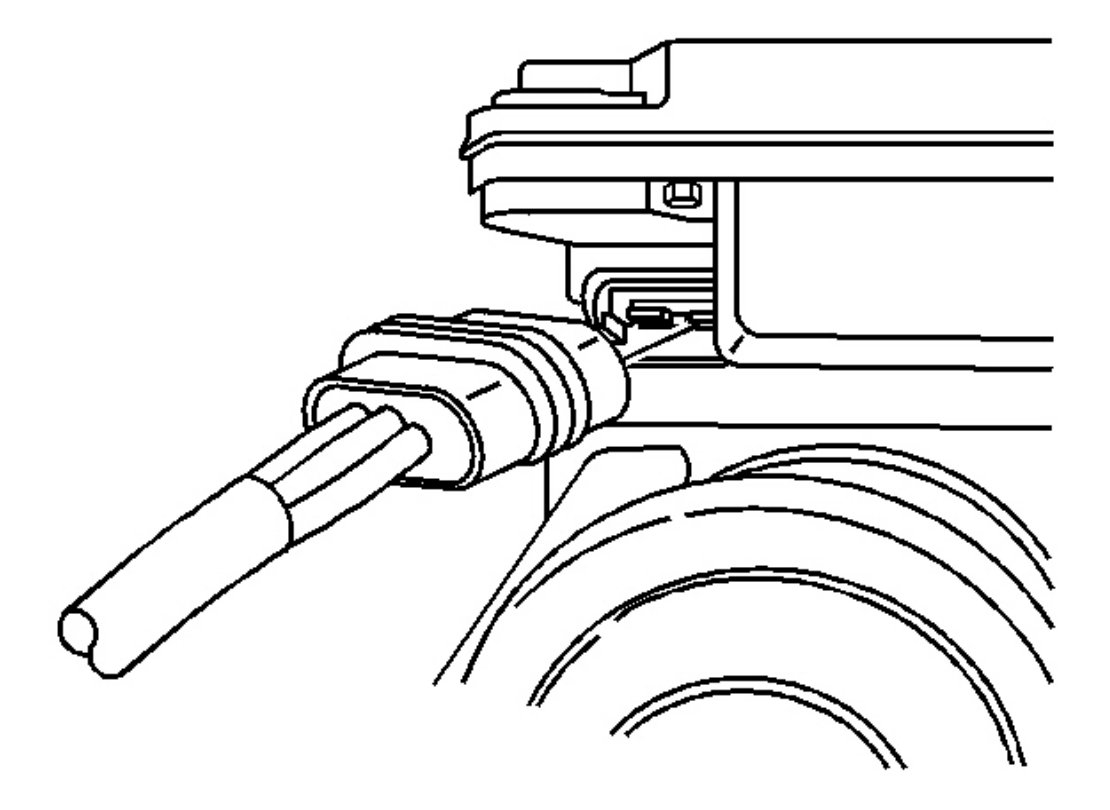

# **Fig. 7: Removing/Installing EBCM Electrical Connectors (Back)** Courtesy of GENERAL MOTORS CORP.

3. Using a long flat-bladed screwdriver, release the lock tab on the electrical connector located on the back of the EBCM.

2004 BRAKES Antilock Brake System - Ascender

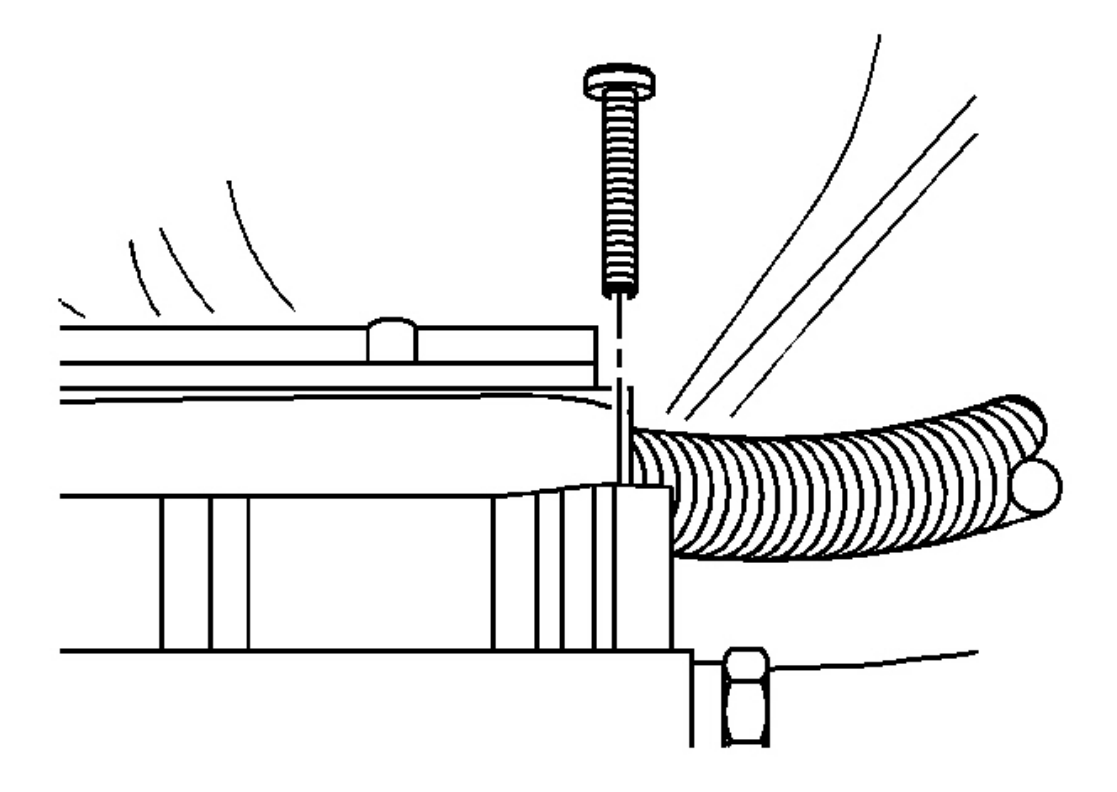

**<u>Fig. 8: TORX® Screw Heads</u>** Courtesy of GENERAL MOTORS CORP.

- IMPORTANT: When performing the following service procedure, make sure that the TORX® screw heads are clean for the proper installation of the T 25-TORX® bit. If the 25-TORX® screw are damaged or can not be removed, replace both the EBCM and the brake pressure modulator valve (BPMV).
- 4. Using a T 25-TORX® bit, remove the 4 mounting screws.

IMPORTANT: Removal may require a light amount of force. DO NOT pry on the EBCM or the BPMV.

5. Remove the EBCM from the BPMV.

#### **Installation Procedure**

IMPORTANT: Do not reuse the old mounting screws. Always install new mounting screws with the new EBCM.

2004 BRAKES Antilock Brake System - Ascender

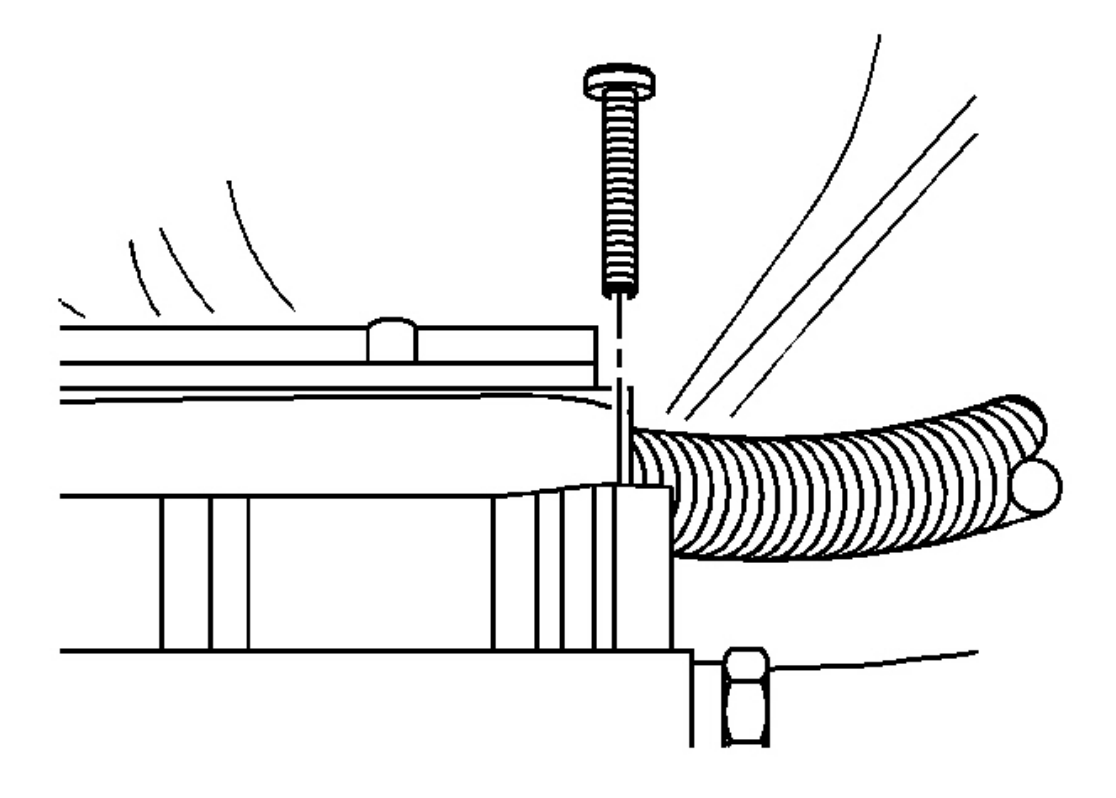

**<u>Fig. 9: TORX® Screw Heads</u>** Courtesy of GENERAL MOTORS CORP.

IMPORTANT: Do not use RTV or any other type of sealant on the EBCM gasket or mating surfaces.

1. Install EBCM on to the BPMV.

### **NOTE:** Refer to <u>Component Fastener Tightening Notice</u> in Cautions and Notices.

2. Install the 4 new T-25 TORX® screws in the EBCM.

Tighten: Tighten the 4 T-25 TORX® screws to 5 N.m (39 lb in) in an X-pattern.

2004 BRAKES Antilock Brake System - Ascender

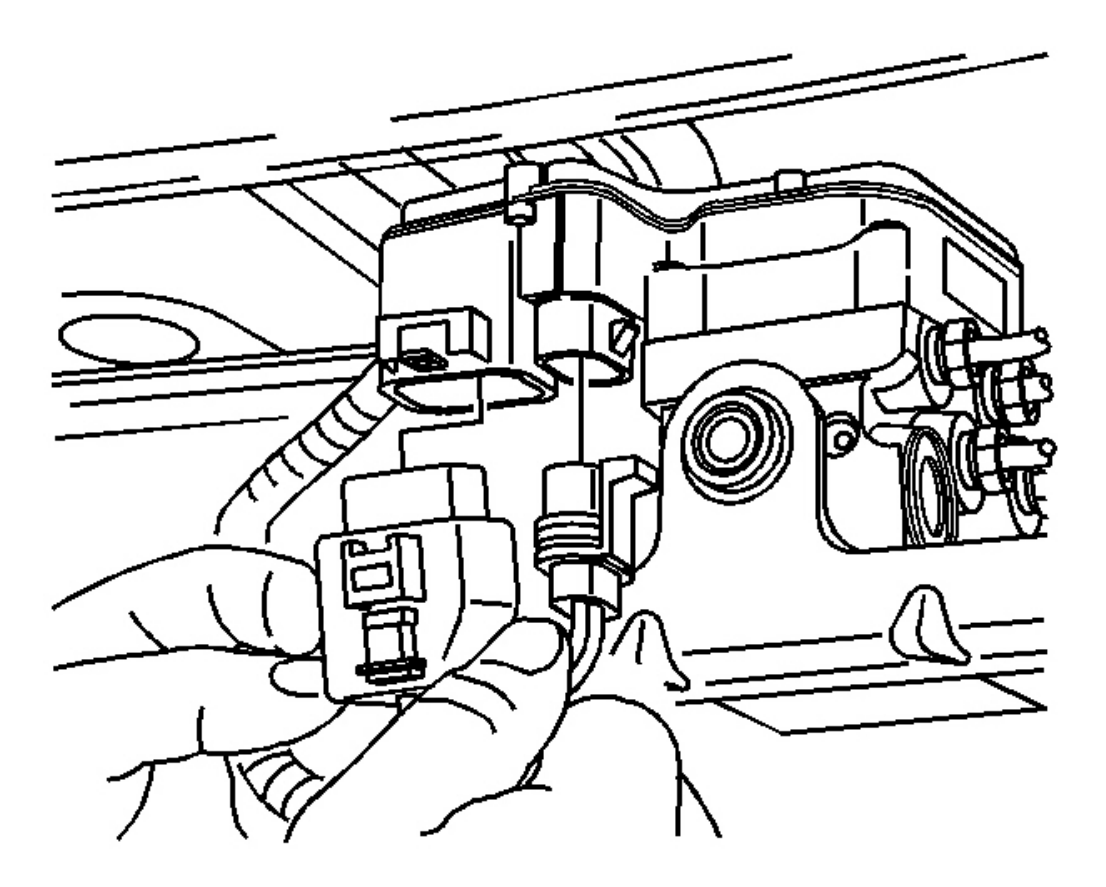

# **Fig. 10: Removing/Installing EBCM Electrical Connectors (Side)** Courtesy of GENERAL MOTORS CORP.

3. Install the 2 electrical connectors on the side of the EBCM.

2004 BRAKES Antilock Brake System - Ascender

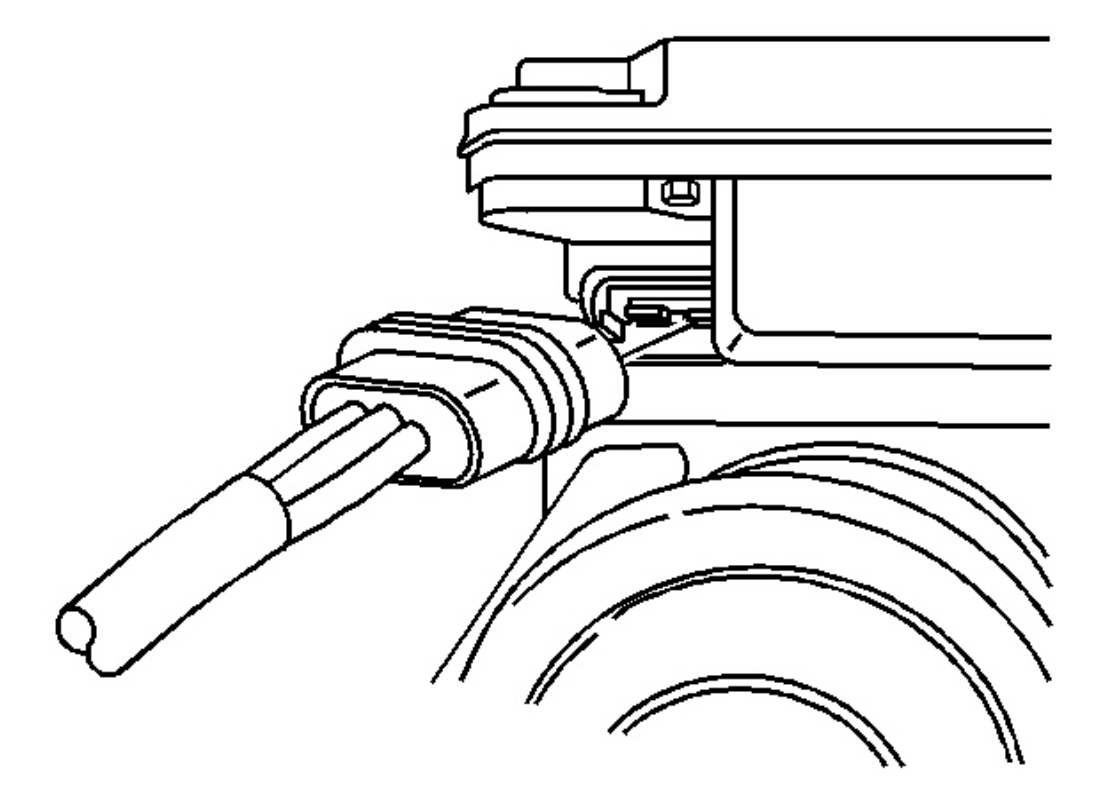

### **Fig. 11: Removing/Installing EBCM Electrical Connectors (Back)** Courtesy of GENERAL MOTORS CORP.

- 4. Install the electrical connector on the back of the EBCM.
- 5. Lower the vehicle. Refer to Lifting and Jacking the Vehicle in General Information.
- 6. Revise the tire calibration using the Scan Tool Tire Size Calibration function.

# BRAKE PRESSURE MODULATOR VALVE (BPMV) REPLACEMENT

# CAUTION: Refer to Brake Fluid Irritant Caution in Cautions and Notices.

**Removal Procedure** 

2004 BRAKES Antilock Brake System - Ascender

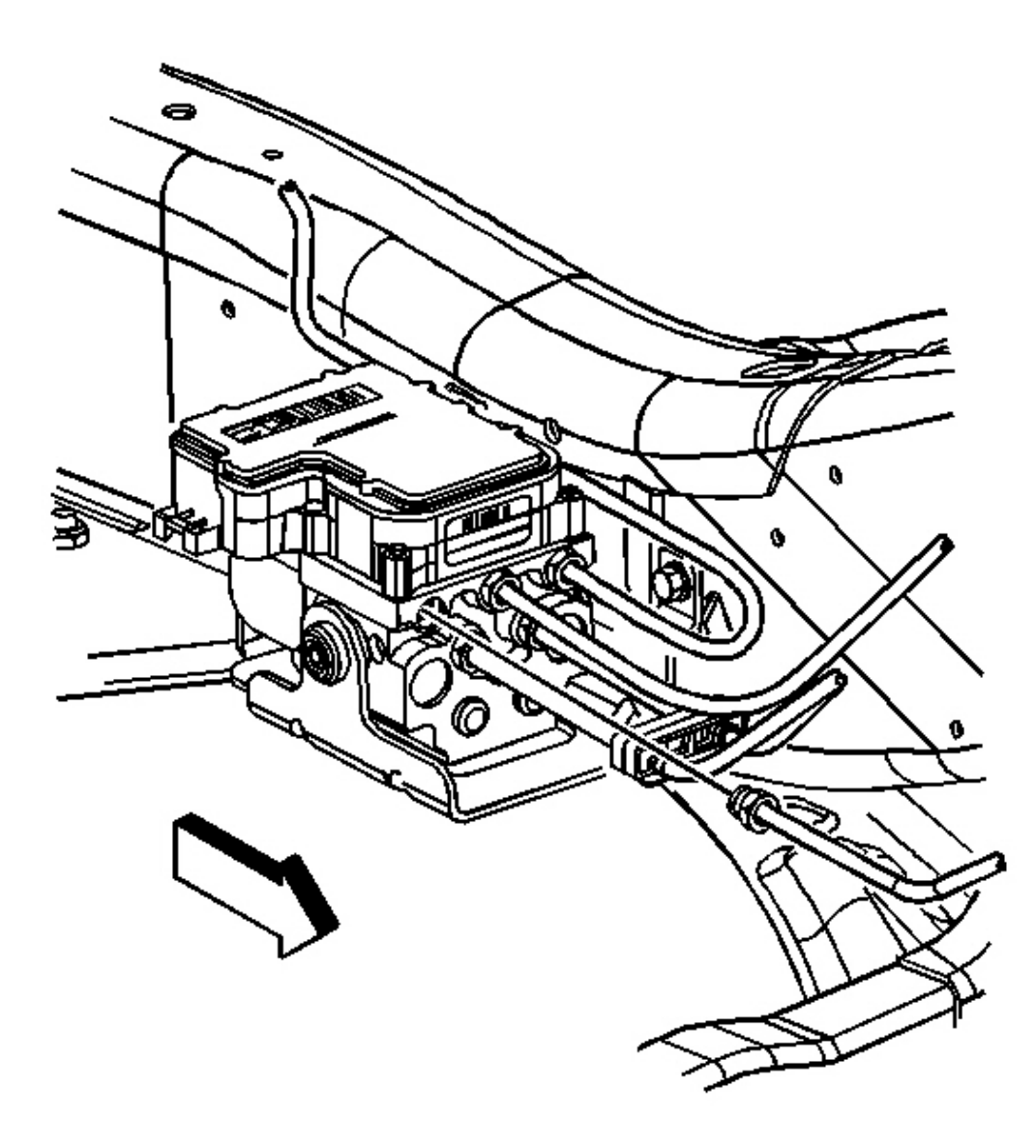

### **Fig. 12: Electronic Brake Control Module (EBCM) View** Courtesy of GENERAL MOTORS CORP.

- 1. Raise the vehicle. Refer to Lifting and Jacking the Vehicle in General Information.
- 2. Remove the electronic brake control module (EBCM) from the vehicle. Refer to <u>Brake Pressure</u> <u>Modulator Valve (BPMV) Replacement</u>.

# IMPORTANT: In the following service procedures, insert rubber plugs or caps on the exposed brake pipe fittings to prevent brake fluid loss and contamination.

2004 BRAKES Antilock Brake System - Ascender

3. Remove the left front brake pipe.

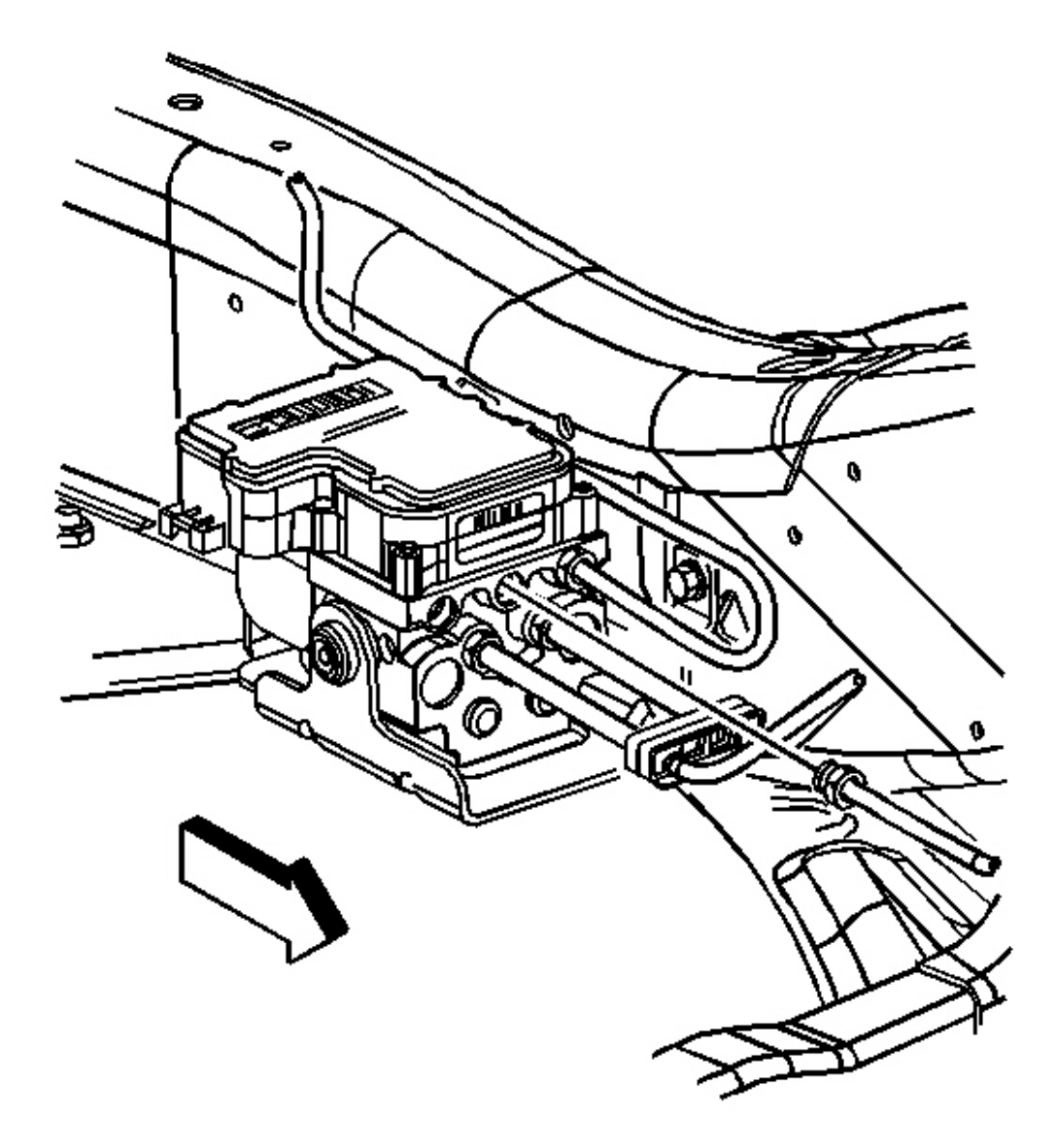

# **Fig. 13: Right Front Brake Pipe Removed** Courtesy of GENERAL MOTORS CORP.

4. Remove the right front brake pipe.

2004 BRAKES Antilock Brake System - Ascender

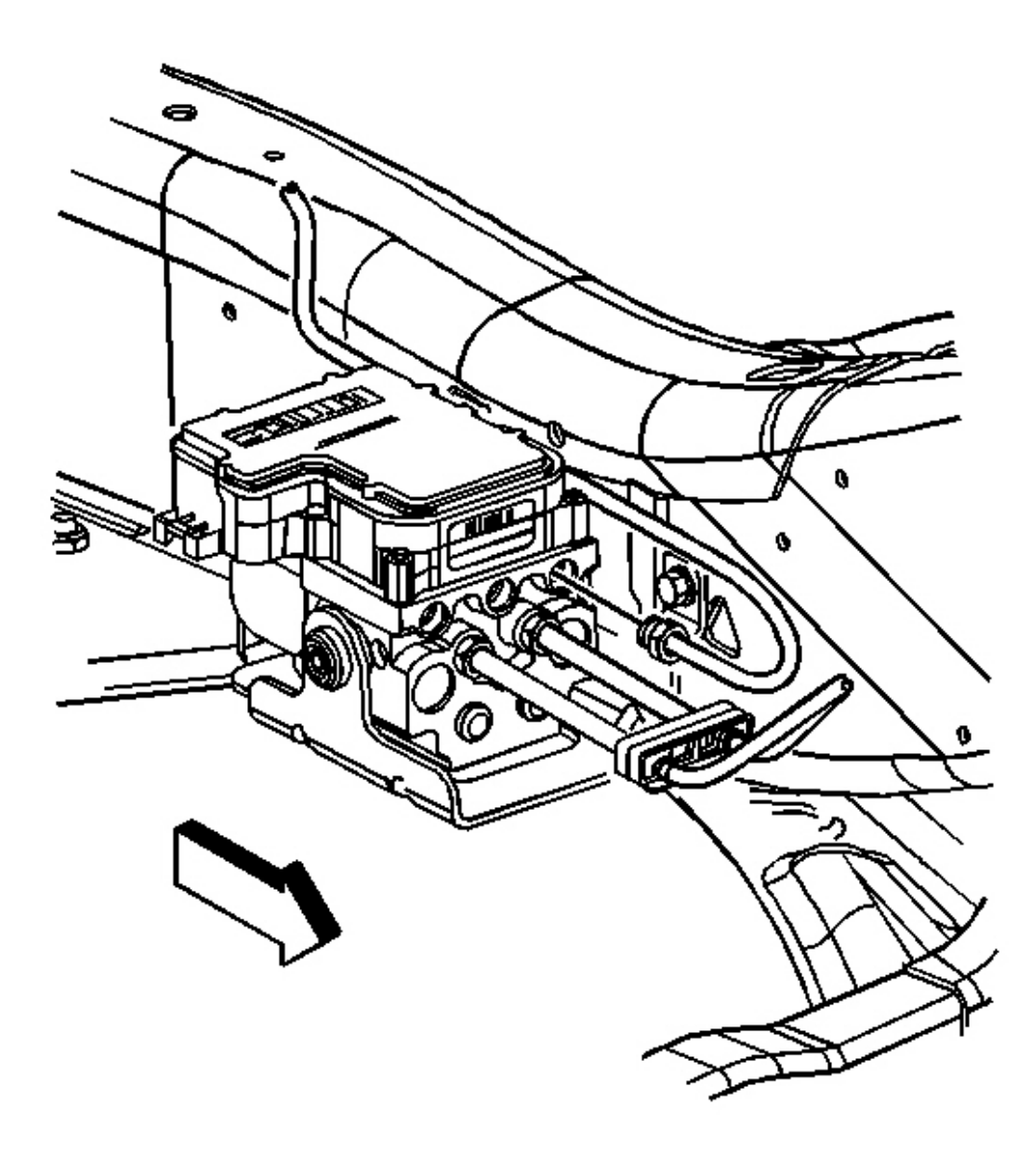

# **<u>Fig. 14: Rear Brake Pipe Removed</u>** Courtesy of GENERAL MOTORS CORP.

5. Remove the rear brake pipe.

2004 BRAKES Antilock Brake System - Ascender

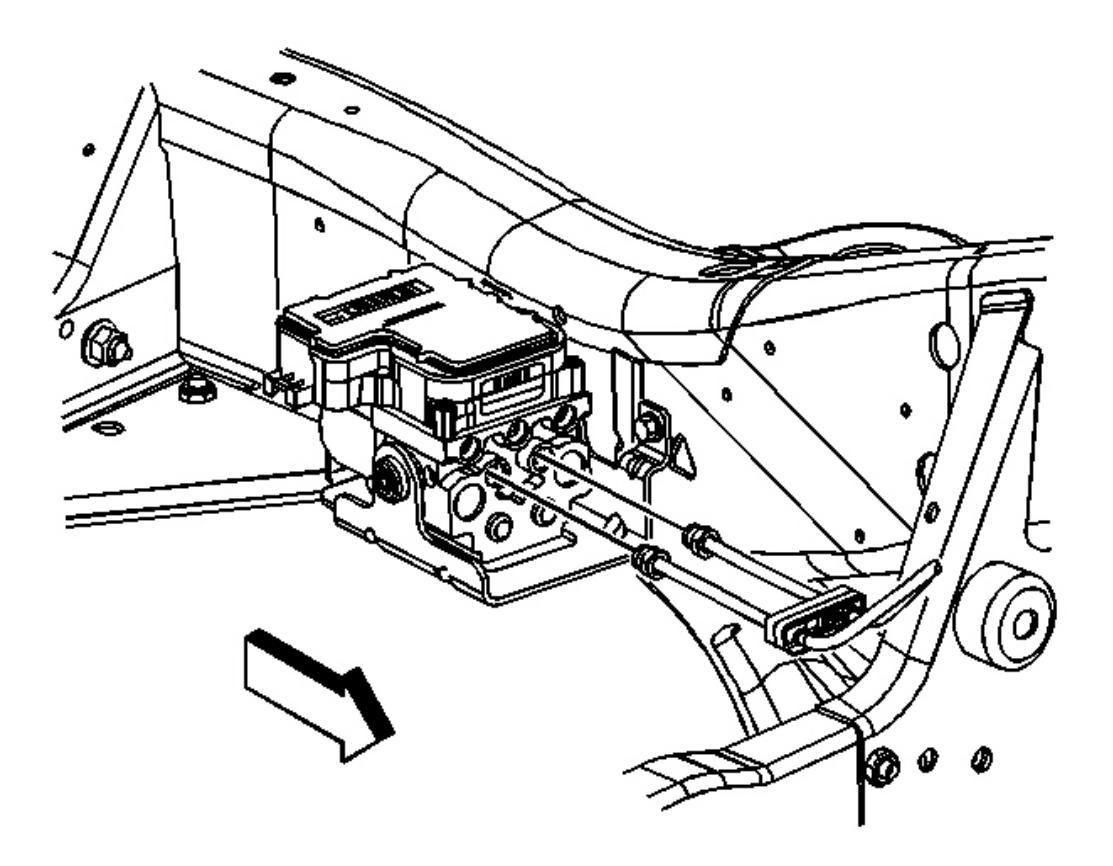

# **Fig. 15: Brake Pipe To Brake Master Cylinder Removed Courtesy of GENERAL MOTORS CORP.**

6. Remove the brake pipe to the brake master cylinder.

**Installation Procedure** 

2004 BRAKES Antilock Brake System - Ascender

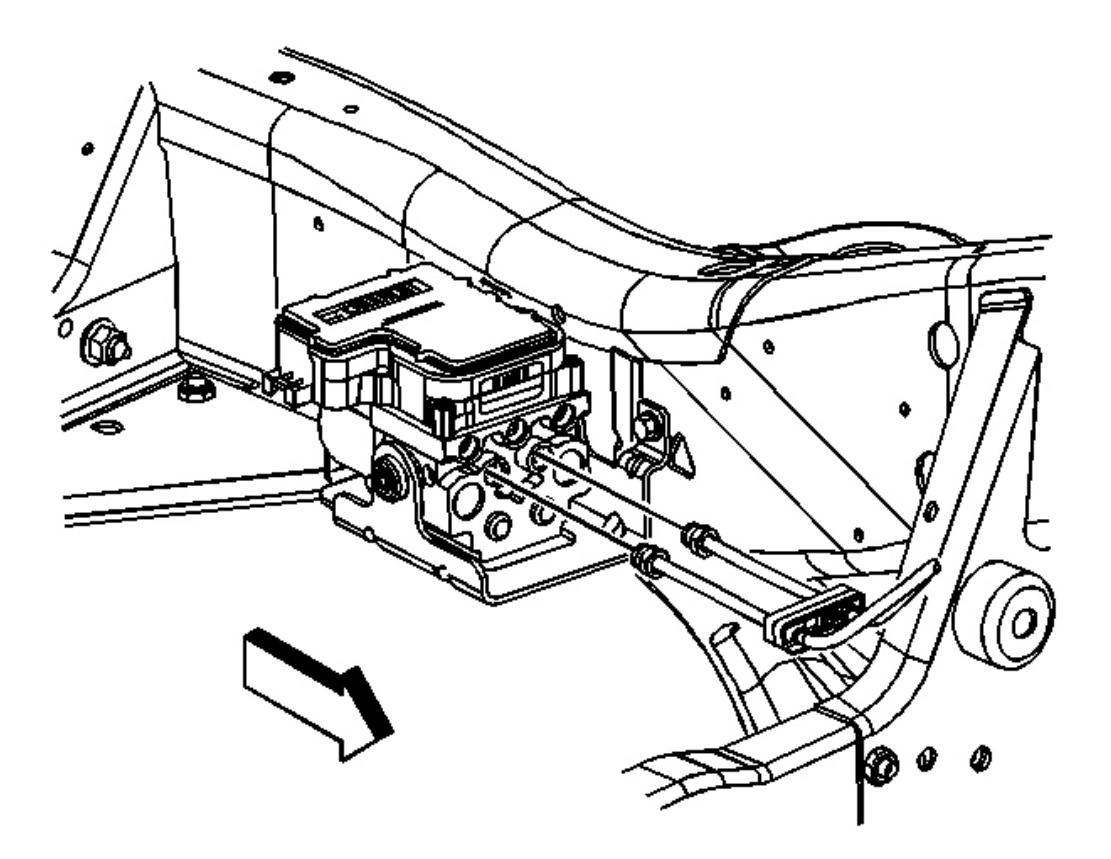

**Fig. 16: Brake Pipe To Brake Master Cylinder Removed Courtesy of GENERAL MOTORS CORP.** 

### **NOTE:** Refer to <u>Fastener Notice</u> in Cautions and Notices.

1. Install the brake pipe to the brake master cylinder.

**Tighten:** Tighten the brake pipe fitting 25 N.m (18 lb in).

2004 BRAKES Antilock Brake System - Ascender

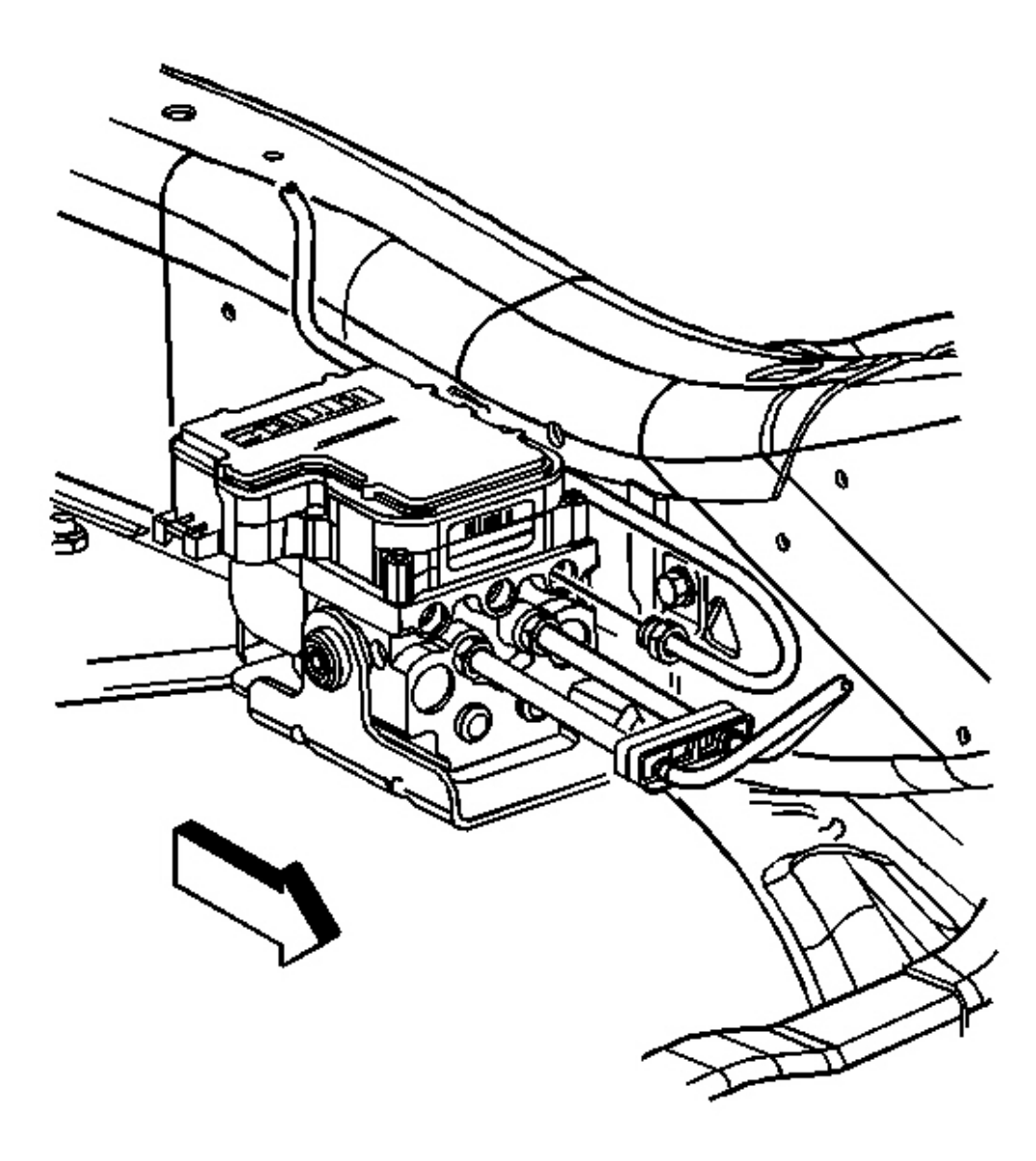

# **Fig. 17: Rear Brake Pipe Removed** Courtesy of GENERAL MOTORS CORP.

2. Install the rear brake pipe.

Tighten: Tighten the brake pipe fitting to 25 N.m (18 lb in).

2004 BRAKES Antilock Brake System - Ascender

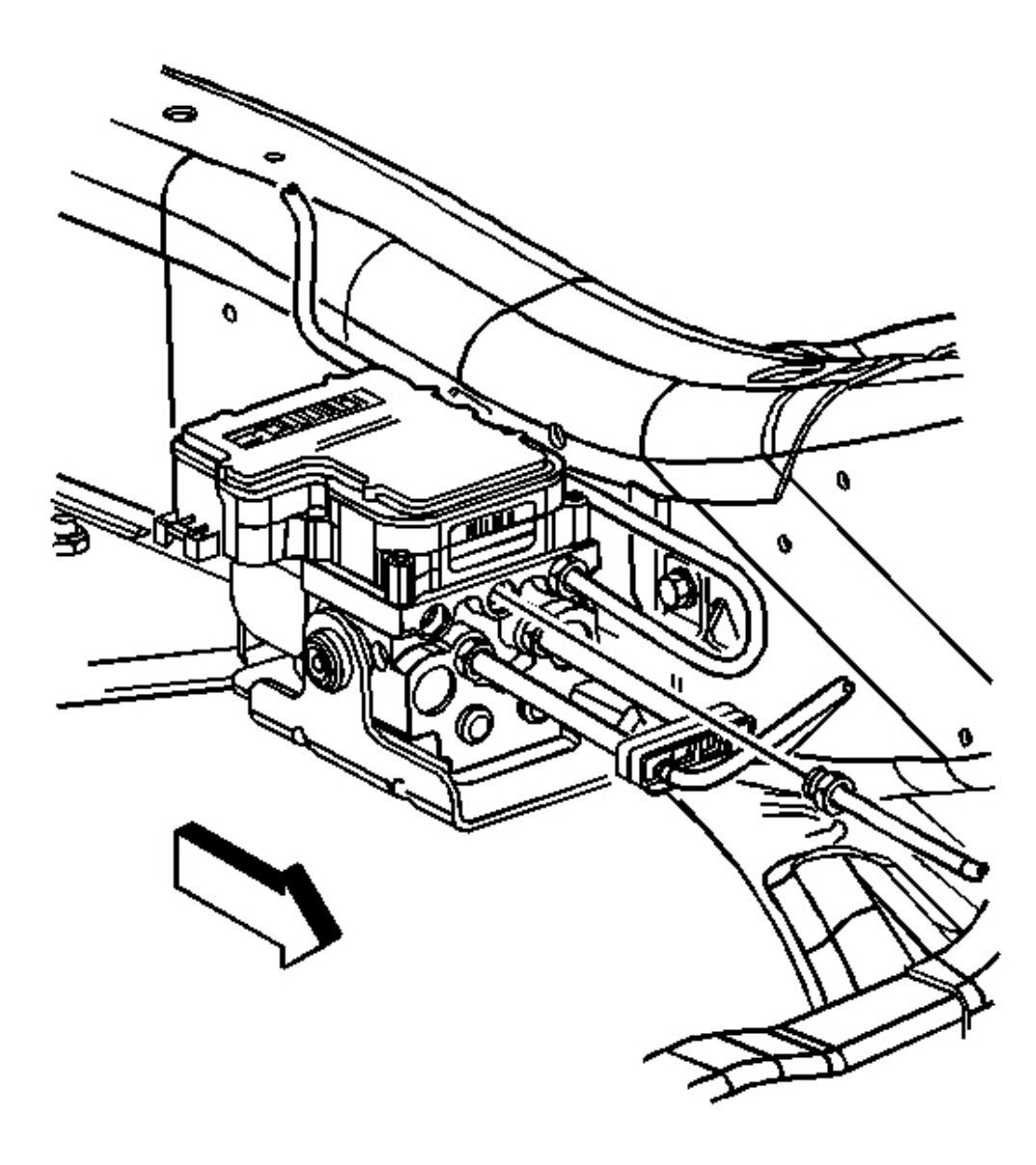

# **Fig. 18: Right Front Brake Pipe Removed Courtesy of GENERAL MOTORS CORP.**

3. Install the right front brake pipe.

Tighten: Tighten the brake pipe fitting to 25 N.m (18 lb in).

2004 BRAKES Antilock Brake System - Ascender

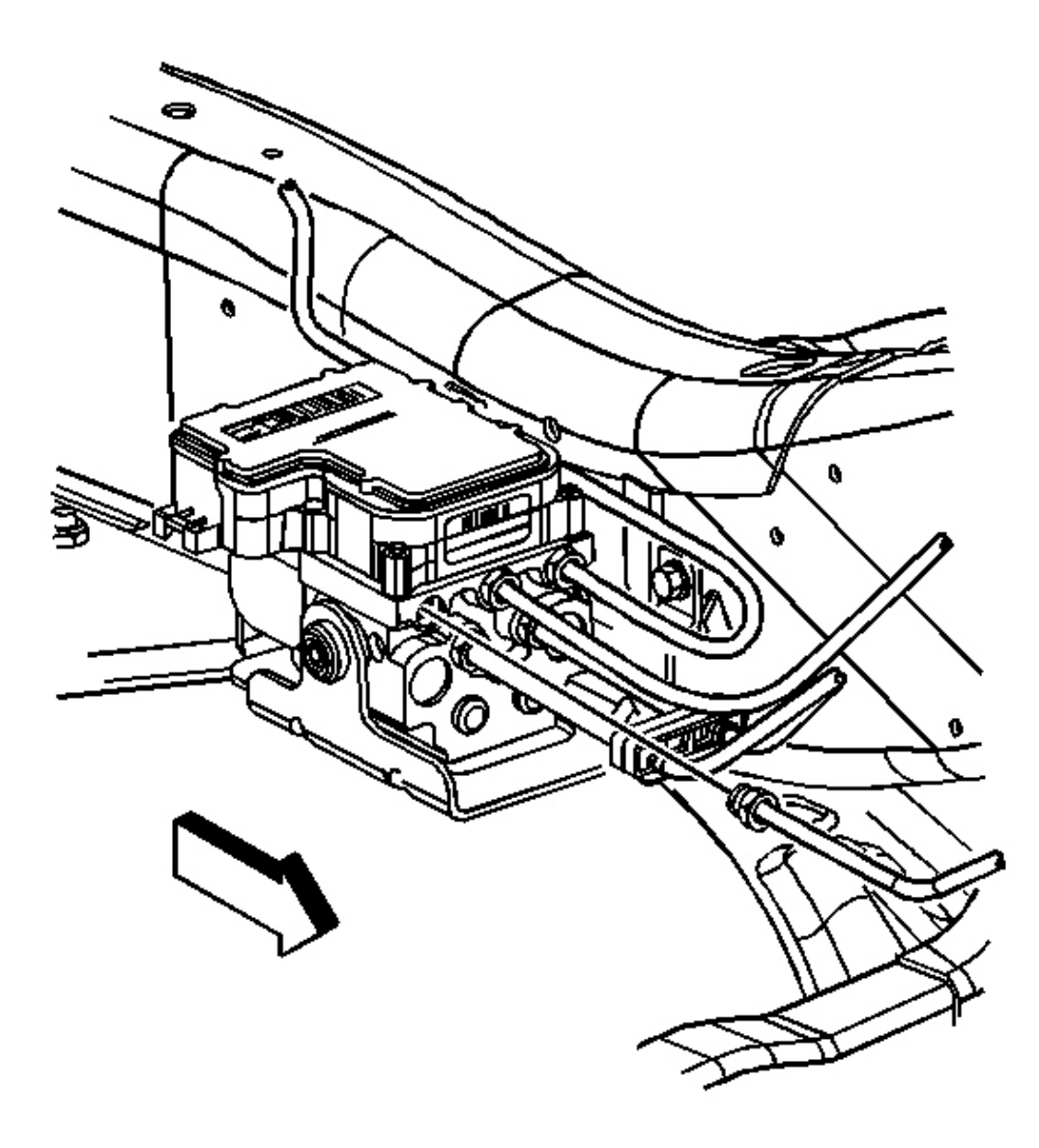

### **Fig. 19: Electronic Brake Control Module (EBCM) View** Courtesy of GENERAL MOTORS CORP.

4. Install the left front brake pipe.

Tighten: Tighten the brake pipe fitting to 25 N.m (18 lb in).

- 5. Install the EBCM to the vehicle. Refer to **Brake Pressure Modulator Valve (BPMV) Replacement**.
- 6. Lower the vehicle. Refer to Lifting and Jacking the Vehicle in General Information.

2004 BRAKES Antilock Brake System - Ascender

7. Bleed the brake system. Refer to <u>ABS Automated Bleed Procedure</u>.

### WHEEL SPEED SENSOR REPLACEMENT

**Removal Procedure** 

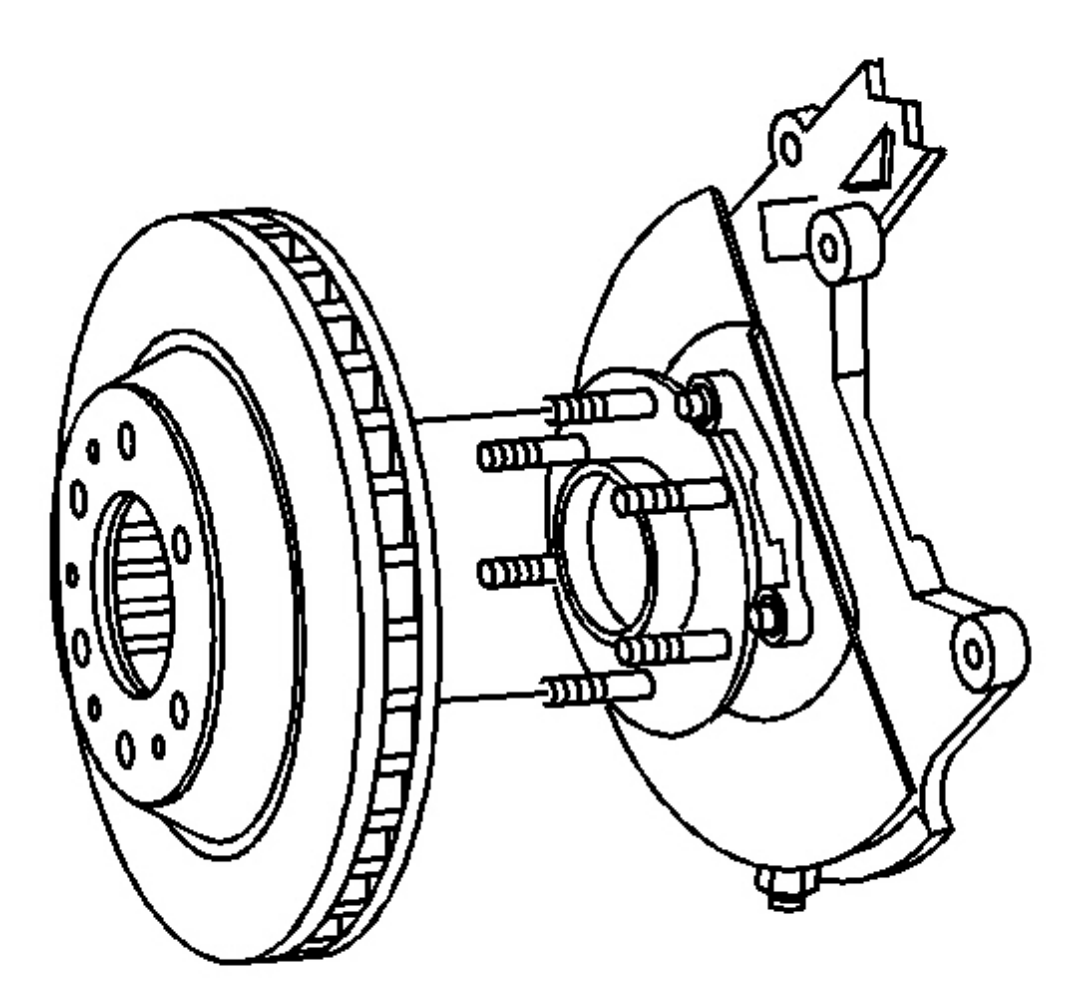

### **Fig. 20: Brake Rotor Removed From Hub** Courtesy of GENERAL MOTORS CORP.

- 1. Raise the vehicle. Refer to Lifting and Jacking the Vehicle in General Information.
- 2. Remove tire and wheel. Refer to **<u>Tire and Wheel Removal and Installation</u>** in Tires and Wheels.
- 3. Remove the brake rotor. Refer to **Brake Rotor Replacement Front** in Disc Brake.

2004 BRAKES Antilock Brake System - Ascender

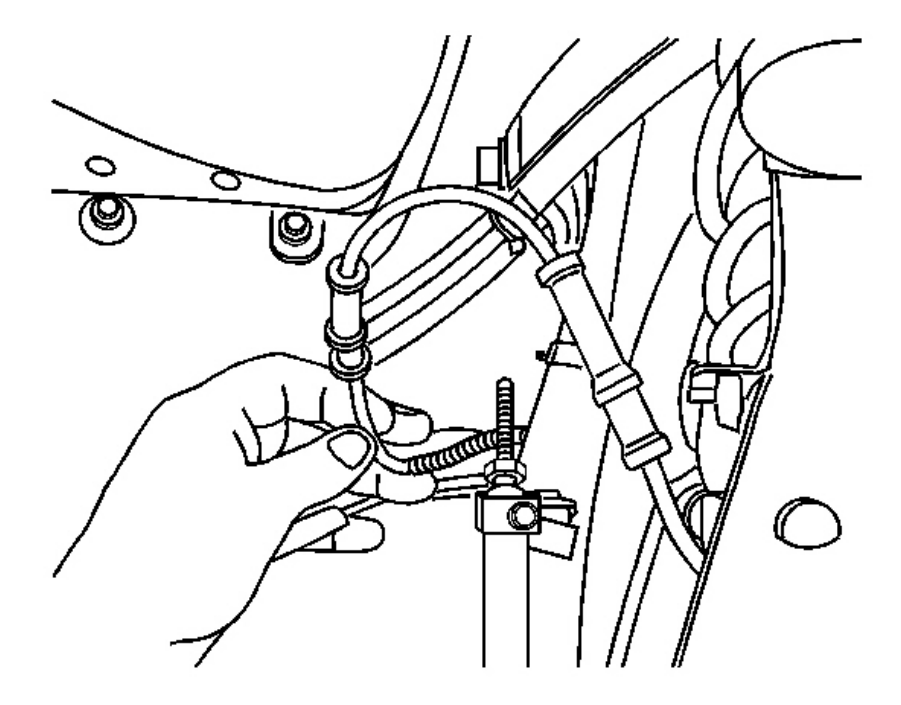

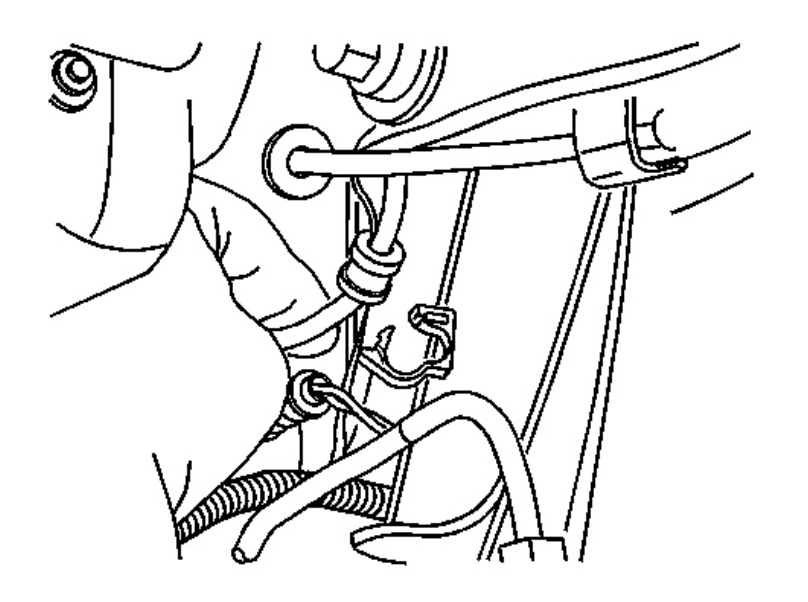

# **Fig. 21: Identifying Wheel Speed Sensor Wiring Harness** Courtesy of GENERAL MOTORS CORP.

4. Remove wheel speed sensor wiring harness the retainers.

2004 BRAKES Antilock Brake System - Ascender

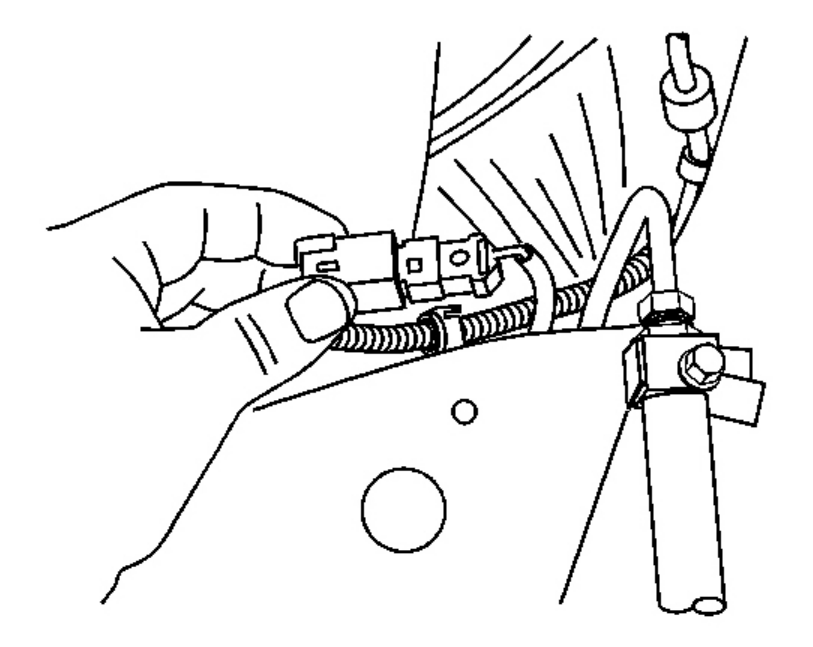

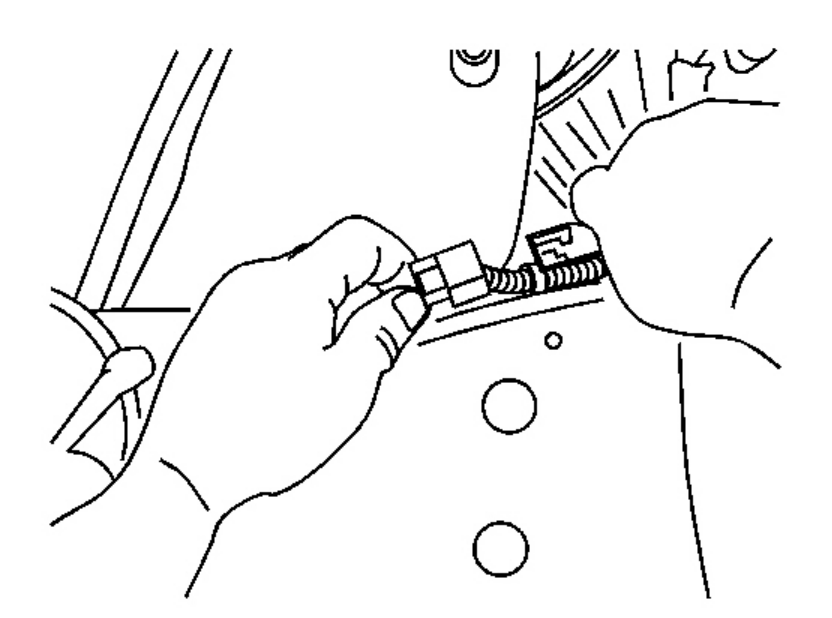

### **<u>Fig. 22: Locating Connector</u>** Courtesy of GENERAL MOTORS CORP.

5. Disconnect the wheel speed sensor electrical connector.

2004 BRAKES Antilock Brake System - Ascender

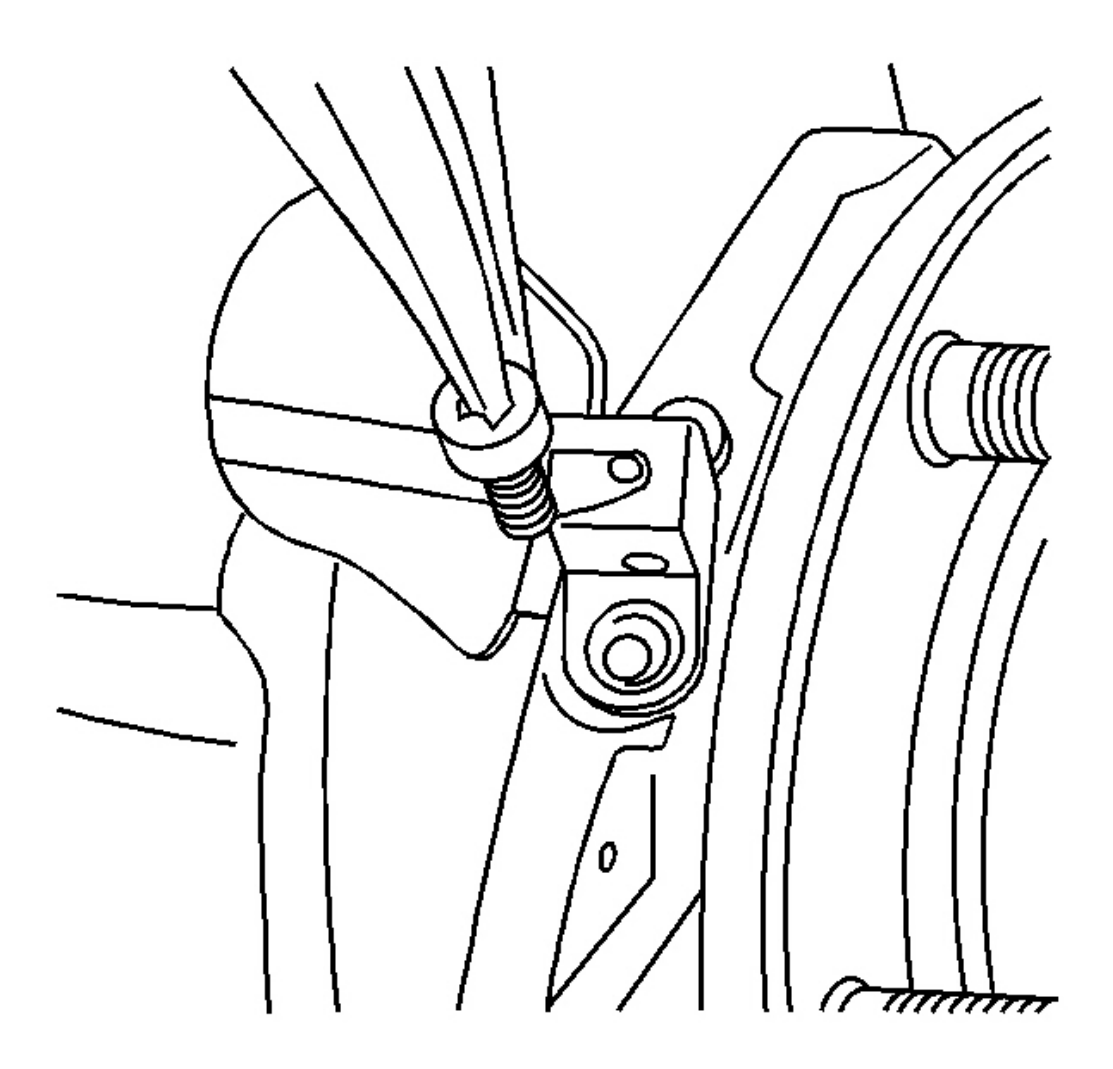

# **Fig. 23: Removing/Installing Sensor Mounting Screw** Courtesy of GENERAL MOTORS CORP.

6. Remove the sensor mounting screw.

2004 BRAKES Antilock Brake System - Ascender

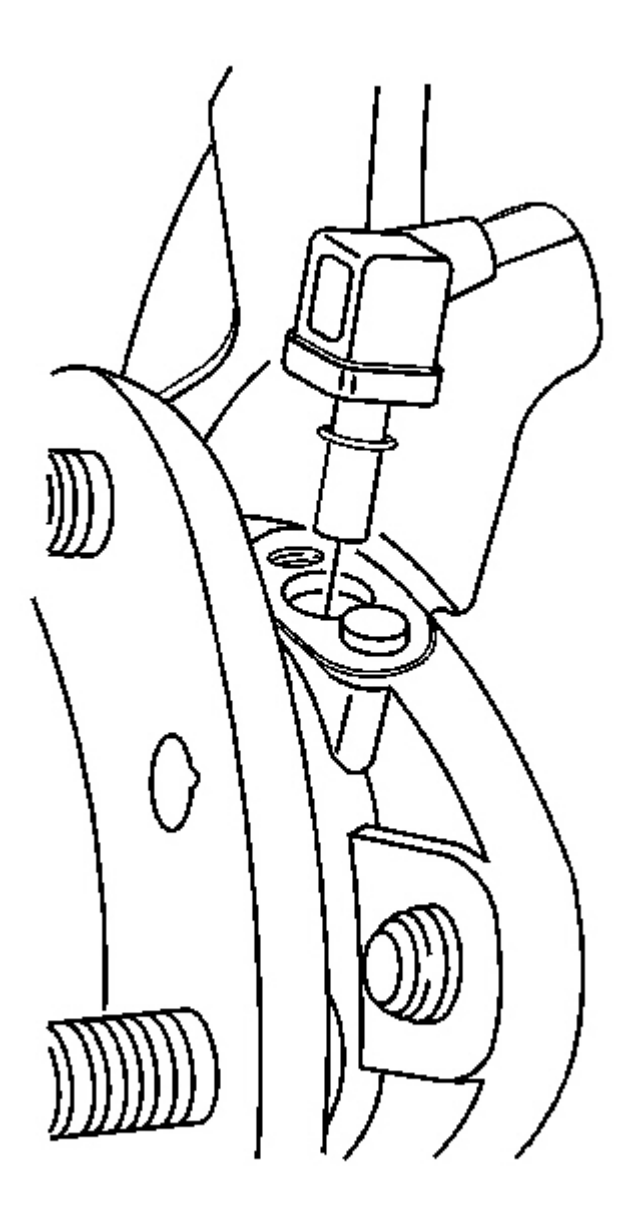

**Fig. 24: Removing/Installing Speed Sensor Courtesy of GENERAL MOTORS CORP.** 

NOTE: Carefully remove the sensor by pulling it straight out of the bore. DO NOT use a screwdriver, or other device. Prying will cause the sensor body to break off in the bore.

- NOTE: Do not attempt to remove the stainless steel shim from the bearing assembly. The shim is permanently attached. If the shim is damaged or bent, replace the bearing assembly. Failure to comply will result in diminished sensor and ABS performance.
- IMPORTANT: The wheel speed sensor mounts into a bore that leads to the center of the sealed bearing. Use caution when cleaning or working around the bore. Do not contaminate the lubricant inside the sealed bearing. Failure to do so can lead to premature bearing failure.
- 7. Remove wheel speed sensor from hub and bearing assembly.

**Installation Procedure** 

2004 BRAKES Antilock Brake System - Ascender

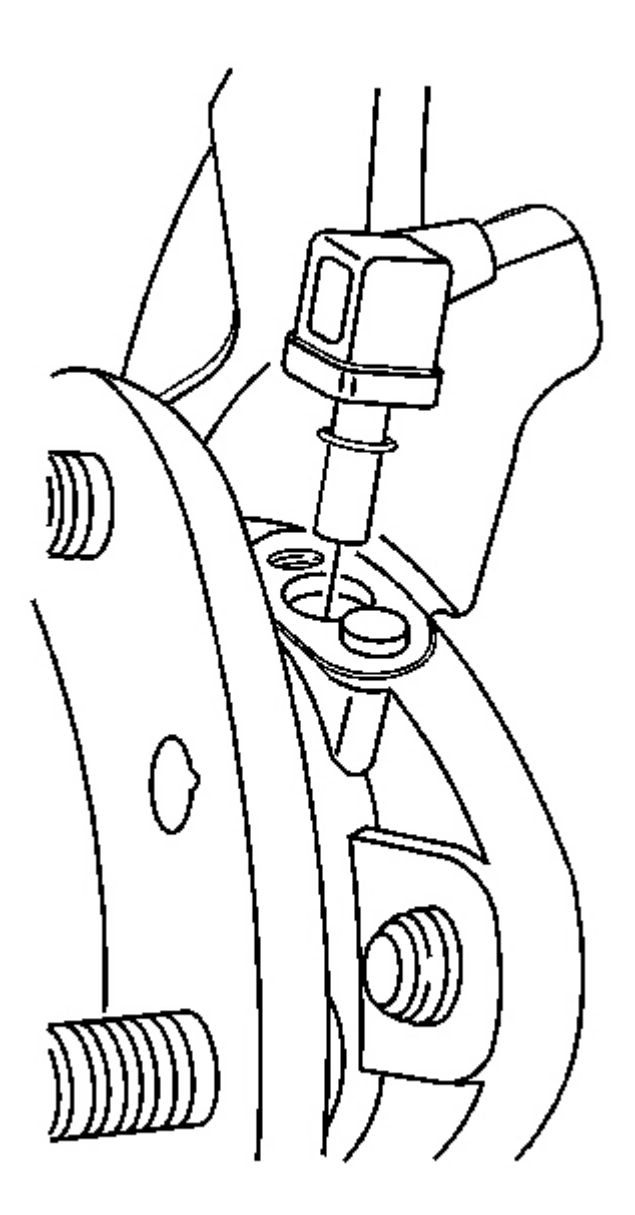

**Fig. 25: Removing/Installing Speed Sensor Courtesy of GENERAL MOTORS CORP.** 

IMPORTANT: The new speed sensor will have a new O-ring. Dispose of the old O-ring. Lubricate the new O-ring lightly with bearing grease prior to installation. You may also lubricate the sensor just above and below the new O-ring. DO NOT lubricate the bore.

2004 BRAKES Antilock Brake System - Ascender

1. Install the speed sensor into the hub and bearing assembly.

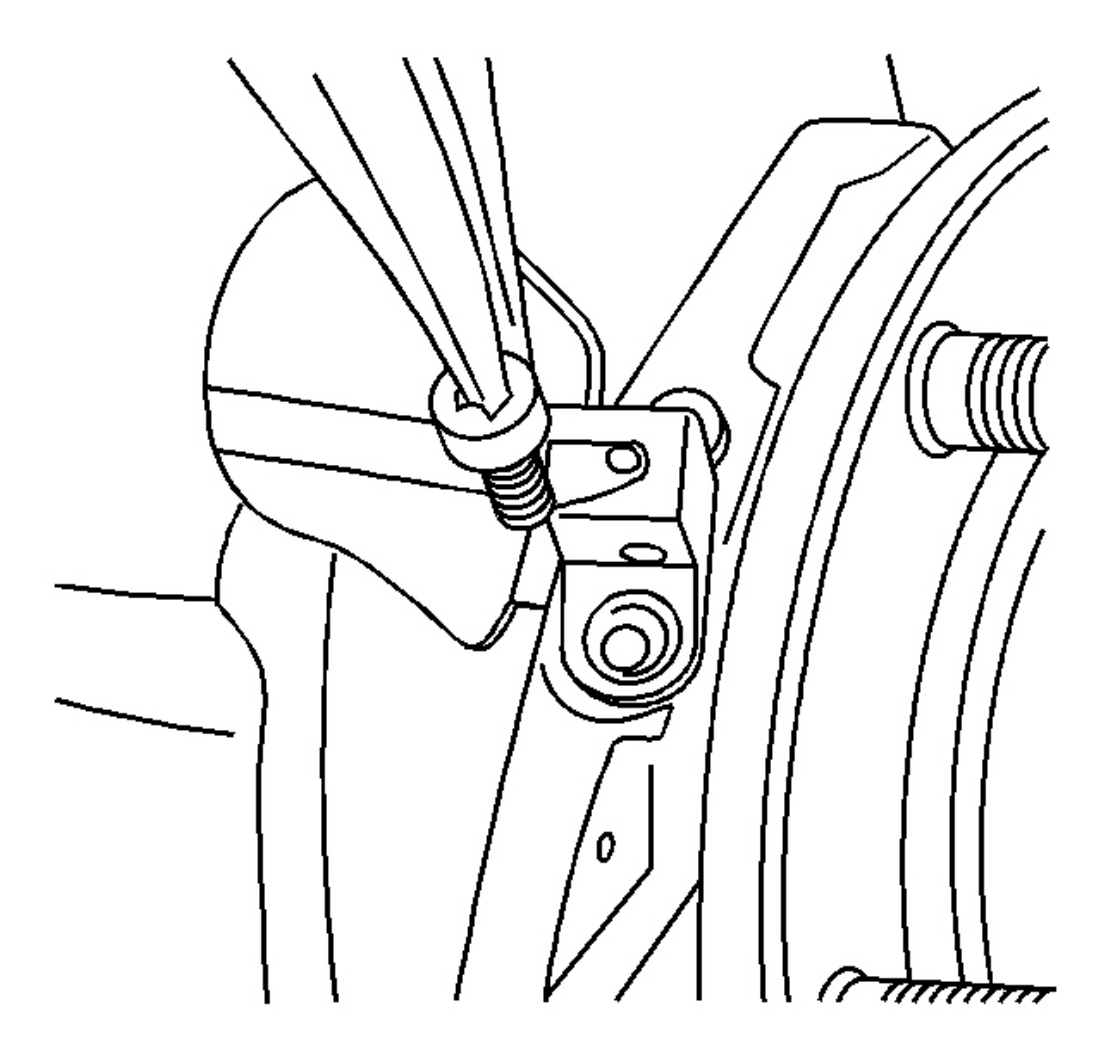

**Fig. 26: Removing/Installing Sensor Mounting Screw** Courtesy of GENERAL MOTORS CORP.

# **NOTE:** Refer to <u>Fastener Notice</u> in Cautions and Notices.

2. Install the speed sensor mounting screw.

**Tighten:** Tighten the speed sensor mounting screw to 17 N.m (12 lb ft).

2004 BRAKES Antilock Brake System - Ascender

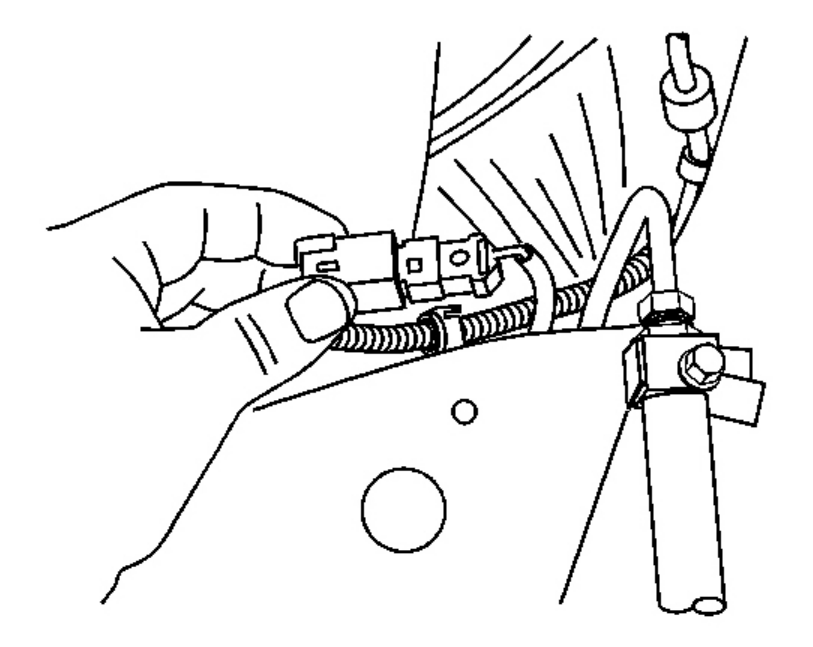

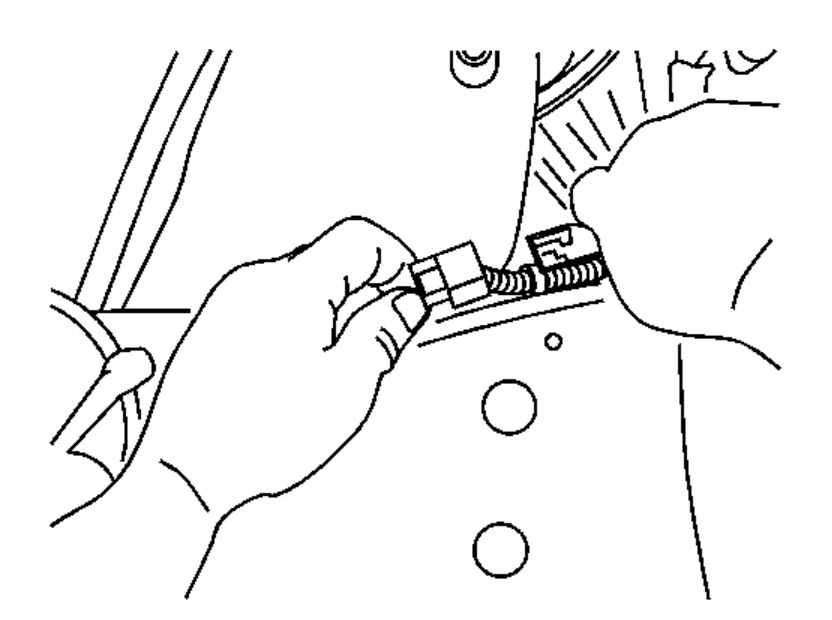

### **Fig. 27: Locating Connector Courtesy of GENERAL MOTORS CORP.**

3. Reconnect the wheel speed sensor electrical connector.

2004 BRAKES Antilock Brake System - Ascender

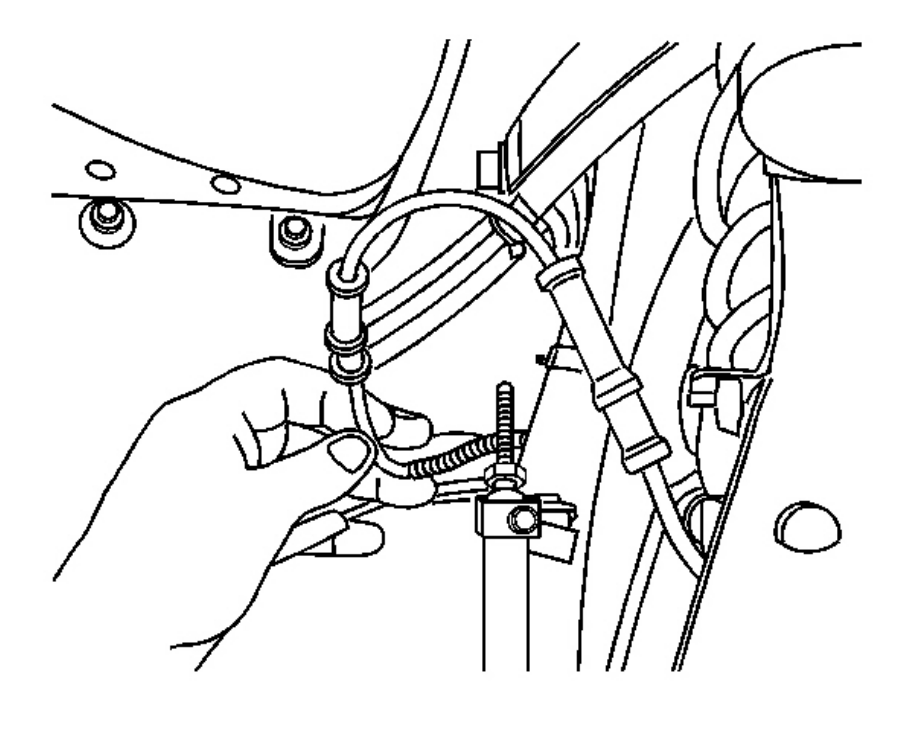

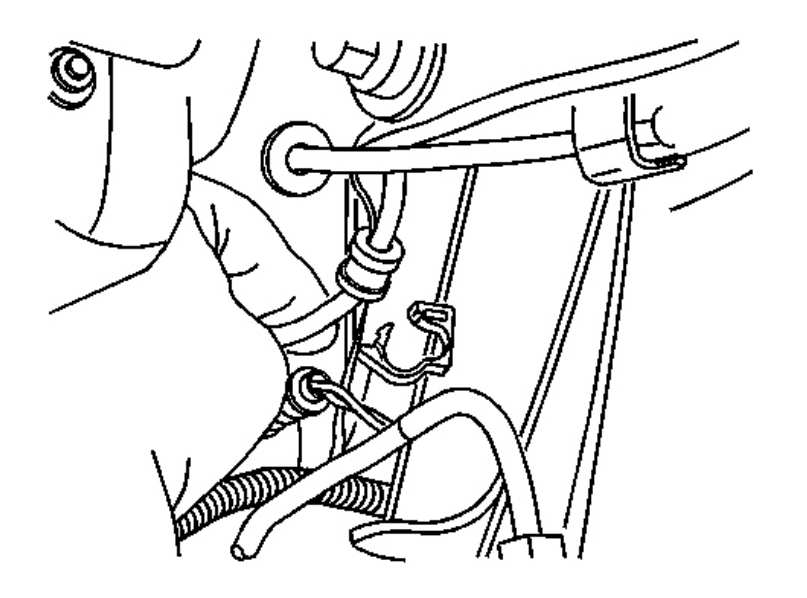

**Fig. 28: Identifying Wheel Speed Sensor Wiring Harness Courtesy of GENERAL MOTORS CORP.** 

IMPORTANT: The new speed sensor has new mounting clips already installed on the

2004 BRAKES Antilock Brake System - Ascender

### wire. DO NOT reuse the old clips.

4. Install wheel speed sensor wiring harness to the frame and control arm.

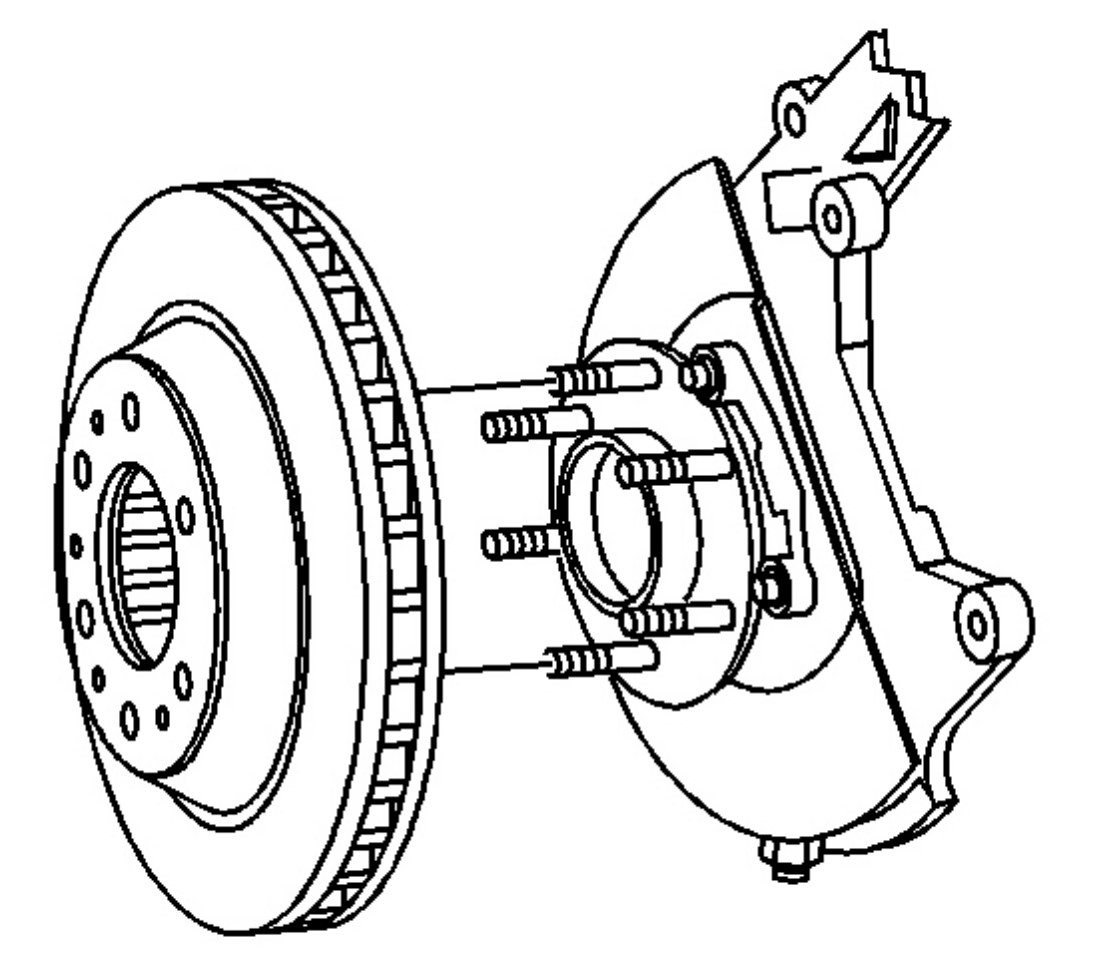

### **Fig. 29: Brake Rotor Removed From Hub** Courtesy of GENERAL MOTORS CORP.

- 5. Install the brake rotor. Refer to **<u>Brake Rotor Replacement Front</u>** in Disc Brake.
- 6. Install tire and wheel. Refer to Lifting and Jacking the Vehicle in General Information.

### TRACTION CONTROL SWITCH REPLACEMENT

#### **Removal Procedure**

2004 BRAKES Antilock Brake System - Ascender

- 1. Remove the accessory trim plate.
  - For TrailBlazer/Bravada, refer to <u>Trim Plate Replacement Instrument Panel (I/P) Accessory</u> in Instrument Panel, Gauges and Console.
  - For TrailBlazer/Envoy/Bravada, refer to <u>Bezel Replacement Instrument Panel (I/P) Cluster</u> in Instrument Panel, Gauges and Console.

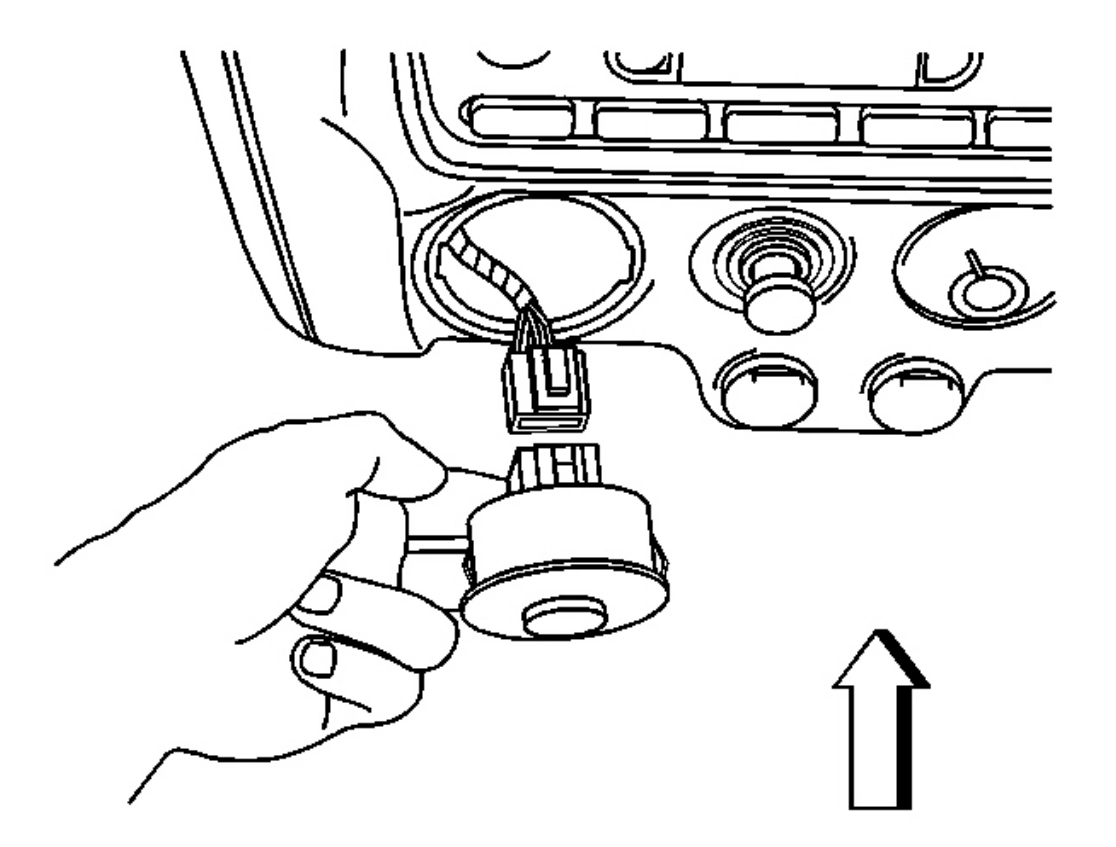

### **Fig. 30: Removing/Installing Traction Control Switch Electrical Connector** Courtesy of GENERAL MOTORS CORP.

- 2. Disconnect the electrical connector from the traction control switch.
- 3. Release the traction control switch locking tabs located behind the trim plate.
- 4. Remove the traction control switch from the trim plate

#### **Installation Procedure**

2004 BRAKES Antilock Brake System - Ascender

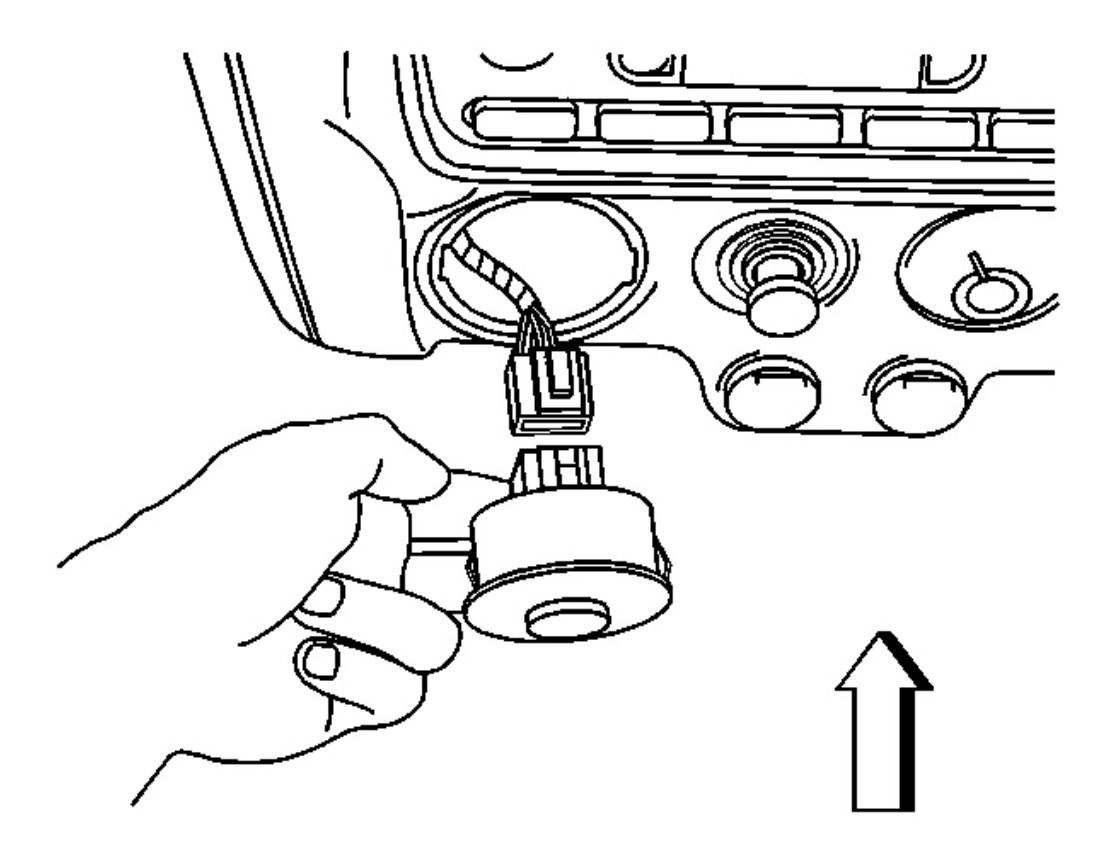

### **Fig. 31: Removing/Installing Traction Control Switch Electrical Connector Courtesy of GENERAL MOTORS CORP.**

- 1. Position the traction control switch to the trim plate
- 2. Install the traction control switch to the instrument panel trim plate by seating the locking tabs.
- 3. Connect the electrical connector to the traction control switch.
- 4. Install the accessory trim plate.
  - For Envoy/Bravada, refer to <u>Trim Plate Replacement Instrument Panel (I/P) Accessory</u> in Instrument Panel, Gauges and Console.
  - For TrailBlazer/Envoy/Bravada, refer to <u>Bezel Replacement Instrument Panel (I/P) Cluster</u> in Instrument Panel, Gauges and Console.

# **DESCRIPTION AND OPERATION**

### ABS DESCRIPTION AND OPERATION (W/O NW7)

This vehicle is equipped with an EBC 325EV ABS/DRP module.
#### 2004 BRAKES Antilock Brake System - Ascender

This module provides the following vehicle performance enhancement systems.

- Antilock Brake System (ABS)
- Dynamic Rear Proportioning (DRP)

The following components are involved in the operation of the above systems.

• Electronic brake control module (EBCM) - The EBCM controls the system functions and detects failures.

The EBCM contains the following components.

- System relay The system relay is internal to the EBCM. The system relay is energized when the ignition is ON. The system relay supplies battery positive voltage to the valve solenoids and to the ABS pump motor. This voltage is referred to as system voltage.
- Solenoids The solenoids are commanded ON and OFF by the EBCM to operate the appropriate valves in the brake pressure modulator valve (BPMV).
- Brake pressure modulator valve (BPMV) The BPMV uses a 3-circuit configuration to control hydraulic pressure to each front wheel independently, and to the rear wheels as a pair.

The BPMV contains the following components.

- ABS pump motor and pump
- Three isolation valves
- o Three dump valves
- A front low-pressure accumulator
- A rear low-pressure accumulator
- Wheel speed sensors (WSS) As the wheels spin, toothed rings interrupt magnetic fields in the wheel speed sensors. This causes each wheel speed sensor to generate an AC signal. The EBCM uses these AC signals to calculate the wheel speed. Any imperfections in the toothed ring, such as a missing or damaged tooth, can cause an inaccurate WSS signal.

#### Antilock Brake System (ABS) Operation

When wheel slip is detected during a brake application, an ABS event occurs. During antilock braking, hydraulic pressure in the individual wheel circuits is controlled to prevent any wheel from slipping. A separate hydraulic line and specific solenoid valves are provided for each wheel. The ABS can decrease, hold, or increase hydraulic pressure to each wheel. The ABS does not, however, increase hydraulic pressure above the amount which is transmitted by the master cylinder during braking.

During antilock braking, a series of rapid pulsations is felt in the brake pedal. These pulsations are caused by the rapid changes in position of the individual solenoid valves as the EBCM responds to wheel speed sensor inputs and attempts to prevent wheel slip. These pedal pulsations are present only during antilock braking and stop when normal braking is resumed or when the vehicle comes to a stop. A ticking or popping noise may also be heard as the solenoid valves cycle rapidly. During antilock braking on dry pavement, intermittent chirping noises may be heard as the tires approach slipping. These noises and pedal pulsations are considered normal

#### 2004 BRAKES Antilock Brake System - Ascender

during antilock operation.

Vehicles equipped with ABS may be stopped by applying normal force to the brake pedal. Brake pedal operation during normal braking is no different than that of previous non-ABS systems. Maintaining a constant force on the brake pedal provides the shortest stopping distance while maintaining vehicle stability. The typical ABS activation sequence is as follows.

#### **Pressure Hold**

The EBCM closes the isolation valve and keeps the dump valve closed in order to isolate the slipping wheel when wheel slip occurs. This holds the pressure steady on the brake so that the hydraulic pressure does not increase or decrease.

#### **Pressure Decrease**

If a pressure hold does not correct the wheel slip condition, a pressure decrease occurs. The EBCM decreases the pressure to individual wheels during deceleration when wheel slip occurs. The isolation valve is closed and the dump valve is opened. The excess fluid is stored in the accumulator until the pump can return the fluid to the master cylinder or fluid reservoir.

#### **Pressure Increase**

After the wheel slip is corrected, a pressure increase occurs. The EBCM increases the pressure to individual wheels during deceleration in order to reduce the speed of the wheel. The isolation valve is opened and the dump valve is closed. The increased pressure is delivered from the master cylinder.

#### **Dynamic Rear Proportioning (DRP) Operation**

The dynamic rear proportioning (DRP) is a control system that enhances the hydraulic proportioning function of the mechanical proportioning valve in the base brake system. The DRP control system is part of the operation software in the EBCM. The DRP uses active control with existing ABS in order to regulate the vehicle's rear brake pressure.

#### **Power-up Self-Test**

The EBCM is able to detect many malfunctions whenever the ignition is ON. However, certain failures cannot be detected unless active diagnostic tests are performed on the components. Shorted solenoid coil or motor windings, for example, cannot be detected until the components are commanded ON by the EBCM. Therefore, a power-up self-test is required at the beginning of each ignition cycle to verify correct operation of components before the various control systems can be enabled. The EBCM performs the power-up self-test when the ignition is first turned ON. The system relay, solenoids and the ABS pump motor are commanded ON and OFF to verify proper operation and the EBCM verifies the ability to return the system to base braking in the event of a failure. The power-up self-test may be heard by the driver, depending on how soon the engine is cranked and started after turning ON the ignition.

#### ECE 13 Response

The EBCM illuminates the ABS indicator when a malfunction which disables ABS is detected. Usually, the

#### 2004 BRAKES Antilock Brake System - Ascender

ABS indicator is turned OFF during the following ignition cycle unless the fault is detected during that ignition cycle. However, the setting of a wheel speed sensor related DTC may cause the ABS indicator to remain illuminated during the following ignition cycle until the vehicle is operated at a speed greater than 13 km/h (8 mph) or, occasionally, 64 km/h (40 mph), depending on which DTC sets. This allows the EBCM to verify that no malfunction exists, before turning OFF the ABS indicator. It is important to verify that ECE 13 is not the cause of an ABS indicator which is illuminated when no DTCs are set, before attempting to diagnose other possible causes.

#### **Driver Information Indicators and Messages**

The following indicators are used to inform the driver of several different factors.

#### **Brake Warning Indicator**

The instrument panel cluster (IPC) illuminates the brake warning indicator when the following occurs.

- The body control module (BCM) detects that the park brake is engaged. The IPC receives a serial data message from the BCM requesting illumination. The brake warning indicator flashes at a rate of approximately twice per second when the park brake is engaged.
- The EBCM detects a low brake fluid condition or a base brake pressure differential and sends a serial data message to the IPC requesting illumination.
- The IPC performs the bulb check.
- The EBCM detects an ABS-disabling malfunction which also disables dynamic rear proportioning (DRP) and sends a serial data message to the IPC requesting illumination.

#### ABS Indicator

The IPC illuminates the ABS indicator when the following occurs.

- The electronic brake control module (EBCM) detects an ABS-disabling malfunction and sends a serial data message to the IPC requesting illumination.
- The IPC performs the bulb check.
- The IPC detects a loss of serial data communication with the EBCM.
- A DTC is set during the previous ignition cycle which requires an ECE 13 response at the beginning of the current ignition cycle. The EBCM sends a serial data message to the IPC requesting illumination.

## ABS DESCRIPTION AND OPERATION (W/NW7)

2004 BRAKES Antilock Brake System - Ascender

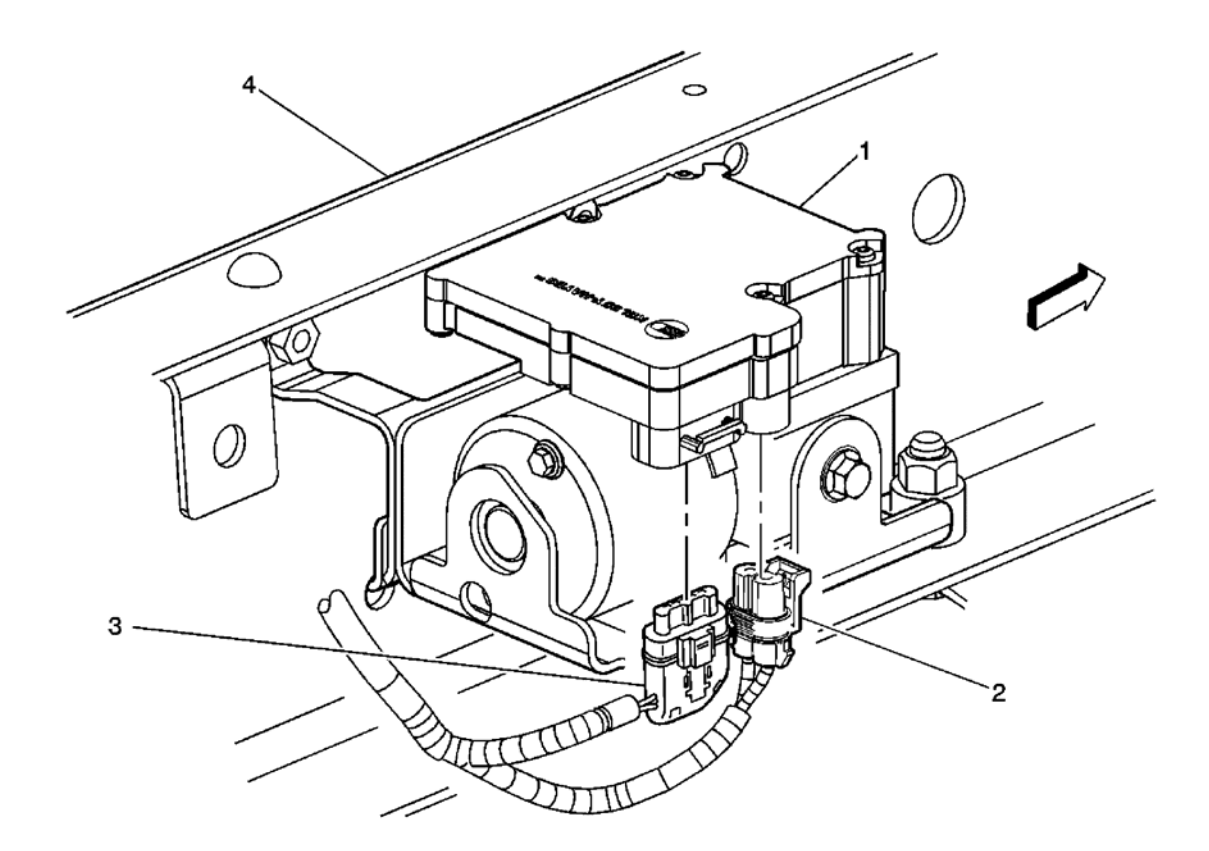

## **<u>Fig. 32: Left Side Frame Rail - w/o JL4</u>** Courtesy of GENERAL MOTORS CORP.

## **Callouts For Fig. 32**

| Callout | Component Name                                                   |
|---------|------------------------------------------------------------------|
| 1       | Electronic Brake Control Module (EBCM)                           |
| 2       | Electronic Brake Control Module (EBCM) Electrical Connector - C1 |
| 3       | Electronic Brake Control Module (EBCM) Electrical Connector - C2 |
| 4       | Frame                                                            |

2004 BRAKES Antilock Brake System - Ascender

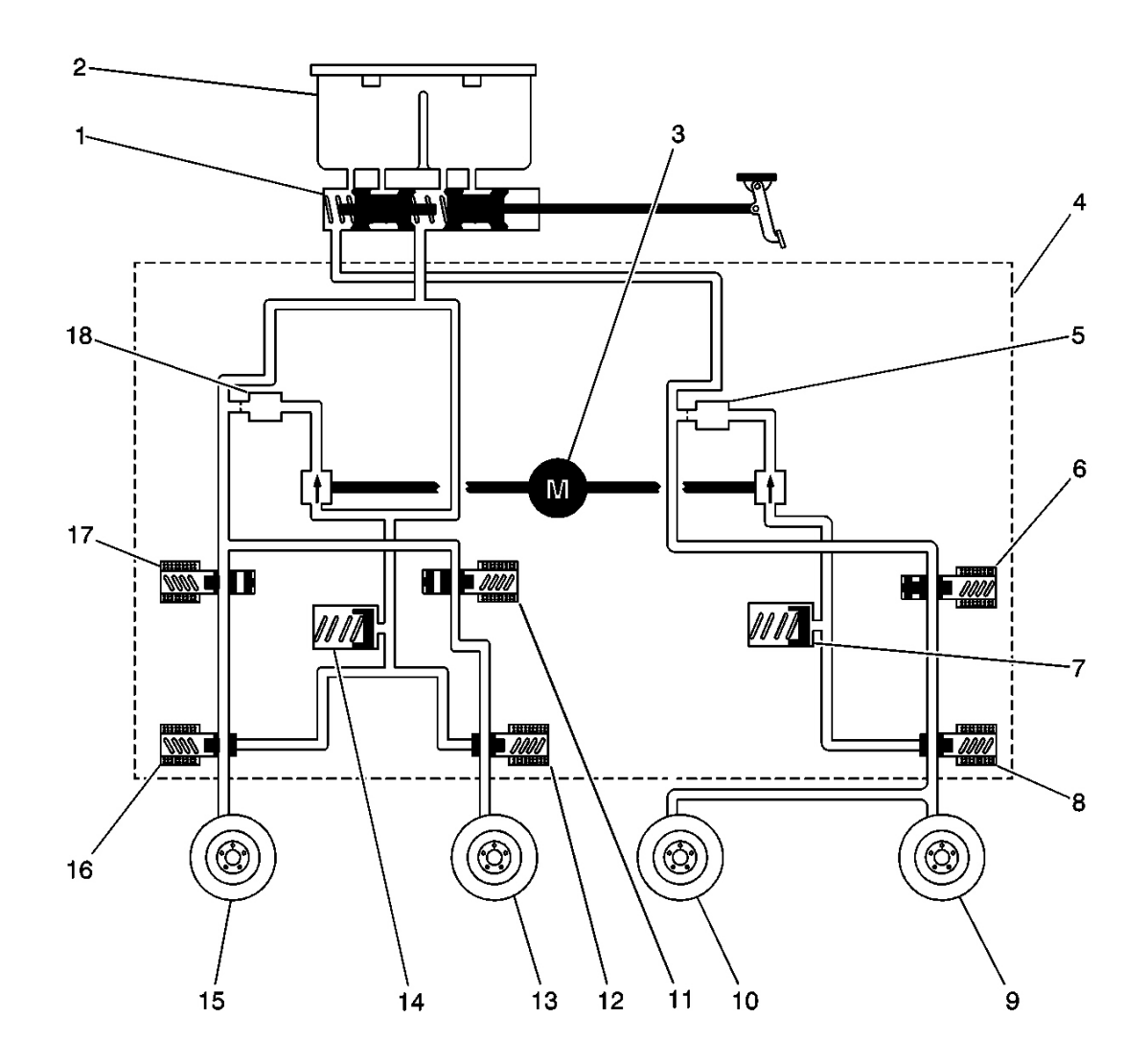

## **Fig. 33: BPMV Hydraulic Flow** Courtesy of GENERAL MOTORS CORP.

## **Callouts For Fig. 33**

| Callout | Component Name                        |
|---------|---------------------------------------|
| 1       | Master Cylinder                       |
| 2       | Master Cylinder Reservoir             |
| 3       | Pump                                  |
| 4       | Brake Pressure Modulator Valve (BPMV) |
| 5       | Damper                                |
| 6       | Rear Isolation Valve                  |
| 7       | Accumulator                           |
| 8       | Rear Dump Valve                       |
| 9       | Right Rear Brake                      |

#### 2004 BRAKES Antilock Brake System - Ascender

| 10 | Left Rear Brake             |
|----|-----------------------------|
| 11 | Left Front Isolation Valve  |
| 12 | Left Front Dump Valve       |
| 13 | Left Front Brake            |
| 14 | Accumulator                 |
| 15 | Right Front Brake           |
| 16 | Right Front Dump Valve      |
| 17 | Right Front Isolation Valve |
| 18 | Damper                      |

This vehicle is equipped with one of the following antilock braking systems.

- EBC325
- EBC325S (w/NW7)

The vehicle is equipped with the following braking enhancement systems.

- Antilock Brake System (ABS)
- Dynamic Rear Proportioning (DRP)
- Traction Control System (TCS) (w/NW7)

The following components are involved in the operation of the above systems.

• Electronic brake control module (EBCM) - The EBCM controls the system functions and detects failures.

The EBCM contains the following components.

- System relay The system relay is internal to the EBCM. The system relay is energized when the ignition is ON. The system relay supplies battery positive voltage to the solenoid valves and to the pump motor. This voltage is referred to as system voltage.
- Solenoids The solenoids are commanded ON and OFF by the EBCM to operate the appropriate valves in the brake pressure modulator valve (BPMV).
- Brake pressure modulator valve (BPMV) The BPMV uses a 3-circuit configuration to control the left front wheel, the right front wheel, and the combined rear wheels. The BPMV directs fluid to the left front and right front wheels independently. The BPMV directs fluid to the two rear wheels on a single hydraulic circuit.

The BPMV contains the following components.

- $\circ$  Pump motor
- o Three isolation valves
- o Three dump valves
- o A front low-pressure accumulator

#### 2004 BRAKES Antilock Brake System - Ascender

- o A rear low-pressure accumulator
- Wheel speed sensors (WSS) As the front wheels spin, toothed rings located at each wheel hub interrupt magnetic fields in the wheel speed sensors. This causes each wheel speed sensor to generate an AC signal. The EBCM uses these AC signals to calculate the wheel speed. The wheel speed sensors are serviceable only as part of the wheel hub and bearing assemblies. Any imperfections in the toothed ring, such as a missing or damaged tooth, can cause an inaccurate WSS signal.
- Vehicle speed sensor (VSS) The input signal for rear wheel speed originates at the VSS. The powertrain control module (PCM) receives rear wheel speed input from the VSS and supplies this information to the EBCM.
- Traction control switch (w/NW7) The TCS is manually disabled or enabled using the traction control switch. The TCS can be programmed to be automatically enabled or disabled when the ignition is turned ON. The factory default is for the TCS to be automatically enabled. Refer to Programming the Traction Control Automatic Engagement Feature.

#### **Initialization Sequence**

The EBCM performs one initialization test each ignition cycle. The initialization of the EBCM occurs when the following conditions are met:

- The ignition is ON.
- The bulb check has been completed.
- Vehicle speed is greater than 6 km/h (4 mph).

The initialization sequence briefly cycles each solenoid and the pump motor to verify proper operation of the components. The EBCM sets one or more DTCs in accordance with any malfunction that is detected.

The EBCM defines a drive cycle as the completion of the initialization sequence.

#### Antilock Brake System

When wheel slip is detected during a brake application, the ABS enters antilock mode. During antilock braking, hydraulic pressure in the individual wheel circuits is controlled to prevent any wheel from slipping. A separate hydraulic line and specific solenoid valves are provided for each wheel. The ABS can decrease, hold, or increase hydraulic pressure to each wheel brake. The ABS cannot, however, increase hydraulic pressure above the amount which is transmitted by the master cylinder during braking.

During antilock braking, a series of rapid pulsations is felt in the brake pedal. These pulsations are caused by the rapid changes in position of the individual solenoid valves as the EBCM responds to wheel speed sensor inputs and attempts to prevent wheel slip. These pedal pulsations are present only during antilock braking and stop when normal braking is resumed or when the vehicle comes to a stop. A ticking or popping noise may also be heard as the solenoid valves cycle rapidly. During antilock braking on dry pavement, intermittent chirping noises may be heard as the tires approach slipping. These noises and pedal pulsations are considered normal during antilock operation.

Vehicles equipped with ABS may be stopped by applying normal force to the brake pedal. Brake pedal operation during normal braking is no different than that of previous non-ABS systems. Maintaining a constant

#### 2004 BRAKES Antilock Brake System - Ascender

force on the brake pedal provides the shortest stopping distance while maintaining vehicle stability.

#### **Pressure Hold**

The EBCM closes the isolation valve and keeps the dump valve closed in order to isolate the slipping wheel when wheel slip occurs. This holds the pressure steady on the brake so that the hydraulic pressure does not increase or decrease.

#### **Pressure Decrease**

If a pressure hold does not correct the wheel slip condition, a pressure decrease occurs. The EBCM decreases the pressure to individual wheels during deceleration when wheel slip occurs. The isolation valve is closed and the dump valve is opened. The excess fluid is stored in the accumulator until the pump can return the fluid to the master cylinder or fluid reservoir.

#### **Pressure Increase**

After the wheel slip is corrected, a pressure increase occurs. The EBCM increases the pressure to individual wheels during deceleration in order to reduce the speed of the wheel. The isolation valve is opened and the dump valve is closed. The increased pressure is delivered from the master cylinder.

#### Dynamic Rear Proportioning (DRP)

The dynamic rear proportioning (DRP) is a control system that replaces the hydraulic proportioning function of the mechanical proportioning valve in the base brake system. The DRP control system is part of the operation software in the EBCM. The DRP uses active control with existing ABS in order to regulate the vehicle's rear brake pressure.

The red brake warning indicator is illuminated when the dynamic rear proportioning function is disabled.

#### Traction Control System (TCS)

When drive wheel slip is noted while the brake is not applied, the EBCM will enter traction control mode.

The EBCM uses a 5-volt pulse-width modulated (PWM) signal to request the PCM to reduce the amount of torque to the drive wheels. The PCM reduces torque to the drive wheels by retarding spark timing and by commanding the throttle actuator control. The PCM uses a 5-volt PWM signal in order to report to the EBCM the amount of torque delivered to the drive wheels.

#### **Brake Warning Indicator**

The instrument panel cluster (IPC) illuminates the brake warning indicator when the following occurs:

- The body control module (BCM) detects that the park brake is engaged. The IPC receives a class 2 message from the BCM requesting illumination.
- The EBCM detects a low brake fluid condition and sends a class 2 message to the IPC.
- The IPC performs the bulb check.

#### 2004 BRAKES Antilock Brake System - Ascender

• An ABS-disabling malfunction also disables dynamic rear proportioning (DRP).

#### **ABS Indicator**

The IPC illuminates the ABS indicator when the following occurs:

- The electronic brake control module (EBCM) detects an ABS-disabling malfunction. The IPC receives a class 2 message from the EBCM requesting illumination.
- The IPC performs the bulb check.
- The IPC detects a loss of class 2 communications with the EBCM.

#### Traction Control Indicators (w/NW7)

#### TRACTION ACTIVE

The traction active message is displayed on the instrument panel cluster (IPC) during a traction control event.

#### TRACTION OFF

The EBCM illuminates the traction off indicator if any of the following conditions are present.

- The EBCM inhibits the traction control system.
- The driver manually disables the traction control system by pressing the traction control switch.
- The automatic transmission shift lever is in the low (1) position.

The EBCM inhibits the traction control system when a TCS-disabling malfunction occurs, or when the automatic engagement feature is programmed to disable the TCS when the ignition is turned ON. Refer to Programming the Traction Control Automatic Engagement Feature.

#### Programming the Traction Control Automatic Engagement Feature

The automatic engagement feature may be programmed so that the traction control system activates or does not activate automatically at the start of each ignition cycle. In order to change the status of the automatic engagement feature, perform the following procedure:

# IMPORTANT: Failure to follow the correct procedure may cause DTC C0283 to set in EBCM memory.

- 1. Park the vehicle and apply the parking brake.
- 2. Unlock the ignition and shift the transmission into NEUTRAL (N).
- 3. Turn the ignition ON, engine OFF.
- 4. Press and hold the brake pedal and the accelerator pedal.
- 5. Press and hold the traction assist switch for 5 seconds.
- 6. Release the brake and accelerator pedals and the traction control switch.

2004 BRAKES Antilock Brake System - Ascender

7. Turn the ignition OFF.

## SPECIAL TOOLS AND EQUIPMENT

## SPECIAL TOOLS

## **Special Tools**

| Illustration | <b>Tool Number/ Description</b>   |
|--------------|-----------------------------------|
|              | J 39700<br>Universal Breakout Box |
|              | J 39700-325<br>ABS Adapter Cable  |